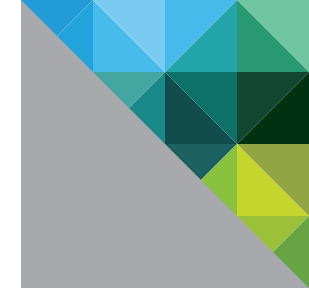

# VMware vCenter Site Recovery Manager™ 5.0

**Evaluation Guide** 

TECHNICAL WHITE PAPER

**vm**ware<sup>®</sup>

#### **Table of Contents**

| Getting Started                                                                                                    |
|----------------------------------------------------------------------------------------------------|
| About VMware vCenter Site Recovery Manager4                                                                                                    |
| About This Guide                                                                                                    |
| Assumptions                                                                                                    |
| Abbreviations and Terminology5                                                                                                    |
| What Will Be Covered                                                                                                    |
| Steps                                                                                                    |
| Checklist                                                                                                    |
| Documentation                                                                                                    |
| VMware vCenter Site Recovery Manager Resources                                                                                                    |
| VMware Contact Information                                                                                                    |
| Providing Feedback                                                                                                    |
| How Does Site Recovery Manager Work?9                                                                                                    |
| Site Recovery Manager Prerequisites10                                                                                                    |
| Site Recovery Manager Configuration and Protection Workflow                                                                                                    |
| Failover and Testing Workflow11                                                                                                    |
| Site Planning and Preparation 12                                                                                                    |
| Exercise 1. Site Configuration and Recovery Workflow Setup                                                                                                    |
| Step 1: Set up connection pairing15                                                                                                    |
| Step 2: Set up array managers 19                                                                                                    |
| Step 3: Set up inventory mapping                                                                                                    |
| Step 4: Set up protection group                                                                                                    |
| Step 5: Set up recovery plan 40                                                                                                    |
| Step 6: Customize IP properties 44                                                                                                    |
| Step 7: Configure priority groups and dependencies                                                                                                    |
| Step 8: Run test recovery                                                                                                    |
| Exercise 2. Deploying vSphere Replication 60                                                                                                    |
| Step 1: Deploy vSphere Replication Management Server                                                                                                    |
| Stop 2: Configuring VPMS appliances 67                                                                                                    |
|                                                                                                    |
| Step 3: Configuring VRMS through Web management interface                                                                                                    |
| Step 2: Configuring VRMS appliances         Step 3: Configuring VRMS through Web management interface         Step 4: Configure VRMS appliance and VRMS Web management for recovery site.78 |
| Step 2: Configuring VRMS appliances                                                                                                    |
| Step 2: Configuring VRMS appliances                                                                                                    |

| Step 8: Configuring protection for a vSphere Replication-protected VM |
|-----------------------------------------------------------------------|
| Step 9: Creating a protection group for VR-protected VMs              |
| Step 10: Creating a recovery plan for VR-based protection groups      |
| Exercise 3. Configuring Site Recovery Manager Alarms                  |
| Step 1: Configure alarm action to send out notification email         |
| Exercise 4. Running a Recovery Plan 109                               |
| Step 1: Execute failover                                              |
| Exercise 5. Automating Failback                                       |
| Step 1: Reprotect the environment                                     |
| Step 2: Failback to the original site 11                              |
| Summary                                                               |
|                                                                       |

## **Getting Started**

#### About VMware vCenter Site Recovery Manager

VMware vCenter Site Recovery Manager™ 5.0 (SRM) is an extension to VMware vCenter™ that provides disaster recovery capabilities to VMware customers.

SRM enables integration with array-based replication, as well as the use of a native VMware vSphere®-based replication engine, discovery and management of replicated datastores, automated migration of inventory vCenter environments, automated reprotection, and failback of environments.

SRM servers coordinate the operations of the VMware vCenter Server™ at two sites, so that as virtual machines at one site (the protected site) are shut down, copies of these virtual machines at the other site (the recovery site) start up and, using the data replicated from the protected site, assume responsibility for providing the same services.

Migration of protected inventory and services from one site to the other is controlled by a recovery plan that specifies the order in which virtual machines are shut down and started up, the resource pools to which they are allocated, and the networks they can access. SRM enables the testing of recovery plans, using a temporary copy of the replicated data, in a way that does not disrupt ongoing operations at either site.

SRM runs in conjunction with the VMware vSphere® 5.0 ("vSphere") platform, extending the feature set of the virtual infrastructure platform to provide for rapid business continuity through partial or complete site failures.

#### About This Guide

The purpose of this guide is to support a self-guided, hands-on evaluation of SRM by IT professionals who are looking to automate their disaster recovery plans with SRM in their vSphere environment.

The VMware vCenter Site Recovery Manager 5.0 Evaluation Guide is intended to provide SRM customers and evaluators a guide that walks them through the SRM workflow that must be completed to allow for the successful and automated service failover from the designated SRM protected site to the designated SRM recovery site.

SRM 5.0 introduces a replication engine, independent of traditional array-based replication, called vSphere Replication. vSphere Replication provides a means of duplicating virtual machines between sites and does not require the use of traditional array-based data copying. This guide is designed to illustrate the use of both standard array-based replication and vSphere Replication, although evaluators may choose to use either or both of these methods as part of the assessment, as is appropriate to the requirements of the evaluation.

This guide also provides an overview that includes the considerations and guidance to execute a failback of services from the recovery site back to the site that was originally designated as the SRM protected site. Evaluators can work through the exercises provided in this guide to gain firsthand experience operating the core and new features.

#### Assumptions

To successfully use this guide, the following is **assumed:** 

- VMware ESX<sup>®</sup>/ESXi<sup>™</sup> has been installed on the physical servers designated for this evaluation.
- vCenter Server 5.0 and VMware vSphere® Client™ 5.0 have been installed at each of the SRM protected and recovery sites to manage the ESX hosts.
- A SAN/NFS infrastructure is in place, and set up to replicate designated VMware vSphere® VMFS/NFS datastores between the SRM protected and recovery sites to use array-based replication. This is not a requirement if only vSphere Replication is chosen for evaluation.

- If vSphere Replication is chosen as the replication engine for this assessment, there is no requirement that hardware storage arrays are used. A local disk or even the VMware Virtual Storage Array may be used for the purposes of evaluation, and there is no requirement for an array with a licensed storage-based replication engine.
- The virtual machines that have been selected for protection with array replication for the SRM evaluation have been moved onto the designated replicated datastores. Virtual machines that have not been selected to be array based replication-protected virtual machines for the evaluation should be moved to nonreplicated datastores.
- If vSphere Replication will be evaluated, any virtual machine on any accessible storage may be used. Regardless of this, vSphere Replication-protected virtual machines should not normally reside on a replicated datastore, in order to avoid multiple replications of the same virtual machine.
- Moreover, when using vSphere Replication for evaluation purposes, there is no requirement for multiple physical sites. Customers may choose to base their evaluation on failover between clusters, rather than between sites, to emulate the usage that would occur in production between physical sites.
- If vSphere Replication will be evaluated, a unique database must be provisioned at each site for use by the vSphere Replication management service. This guide will assume that Microsoft SQL Server is being used for the database, and that native SQL permissions will be used for authentication and for access to the database. Database setup and configuration will not be covered in this evaluation guide. Each site must have a separate database configured and reserved for use by the vSphere Replication management service.
- If vSphere Replication will be evaluated, the vCenter Extension vService Dependency must be configured on both vCenter server instances. This is accessible through the vCenter Runtime Settings on each vCenter server, and will be set by configuring the Managed IP Address in the Runtime Settings. For more details, see <a href="http://kb.vmware.com/kb/1008030">http://kb.vmware.com/kb/1008030</a>.
- The basic installation of the SRM Server in both the protected and recovery sites has been completed. For assistance installing SRM, refer to the VMware vCenter Site Recovery Manager documentation for both administration and installation available at <a href="http://www.vmware.com/support/pubs/srm\_pubs.html">http://www.vmware.com/support/pubs/srm\_pubs.html</a>.
- Storage Replication Adapters (SRAs) have been installed at protected and recovery sites in case array-based replication is to be used.
- The VMware<sup>®</sup> Site Recovery Manager<sup>™</sup> Plug-In (SRM plug-in) has been installed and enabled on the vSphere Client instances that will be used to access the SRM protected and recovery sites.

For detailed information regarding installation, configuration, administration, and usage of vSphere and SRM, refer to the following online documentation:

- vSphere http://www.vmware.com/support/pubs/vs\_pubs.html
- SRM https://www.vmware.com/support/pubs/srm\_pubs.html

#### Abbreviations and Terminology

The following disaster recovery (DR), vSphere, and vCenter abbreviations are used throughout this evaluation guide:

| ABBREVIATION | DESCRIPTION                               |
|--------------|-------------------------------------------|
| ABR          | Array-based replication                   |
| BC/DR        | Business continuity and disaster recovery |
| VM           | Virtual machine on a managed host         |
| VRP          | vCenter resource pool                     |
| RP           | Recovery plan                             |
| RPO          | Recovery point objective                  |

| ABBREVIATION | DESCRIPTION                                                      |
|--------------|------------------------------------------------------------------|
| RTO          | Recovery time objective                                          |
| PG           | Protection group                                                 |
| VMFS         | Virtual Machine File System                                      |
| SAN          | Storage area network-type datastore shared between managed hosts |
| VR           | vSphere Replication                                              |
| VRA          | vSphere Replication agent                                        |
| VRMS         | vSphere Replication Management Server                            |
| VRS          | vSphere Replication server                                       |
| NFS          | Network File System                                              |

The following DR and SRM **terminology** is used throughout this guide:

| DR AND SRM<br>TERMINOLOGY         | DESCRIPTION                                                                                                    |
|-----------------------------------|----------------------------------------------------------------------------------------------------|
| Array-based replication (ABR)     | Replication of virtual machines that is managed and executed by the storage subsystem itself, rather than from inside the virtual machines, the vmkernel or the Service Console.                                                                                                    |
| vSphere Replication               | Native software-based replication engine built-in to ESXi 5.0 that can be used to provide replication of virtual machines via SRM.                                                                                                    |
| Logical unit number (LUN)         | A single SCSI storage device on the SAN that can be mapped to one or more vSphere hosts.                                                                                                    |
| Failover                          | Event that occurs when the recovery site takes over operation in place of the protected site after the declaration of a disaster.                                                                                                    |
| Failback                          | Reversal of failover, returning IT operations to the primary site.                                                                                                    |
| Reprotect                         | Reversal of direction of replication, and automatic reprotection of protection groups.                                                                                                    |
| Datastore                         | Storage unit of a managed vSphere host.                                                                                                    |
| Host                              | vCenter-managed vSphere hosts.                                                                                                    |
| SRM Server                        | Short form for VMware vCenter Site Recovery Manager™ Server. SRM Server<br>extends vCenter Server to provide disaster recovery capabilities for VMware<br>customers. It enables integration with array-based replication, discovery and<br>management of replicated datastores, and automated migration of VMware<br>inventory from one vCenter server to another. |
| Protected VM                      | A VM that is protected by SRM.                                                                                                    |
| Unprotected VM                    | A VM that is not protected by SRM.                                                                                                    |
| Protected site                    | The site that initially contains the protected VMs.                                                                                                    |
| Recovery site                     | The site to which virtual machines will fail over.                                                                                                    |
| Datastore group                   | Replicated datastores containing complete sets of protected VMs.                                                                                                    |
| Protection group                  | A group of VMs that will be failed over together to the recovery site during testing or recovery.                                                                                                    |
| Storage Replication Adapter (SRA) | Enables SRM to interact with a storage array replication engine.                                                                                                    |

| DR AND SRM<br>TERMINOLOGY | DESCRIPTION                                                                                                    |
|---------------------------|----------------------------------------------------------------------------------------------------|
| Placeholder VM            | An object found with other VMs in the recovery site vCenter inventory representing a protected site VM that is being replicated to the recovery site. It is represented with an icon showing a lightning bolt.                                                                   |
| Recovery point objective  | The maximum acceptable amount of data that can be lost during a failure,<br>expressed as a time value. For example, an RPO of four hours indicates that<br>up to four hours worth of data loss are acceptable before a return to an<br>operational state.                        |
| Recovery time objective   | The maximum acceptable amount of time that a service or services of a datacenter may be nonfunctional during a failure, expressed as a time value. For example, an RTO of 12 hours indicates it is acceptable that up to 12 hours might pass before a service might be restored. |
| Inventory mappings        | Associations between resource pools, virtual machine folders, networks at the protected site and their destination counterparts at the recovery site.                                                                                                    |
| Recovery plan             | The complete set of steps needed to recover (or test recovery of) the protected VMs in one or more protection groups.                                                                                                    |

#### What Will Be Covered

This guide provides the following overview of the SRM features and capabilities:

| CATEGORY                                                              | FEATURES                                    | WHAT WILL BE COVERED                                                                                                    | TIME ESTIMATES <sup>1</sup> |
|-----------------------------------------------------------------------|---------------------------------------------|----------------------------------------------------------------------------------------------------|-----------------------------|
| SRM Recovery<br>Workflow                                              | Recovery workflow<br>automation             | <ul> <li>Setting up SRM Recovery Workflow</li> <li>1. Setting up site-pairing.</li> <li>2. Setting up array managers for the replicated datastores.</li> <li>3. Setting up inventory mappings.</li> <li>4. Setting up protection groups.</li> <li>5. Setting up recovery plans.</li> <li>6. Configuring IP customization.</li> <li>7. Triggering a test recovery.</li> </ul> | 60 minutes                  |
| Deploying vSphere<br>Replication                                      | Deploying vSphere<br>Replication components | <ol> <li>Deploying VRMSs.</li> <li>Deploying a VRS.</li> <li>Pairing VRMSs.</li> <li>Registering the VRS.</li> <li>Configuring protection/replication<br/>for an individual virtual machine.</li> </ol>                                                                                                    | 90 minutes                  |
| SRM alarms                                                            | Configuring action for an SRM alarm         | Configuring action for the Remote Site<br>Down alarm<br>1. Configuring alarm action to send out<br>notification email.                                                                                                    | 10 minutes                  |
| SRM failover from<br>protected site to<br>recovery site<br>(optional) | Failover                                    | Reading details of failover operations<br>(exercise is optional).                                                                                                    | 30 minutes                  |

| CATEGORY                                                              | FEATURES           | WHAT WILL BE COVERED                                                         | TIME ESTIMATES <sup>1</sup> |
|-----------------------------------------------------------------------|--------------------|------------------------------------------------------------------------------|-----------------------------|
| SRM failover from<br>recovery site to<br>protected site<br>(optional) | Reprotect/failback | Reading details of reprotect and failback operations (exercise is optional). | 90 minutes                  |

1. The real time spent on each exercise is dependent on the specifics of your environment.

#### Steps

It is highly recommended that you work through the exercises in these sections to experience the SRM features and capabilities firsthand. For failover, reprotection, and failback, you can simply read through the details provided previously in the corresponding sections listed if you decide not to go through the real operations.

After you have successfully installed the vSphere and SRM software components in your environment, you can proceed to perform the evaluation of SRM. For each scenario, you can use the corresponding checklist to ensure that you are following the proper sequence.

#### Checklist

You can use the following worksheet to organize your evaluation process.

| HARDWARE CHECKLIST |  |
|--------------------|--|
| Physical servers   |  |

| SOFTWARE CHECKLIST                       |  |
|------------------------------------------|--|
| ESX/ESXi Server                          |  |
| vCenter Server (and associated database) |  |
| vSphere Client                           |  |
| SRM Server (and associated database)     |  |
| vSphere Replication database and user ID |  |
| SRM plug-in                              |  |
| SRA – storage-vendor specific            |  |

| EVALUATION EXERCISES                                     |  |
|----------------------------------------------------------|--|
| SRM Recovery Workflow                                    |  |
| vSphere Replication                                      |  |
| SRM Alarms and Site Status Monitoring                    |  |
| Failover from Protected Site to Recovery Site (optional) |  |
| Failback from Recovery Site to Protected Site (optional) |  |

#### Documentation

This guide is intended to provide an overview of the steps required to ensure a successful evaluation of SRM. It is not meant to substitute for product documentation. Refer to the online product documentation for SRM for more detailed information. (See the following links.) You might also consult the online knowledge base if you have any additional questions. If you require further assistance, contact a VMware sales representative or channel partner.

#### VMware vCenter Site Recovery Manager Resources

Product resources: http://www.vmware.com/products/srm/resource.html Product community: http://www.vmware.com/products/srm/community.html Site Recovery Manager Administration Guide: http://www.vmware.com/pdf/srm\_admin\_5\_0.pdf Product documentation: http://www.vmware.com/support/pubs/ Online support: http://www.vmware.com/support/services Support offerings: http://www.vmware.com/support/services Education services: http://mylearn1.vmware.com/mgrreg/index.cfm Support knowledge base: http://kb.vmware.com/uptime/

#### **VMware Contact Information**

For additional information, or to purchase vSphere and VMware vCenter Site Recovery Manager, VMware's global network of solution providers are ready to assist you.

If you would like to contact VMware directly, you can reach a sales representative at 1-877-4VMWARE (650-475-5000 outside North America) or email *sales@vmware.com*. When emailing, include the state, country, and company name from which you are inquiring.

You can also visit http://www.vmware.com/vmwarestore/.

#### **Providing Feedback**

Your feedback is appreciated on the material included in this guide. In particular, any guidance on the following topics would be extremely helpful:

- How useful was the information in this guide?
- What other specific topics would you like to see covered?
- Overall, how would you rate this guide?

Send your feedback to the following address: *tmdocfeedback@vmware.com*, with "VMware vCenter Site Recovery Manager 5.0 Evaluation Guide" in the subject line. Thank you for your help in making these guides a valuable resource.

#### How Does Site Recovery Manager Work?

SRM provides business continuity and disaster recovery protection for virtual environments. Protection can extend from individual replicated virtual machines or datastores to an entire virtual site. The virtualization of the datacenter by VMware offers advantages that can be applied to business continuity and disaster recovery, including the following:

- The entire state of a virtual machine (memory, disk images, I/O, and device state) is encapsulated. Encapsulation enables the state of a virtual machine to be saved to a file. Saving the state of a virtual machine to a file allows the transfer of an entire virtual machine to another host.
- Hardware independence eliminates the need for a complete replication of hardware at the recovery site. Hardware running ESX at one site can provide business continuity and disaster recovery protection for hardware running ESX at another site. This eliminates the cost of purchasing and maintaining a system that sits idle until disaster strikes.
- Hardware independence allows an image of the system at the protected site to boot from the disk at the recovery site in minutes, instead of days.

SRM uses replication between a protected site and a recovery site. The workflow that is built into SRM automatically discovers which datastores or VMs are configured for replication between the protected and recovery sites. SRM can be configured to support bidirectional protection between two sites.

SRM provides protection for the operating systems and applications encapsulated by the virtual machines running on ESX. An SRM server must be installed at the protected site and at the recovery site. The protected and recovery sites must each be managed by their own vCenter server. The SRM Server uses the extensibility of vCenter Server to provide the following:

- Access control
- Authorization
- Event-triggered alarms

#### Site Recovery Manager Prerequisites

SRM has the following prerequisites:

- A vCenter server installed at the protected site
- A vCenter server installed at the recovery site
- Preconfigured array-based replication between the protected site and the recovery site (if array-based replication will be used)
- Network configuration that allows TCP connectivity between SRM servers and vCenter servers
- An Oracle or Microsoft SQL Server database that uses ODBC for connectivity in the protected site and in the recovery site
- An SRM license installed with a sufficient number of per-virtual machine licenses to cover the systems protected in the evaluation

#### Site Recovery Manager Configuration and Protection Workflow

The following workflows accomplish setup and configuration for the protected and recovery sites. The SRM user interface is installed as a plug-in into the vSphere Client. SRM uses the vSphere Client as the user interface (UI). The SRM UI is accessed by clicking the **Site Recovery** icon on the vSphere Client Home page (found in the Solutions and Applications menu) and is used for the setup of the SRM workflows, recovery plan testing, and services failover from the protected site to the recovery site.

It is important to complete the workflows in the order they are presented in this guide.

The **recovery site configuration** workflow involves the following activities:

- The user installs the SRM Server.
- The user installs the SRA.
- The user installs the SRM plug-in into the vSphere Client.

The protected site configuration workflow involves the following activities:

- The user installs the SRM Server.
- The user installs the SRA.
- If a different vSphere Client is used to access the protected and recovery sites, the user installs the SRM plug-in into the vSphere Client. Otherwise, this activity can be skipped.
- With SRM 5.0, all administration might be done from one instance of the vSphere Client without requiring that activities be performed in different clients connected to the protected and recovery sites.
- The user configures SRM for pairing sites, arrays, and scans for available SRAs.
- Inventory, such as networks, resource pools, and folders, is mapped from the protected site to appropriate and correlated inventory containers at the recovery site.
- SRM identifies available arrays and replicated datastores and determines the datastore groups.

The protection workflow involves the following activities:

- Using the inventory mapping interface, the user maps the networks, resource pools, and virtual machine folders in the protected site to their counterparts in the recovery site.
- The user creates protection groups from the datastore groups discovered by SRM.
- For each protected virtual machine, the user can override default values.
- The user creates a recovery plan.
- SRM creates the recovery plan steps.
- Optionally, the user has the ability to customize the recovery plan.

#### **Failover and Testing Workflow**

SRM automates many of the tasks required at failover. With the push of one button, SRM does the following:

- Shuts down the protected virtual machines if there is connectivity between sites and they are online.
- Synchronizes any final data changes between sites.
- Suspends data replication and Read/Write enables the replica devices.
- Rescans the ESX servers at the recovery site to find iSCSI and Fibre Channel (FC) devices and mounts replicas of NFS volumes (NFS mounts do not require that the host be scanned to be located).
- Registers the replicated virtual machines.
- Suspends nonessential virtual machines (if specified) at the recovery site, to free up resources for the protected virtual machines being failed over.
- Completes power-up of replicated protected virtual machines in accordance with the recovery plan.
- Provides a report of failover results.
- Offers the user the option to choose to Reprotect the environment.
- Has Reprotect communicate with the SRA to reverse the direction of replication of storage arrays, ensuring that protection groups will then be replicated from the recovery site, where the virtual machines will be running, back to the original primary site.
- Offers the user the option to choose to failback the environment.
- Has Failback execute the same recovery plan that was used to migrate or fail the environment over to the recovery site.
- Since the replication is now reversed, it ensures that a subsequent run of the same failover recovery plan will migrate the environment back to its original location at the first site.

SRM does not require production system downtime to run tests. This means you can test often to ensure that you are protected in case of a disaster. For testing, SRM performs the following tasks:

- Creates a test environment, including network and storage infrastructure, that is isolated from the production environment.
- Rescans the ESX servers at the recovery site to find iSCSI and FC devices, and mounts replicas of NFS volumes (NFS mounts do not require that the host be scanned to be located).
- Registers the replicated virtual machines.
- Suspends nonessential virtual machines (if specified) at the recovery site to free up resources for the protected virtual machines being failed over.
- Completes power-up of replicated protected virtual machines in accordance with the recovery plan.
- Automatically deletes temporary files and resets storage configuration in preparation for a failover or next scheduled SRM test.
- Provides a report of test results.

Multiple vCenter servers can be joined together using vCenter Linked Mode to enable them to be managed using a single vSphere Client connection. However, with SRM 5.0, there is no mandatory requirement for use of vCenter Linked Mode to see and manage the SRM environments at both sites. SRM 5.0 includes the ability to see and manage all information that is important for configuration or management of SRM for both protected and recovery sites with or without the use of vCenter Linked Mode. vCenter Linked Mode may still be used, and is recommended for use, because it greatly simplifies license management and allows for easier management of the vSphere environment above and beyond the use of SRM. vCenter Linked Mode, moreover, will gracefully migrate SRM and other VMware licenses between sites, because the environments are moved using SRM. Refer to the *VMware vSphere Basic System Administration Guide* for more information about vSphere Linked Mode.

#### Site Planning and Preparation

Site planning and preparation at the **protected site** involves the following:

- Identify which virtual machines will be designated as protected virtual machines.
- Note that in this guide virtual machines protected by array-based replication are labeled **ATestWK1** through **ATestWK5** and vSphere Replication protected virtual machines are labeled **VTest1** through **VTest3**.

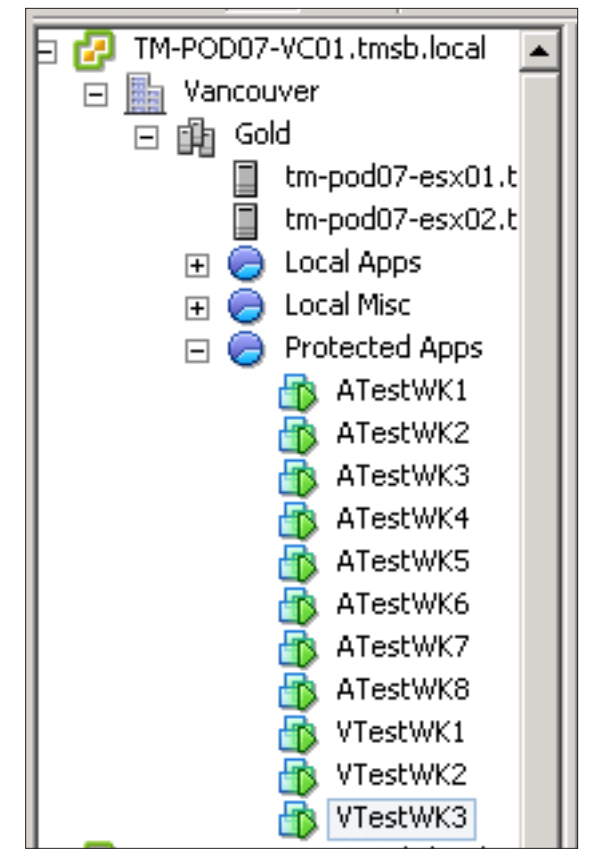

Figure 1. Protected Virtual Machines in This Guide

- Identify which virtual machines will be designated as unprotected virtual machines (for example, VMs to be protected with vSphere Replication, Active Directory servers, DNS servers, print servers, SRM servers, vCenter servers, and so on).
- Determine which datastores are to hold the array-protected virtual machines (ATestWK1 through ATestWK5). If existing datastores will be used for the protected virtual machines, identify which datastores need to be configured for replication, otherwise provision the required number of new datastores to host the protected virtual machines. Work with your storage team to ensure all the datastores that will host protect virtual machines are configured for replication. Refer to the SRA configuration guide for details on supported replication configurations and the storage replication documentation for details on configuring the replication.

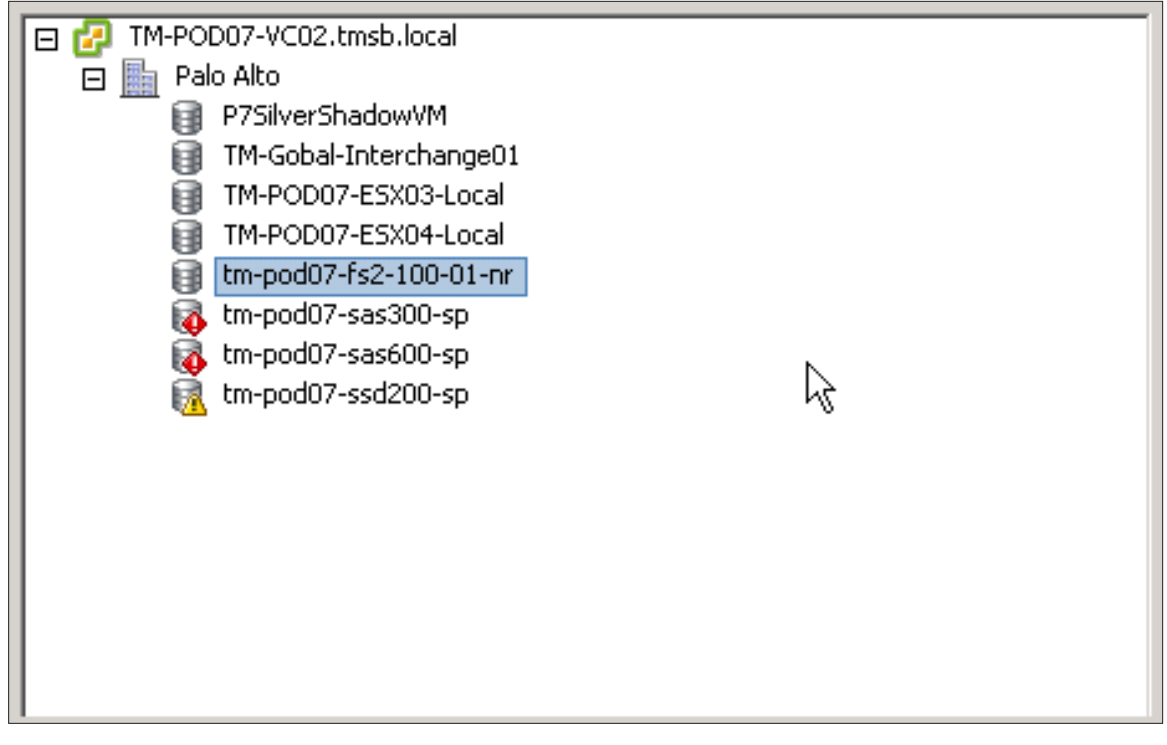

Figure 2. Sample Datastores (Different Storage Types Will Be Used in This Evaluation Guide - Local, Shared, Replicated, and Nonreplicated)

- Move all the designated protected virtual machines onto the replicated datastores. vSphere Storage vMotion can be used to complete the relocation of the protected virtual machines with zero service downtime. If possible, ensure that there are only protected virtual machines on the datastores that are being replicated from the protected site to the recovery site.
- If vSphere Replication will be used, VMs that will be protected with this mechanism (VTest1 through VTest3) may reside on any datastore visible to the vSphere cluster at the protected site.
- If array-based replication will be used in conjunction with vSphere Replication, ensure that VMs to be protected by vSphere Replication reside on nonreplicated datastores that are not protected by array-based replication. This will ensure easier management, and that VR-protected VMs are not accidentally registered at the recovery site as part of an SRA-based protection group. This will also minimize disk space requirements, because the protected VMs will then not be replicated twice.

Site planning and preparation at the recovery site involves the following:

• Ensure that you have sufficient resources (in other words, CPU, memory and network) at the recovery site for the recovered virtual machines to utilize.

## Exercise 1. Site Configuration and Recovery Workflow Setup

| SRM Recovery Recovery workflow<br>Workflow automation | <ul> <li>Set up Recovery Workflow</li> <li>1. Set up site-pairing.</li> <li>2. Set up array managers for the replicated datastore.</li> <li>3. Set up inventory mappings.</li> <li>4. Set up the protection group.</li> <li>5. Set up the recovery plan.</li> <li>6. Configure IP customization.</li> <li>7. Trigger a test recovery.</li> </ul> | 60 minutes |
|-------------------------------------------------------|----------------------------------------------------------------------------------------------------|------------|
|-------------------------------------------------------|----------------------------------------------------------------------------------------------------|------------|

#### Step 1: Set up connection pairing

To set up connection pairing:

- 1. Open the vSphere Client and connect to the vCenter server at the protected site.
- 2. Log in as a vSphere administrator.

#### NOTE: The recovery site must be the replication target of arrays managed by the SRA at the protected site.

3. Click the **Site Recovery icon** on the vSphere Client Home page under Solutions and Applications. An authentication window might pop up with regards to SSL certificates. You should choose to install the certificate and ignore certificate warnings.

| File Edit View Inventory Administration Plug-ins Help |                    |                      |                                      |                            |                                            |                   |                               |                             |                           |                |       |
|-------------------------------------------------------|--------------------|----------------------|--------------------------------------|----------------------------|--------------------------------------------|-------------------|-------------------------------|-----------------------------|---------------------------|----------------|-------|
|                                                       | Home               |                      |                                      |                            |                                            |                   |                               |                             | 🔊 - Se                    | arch Inventory | <br>Q |
| Inventory                                             |                    |                      |                                      |                            |                                            |                   |                               |                             |                           |                | <br>_ |
| Q                                                     | ()                 | Ð                    |                                      |                            |                                            |                   |                               |                             |                           |                |       |
| Search                                                | Hosts and Clusters | VMs and<br>Templates | Datastores and<br>Datastore Clusters | Networking                 |                                            |                   |                               |                             |                           |                |       |
| Administration                                        |                    |                      |                                      |                            |                                            |                   |                               |                             |                           |                |       |
| 66                                                    | >_                 |                      |                                      | <b>P</b>                   |                                            |                   | Č.                            | <b>C</b>                    | V2                        | -              |       |
| Roles                                                 | Sessions           | Licensing            | System Logs                          | vCenter Server<br>Settings | vCenter Solutions<br>Manager               | Storage Providers | VMware ESXi Dump<br>Collector | Network Syslog<br>Collector | vCenter Service<br>Status | Auto Deploy    |       |
| Management                                            |                    |                      |                                      |                            |                                            |                   |                               |                             |                           |                |       |
| 20                                                    |                    | 5                    | 3                                    |                            | -                                          |                   |                               |                             |                           |                |       |
| Scheduled Tasks                                       | Events             | Maps                 | Host Profiles                        | VM Storage<br>Profiles     | Customization<br>Specifications<br>Manager |                   |                               |                             |                           |                |       |
| Solutions and A                                       | applications       |                      |                                      |                            |                                            |                   |                               |                             |                           |                | <br>  |
|                                                       |                    |                      |                                      |                            |                                            |                   |                               |                             |                           |                |       |
| Site Recovery                                         |                    |                      |                                      |                            |                                            |                   |                               |                             |                           |                |       |
|                                                       |                    |                      |                                      |                            |                                            |                   |                               |                             |                           |                |       |

Figure 3. vSphere Client Home Page - Site Recovery Icon

4. In the **Commands** area of the **Summary** window, click **Configure Connection** to begin pairing the protected and recovery sites.

| 🖸 🔯 Home 🕨 🗿 Solutions and Applicat     | ions 👂 🌄 Site Recovery 👂 🙋                                                                  | Search Inven                                                                                                    | itory 🔍 |                                                                           |
|-----------------------------------------|---------------------------------------------------------------------------------------------|----------------------------------------------------------------------------------------------------|---------|---------------------------------------------------------------------------|
| B Configure Connection                  |                                                                                             |                                                                                                    |         |                                                                           |
| Sites Name Status Status Status         | Site A (Local) Summary Resource Mappings                                                    | Folder Mappings Network Mappings Placeholder Datastores Alarms Permissions                                        |         |                                                                           |
|                                         | Summary                                                                                     |                                                                                                    |         | Commands                                                                  |
|                                         | Name:<br>Status:<br>vCenter Server:<br>SRM Server:<br>SRM Plugn Build:<br>SRM Server Build: | Site A (Local)<br>Not Paired<br>tm-pod07-vc01.tmsb.local:443<br>tm-pod07-srma.tmsb.local:8095<br>435764<br>435764 |         | Configure Conjection<br>Break Connection<br>Export System Logs<br>Log Out |
| 🕎 Sites                                 |                                                                                             |                                                                                                    |         |                                                                           |
| Array Managers                          |                                                                                             |                                                                                                    |         |                                                                           |
| Sphere Replication                      |                                                                                             |                                                                                                    |         |                                                                           |
| Protection Groups     Protection Groups |                                                                                             |                                                                                                    |         |                                                                           |
| Recovery Plans                          |                                                                                             |                                                                                                    |         |                                                                           |

Figure 4. Configure Connection Pairing of Protected and Recovery Sites

5. On the **Remote Site Information** page, type the host name or IP address of the vCenter server at the recovery site and click **Next.** Accept any certificates to proceed.

# NOTE: If you are using credential-based authentication, you must supply exactly the same information here that you entered when installing the SRM Server. If you entered an IP address for that step, enter it again here. If you entered a host name or fully qualified domain name for that step, enter it here in exactly the same way.

As a general practice, it is recommended that fully qualified names be used in all scenarios for all name, address, hostname, and other fields, and to ensure that DNS resolution is reliable and consistent for all systems. This includes forward, reverse, short, and FQDN DNS resolution for all systems.

# NOTE: Note what format is being used at this step, whether fully qualified, hostname, or IP address. This will be important for future steps.

Port 80 is provided as the default to use for the initial connection to the remote site. After the initial HTTP connection is made, the two sites establish an SSL connection over port 80 to use for subsequent connections.

| 🐺 Configure Connection                                                          | Configure Connection |                |                                                                                                    |                                                                                                    |  |                                                                                       |  |  |
|---------------------------------------------------------------------------------|----------------------|----------------|----------------------------------------------------------------------------------------------------|----------------------------------------------------------------------------------------------------|--|---------------------------------------------------------------------------------------|--|--|
| Sites                                                                           |                      | Site A (Local) |                                                                                                    |                                                                                                    |  |                                                                                       |  |  |
| Name                                                                            | Status               |                | Configure Connection<br>Remote Site Information<br>Connect to a remote vCente<br>disset?<br>Remote Site Information<br>Authentication<br>Complete Connections | Server that will recover virtual machines from this site in case of a Enter the address and port for a remote vCenter Server. Address: [m-pod07-vc02.tmsb.local] Example: vcserver.company.com Port: 90 |  | Commands<br>Configure Connection<br>Break Connection<br>Export System Logs<br>Log Out |  |  |
| 🔛 Sites                                                                         |                      |                |                                                                                                    |                                                                                                    |  |                                                                                       |  |  |
| Array Managers     VSphere Replication     Protection Groups     Regovery Plans |                      | <u> </u>       | Help                                                                                                    | ≤Back Next ≥ Cancel                                                                                                    |  |                                                                                       |  |  |

Figure 5. Enter Remote Site Information

6. On the **vCenter Server Authentication page**, provide the appropriate vCenter administrator credentials (user name and password) for the remote site and click **Next**. If you are using credential-based authentication, you must supply exactly the same information here that you entered when installing the SRM Server.

| Configure Connection                                              |                                                                                                    |       |
|-------------------------------------------------------------------|----------------------------------------------------------------------------------------------------|-------|
| <b>vCenter Server Authentica</b><br>Log in to the remote vCen     | <b>tion</b><br>ter Server.                                                                                                    |       |
| Remote Site Information<br>Authentication<br>Complete Connections | Provide administrator credentials for the remote vCenter Server. vCenter Server: tm-pod07-vc02.tmsb.local User name: Password: |       |
| Help                                                              | <u>≤</u> Back Next ≥ C                                                                                                    | ancel |

Figure 6. Enter vCenter Server Authentication Information

7. The SRM servers will now attempt to pair and establish reciprocity. If any errors occur at this point, you have probably entered either a host name or user name and password incorrectly. Please verify all information and try again. When successful, click **Finish** on the Configure Connection pop-up menu to return to the Site Summary screen.

| 🛃 Configure Connection                                            |                                                                                                    |
|-------------------------------------------------------------------|----------------------------------------------------------------------------------------------------|
| <b>Complete Connections</b><br>Establish reciprocity with the re  | mote vCenter Server.                                                                                                    |
| Remote Site Information<br>Authentication<br>Complete Connections | Final Results:         Connected to remote vCenter Server: tm-pod07-vc02.tmsb         Certificate validation.         Connected to remote Site Recovery Manager.         Certificate validation.         Certificate validation.         Reciprocity is established.         Click Finish to exit setup. |
| Help                                                              | < Back Finish Cancel                                                                                                    |

Figure 7. Establishing Reciprocity

8. Moments after you return to the Site Summary screen, a pop-up menu will appear prompting for credentials for the remote vCenter server. Enter your credentials for the recovery site vCenter server, and then wait while the paired sites are populated in the SRM Sites screen.

| Sites             |               | Site A (Local)                                                                                                    |                                                                           |  |  |  |
|-------------------|---------------|----------------------------------------------------------------------------------------------------|---------------------------------------------------------------------------|--|--|--|
| Name              | Status        | Summary Resource Mappings Folder Mappings Network Mappings Placeholder Datastores Alarms Permissions                                                                                                    |                                                                           |  |  |  |
| A Site A (Local)  | Not Connected |                                                                                                    |                                                                           |  |  |  |
| A Site B          | Unknown       | Summary                                                                                                    | Commands                                                                  |  |  |  |
|                   |               | Name:     Site A (Loca)       Status:     Not Connected to vCenter server at tm-pod07-vc02.tmsb.local:60       vCenter Server:     Remote vCenter Server       SRM Server:     Enter login credentals for the remote vCenter Server       SRM Server: Build:     Enter login credentals for the remote vCenter Server       Password: | Configure Connection<br>Break Connection<br>Export System Logs<br>Log Out |  |  |  |
| 🕎 Sites           |               |                                                                                                    |                                                                           |  |  |  |
| Array Managers    |               |                                                                                                    |                                                                           |  |  |  |
|                   |               |                                                                                                    |                                                                           |  |  |  |
| Protection Groups |               |                                                                                                    |                                                                           |  |  |  |
| Recovery Plans    |               |                                                                                                    |                                                                           |  |  |  |

Figure 8. Remote vCenter Server Authentication

| Array Managers    |        | Site A (Local)           |                                                                                                    |                   |  |  |  |
|-------------------|--------|--------------------------|----------------------------------------------------------------------------------------------------|-------------------|--|--|--|
| Name              | Status | Summary SRAs Permissions |                                                                                                    |                   |  |  |  |
| 🃁 Site A (Local)  |        |                          |                                                                                                    |                   |  |  |  |
| 💋 Site B          |        | Summary                  |                                                                                                    | Commands          |  |  |  |
|                   |        | Site:                    | Site A (Local)                                                                                                    | Add Array Manager |  |  |  |
|                   |        | Loaded SRAs:             | FalconStor Storage Replication Adapter for VMware vCenter SRN 5.00 (Build S010)<br>HCS Corage Replication Adapter for VMware vCenter SRN 5.00 (Build S010)<br>Acer Storage Replication Adapter for VMware vCenter SRN 5.00 (Build S010)<br>PROMIES Storage Replication Adapter for VMware vCenter SRN 5.00 (Build S010) |                   |  |  |  |
|                   |        | SRA Status:              | OK                                                                                                    |                   |  |  |  |
|                   |        | Array Managers:          | 0<br>N                                                                                                    |                   |  |  |  |
|                   |        |                          | .2                                                                                                    |                   |  |  |  |
|                   |        |                          |                                                                                                    |                   |  |  |  |
| 🔛 Si <u>t</u> es  |        |                          |                                                                                                    |                   |  |  |  |
| Array Managers    |        |                          |                                                                                                    |                   |  |  |  |
|                   |        |                          |                                                                                                    |                   |  |  |  |
| Protection Groups |        |                          |                                                                                                    |                   |  |  |  |
| Recovery Plans    |        |                          |                                                                                                    |                   |  |  |  |

The SRM and vCenter servers at the protected and recovery sites are connected. Connection information is saved in the SRM databases, and persists across logins and host restarts.

Figure 9. Paired Protected and Recovery Sites

#### Step 2: Set up array managers

After you have connected the protected and recovery sites, you must configure their respective array managers so that SRM can discover replicated devices, compute datastore groups, and initiate storage operations.

The array manager configuration wizard leads you through the following steps:

- You provide SRM with connection information and credentials (if needed) for array-management systems at the protected and recovery sites.
- SRM verifies that it can connect to arrays at both sites.
- SRM verifies that it can discover replicated storage devices on these arrays and can identify the datastores that they support.
- SRM computes datastore groups based on virtual machine storage layout and any consistency groups defined by the storage array.

When the configuration process is complete, the wizard presents a list of datastore groups. You typically configure array managers only once, after you have connected the protected and recovery sites. It is not necessary to reconfigure them unless array manager connection information or credentials have changed, or unless you want to use a different set of arrays.

NOTE: The example here uses a particular storage replicated iSCSI datastore. You may have a different storage device type (for example, NFS, iSCSI or FC). In this case, you may see a slight variation of input parameters, depending on the storage device type. The general workflow should still be similar, but individual screenshots may look different in your environment.

#### Procedure

- 1. Open the vSphere Client and connect to the vCenter server at the protected site. Log in as a vSphere administrator.
- 2. Click the Site Recovery icon on the vSphere Client Home page.
- 3. In the main SRM navigation tab on the left frame, click the **Array Managers** line and click the protected site in the top-left frame.
- 4. Make sure that the SRA you want SRM to use appears in the SRA tab in the right frame.

| Array Managers           |        | Site A (Local)                                                                                        |                                                                                       |     |  |  |
|--------------------------|--------|----------------------------------------------------------------------------------------------------|---------------------------------------------------------------------------------------|-----|--|--|
| Name                     | Status | Summary SRAs Permissions                                                                              |                                                                                       |     |  |  |
| 🃁 Site A (Local)         |        |                                                                                                    | 2                                                                                     | i I |  |  |
| 🃁 Site B                 |        | How do I download an approved SI                                                                      | orage Replication Adapter (SRA)? 💦 🔂 Rescan SRAs                                      | 1   |  |  |
|                          |        |                                                                                                    |                                                                                       |     |  |  |
|                          |        | Acer Storage Replication Ad                                                                           | apter for ¥Mware vCenter SRM                                                          |     |  |  |
|                          |        | SRA:                                                                                                  | Acer Storage Replication Adapter for VMware vCenter SRM                               |     |  |  |
|                          |        | Status:                                                                                               | OK .                                                                                  |     |  |  |
|                          |        | Version: 5.00 (Build 5010)                                                                            |                                                                                       |     |  |  |
|                          |        | Vendor:                                                                                               | Acer, Inc.                                                                            |     |  |  |
|                          |        | Install location: G:/Program Files (x86)/VMware/VMware vCenter Site Recovery Manager/storage/sra/Acer |                                                                                       |     |  |  |
|                          |        | Vendor URL:                                                                                           |                                                                                       |     |  |  |
|                          |        | Supported array models:                                                                               | Acer, Inc., Altos R720                                                                |     |  |  |
|                          |        | Supported software: ASC 5.0+                                                                          |                                                                                       |     |  |  |
|                          |        |                                                                                                    |                                                                                       |     |  |  |
|                          |        | FalconStor Storage Replicat                                                                           | ion Adapter for VMware vCenter SRM                                                    |     |  |  |
|                          |        | SRA:                                                                                                  | FalconStor Storage Replication Adapter for VMware vCenter SRM                         |     |  |  |
|                          |        | Status:                                                                                               | ok                                                                                    |     |  |  |
| Sites                    |        | Version:                                                                                              | 5.00 (Build 5010)                                                                     |     |  |  |
| 🛐 Array <u>M</u> anagers |        | Vendor:                                                                                               | FalconStor Software, Inc.                                                             |     |  |  |
|                          |        | Instal location:                                                                                      | G:/Program Files (x86)/VMware/VMware vCenter Site Recovery Manager/storage/sra/IPStor |     |  |  |
| Protection Groups        |        | Vendor URL:                                                                                           |                                                                                       |     |  |  |
| Recovery Plans           |        | Supported array models:                                                                               | FalconStor Software, Inc., NSS Series                                                 |     |  |  |
|                          |        | Supported software:                                                                                   | IPStor 6 D                                                                            |     |  |  |

Figure 10. SRA Tab Showing Load and Installed SRAs

If no SRA is listed, click the **Rescan SRAs** button at the top of the screen. If an SRA is still not listed, then no SRA has been installed on the SRM host. For more information, see the chapter "Install the Storage Replication Adapters" in the *Site Recovery Manager Administration Guide*.

| Rescan SP | RAs                                                               | × |
|-----------|-------------------------------------------------------------------|---|
| ?         | This operation may take several minutes. Do you want to continue? |   |
|           | Yes No                                                            |   |

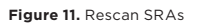

- 5. At the main **Array Managers** screen, select the protected site in the top-left screen, and either right-click the site name, or click **Add Array Manager** on the right pane of the summary screen.
- 6. Enter a specific name for the array manager being added to the site, and select an appropriate SRA from the SRA Type drop-down window. Ensure that you are selecting the correct SRA type for the array manager being added. There might be more than one SRA available for selection.

|                            | 2 A                                                                                |
|----------------------------|------------------------------------------------------------------------------------|
|                            |                                                                                    |
| erray Manager Information  | ۱ <i></i>                                                                          |
| Specify a display name     | and an installed SRA for this array manager.                                       |
|                            |                                                                                    |
| Display Name:              | FS-SiteA                                                                           |
|                            |                                                                                    |
| SRA Type:                  | FalconStor Storage Replication Adapter for VMware vCenter SRM                      |
|                            |                                                                                    |
|                            |                                                                                    |
|                            |                                                                                    |
| ditional information about | t available Storage Replication Adapter (SRA) types and versions is available on t |
| lditional information abou | t available Storage Replication Adapter (SRA) types and versions is available on t |
| As tab of the array mana   | Iger folder for each site.                                                         |
| lditional information abou | t available Storage Replication Adapter (SRA) types and versions is available on t |
| As tab of the array mana   | Iger folder for each site.                                                         |
| lditional information abou | t available Storage Replication Adapter (SRA) types and versions is available on t |
| As tab of the array mana   | Igger folder for each site.                                                        |
| dditional information abou | t available Storage Replication Adapter (SRA) types and versions is available on t |
| As tab of the array mana   | Iger folder for each site.                                                         |
| lditional information abou | t available Storage Replication Adapter (SRA) types and versions is available on t |
| As tab of the array mana   | Iger folder for each site.                                                         |
| lditional information abou | t available Storage Replication Adapter (SRA) types and versions is available on t |
| As tab of the array mana   | Iger folder for each site.                                                         |
| lditional information abou | t available Storage Replication Adapter (SRA) types and versions is available on t |
| As tab of the array mana   | Iger folder for each site.                                                         |
| lditional information abou | t available Storage Replication Adapter (SRA) types and versions is available on t |
| As tab of the array mana   | Iger folder for each site.                                                         |
| lditional information abou | t available Storage Replication Adapter (SRA) types and versions is available on t |
| As tab of the array mana   | Iger folder for each site.                                                         |
| lditional information abou | t available Storage Replication Adapter (SRA) types and versions is available on t |
| As tab of the array mana   | Iger folder for each site.                                                         |
| lditional information abou | t available Storage Replication Adapter (SRA) types and versions is available on t |
| As tab of the array mana   | liger folder for each site.                                                        |
| Iditional information abou | t available Storage Replication Adapter (SRA) types and versions is available on t |
| As tab of the array mana   | ger folder for each site.                                                          |
| Iditional information abou | t available Storage Replication Adapter (SRA) types and versions is available on t |
| As tab of the array mana   | iger folder for each site.                                                         |
| <u>H</u> elp               | ≤ Back Next ≥ Canc                                                                 |

Figure 12. Adding an Array Name and Choosing an Appropriate SRA

7. Enter configuration and authentication information to connect to the specified array manager. These fields are defined by the SRA. For more information about how to fill them in, see the documentation provided by your SRA vendor.

| 🛃 Add Array Manager - Site A          |                                                        | × |  |  |  |  |
|---------------------------------------|--------------------------------------------------------|---|--|--|--|--|
| Connection parameters for this site's | s storage server                                       |   |  |  |  |  |
| Local IP Address:                     | Local IP Address: 10.20.177.151                        |   |  |  |  |  |
|                                       | Enter IP address of the local storage server           |   |  |  |  |  |
| Username:                             | root                                                   |   |  |  |  |  |
|                                       | Enter administrator username for local storage server  |   |  |  |  |  |
| Password:                             | ****                                                   |   |  |  |  |  |
|                                       | Enter administrator password for local storage server  |   |  |  |  |  |
| Peer Storage Server                   |                                                        |   |  |  |  |  |
|                                       |                                                        |   |  |  |  |  |
| Connection parameters for the oppo    | site site's storage server                             |   |  |  |  |  |
| Peer IP Address:                      | 10.20.177.155                                          |   |  |  |  |  |
|                                       | Enter IP address of the opposite site's storage server |   |  |  |  |  |
| Username:                             | root                                                   |   |  |  |  |  |
|                                       | Enter administrator username for peer storage server   |   |  |  |  |  |
| Password:                             | ****                                                   | - |  |  |  |  |
| Help                                  | < Back Next > Can                                      |   |  |  |  |  |
|                                       |                                                        |   |  |  |  |  |

Figure 13. SRA Configuration and Authentication to Array Manager

8. If the information you supplied is correct and SRM can communicate with the array managers through the SRA, click **Finish.** 

| 🛃 Add | Array Manager - Site A            |                             | ×        |
|-------|-----------------------------------|-----------------------------|----------|
| - 0-  | 44 0                              |                             |          |
|       | Ja Array Manager                  |                             |          |
|       | V Success                         |                             |          |
|       | lk contraction                    |                             |          |
|       | Array manager added successfully. |                             | -        |
|       |                                   |                             |          |
|       |                                   |                             |          |
|       |                                   |                             |          |
|       |                                   |                             |          |
|       |                                   |                             |          |
|       |                                   |                             |          |
|       |                                   |                             |          |
|       |                                   |                             |          |
|       |                                   |                             |          |
|       | J                                 |                             | <u>~</u> |
|       |                                   |                             |          |
|       |                                   |                             |          |
| Ŀ     | <u>t</u> elp                      | <u>≤</u> Back <b>Finish</b> | Cancel   |
|       |                                   | - h                         |          |

Figure 14. SRA Configuration Complete

The array manager queries the selected arrays to discover which of their devices are replicated. Detailed information about the selected arrays is available by clicking on the added array that should now appear in the protected site folder.

| Array Managers    | FS-SiteA                                                                         |                                                                                                    |                    |
|-------------------|----------------------------------------------------------------------------------|----------------------------------------------------------------------------------------------------|--------------------|
| Name Status       | Summary Array Pairs Device                                                       | s Permissions                                                                                                    |                    |
| V Ste A (Local)   |                                                                                  |                                                                                                    |                    |
| PS-SiteA          | Summary                                                                          |                                                                                                    | Commands           |
| FS-Skee           | Name:<br>SRA:<br>Version:<br>Address:<br>Ping Result:<br>Discovered Array Pairs: | FS-SReA<br>FalconStor Storage Replication Adapter for VMware vCenter SRM<br>5.00 (Buld S010)<br>10.20.177.151<br>6/27/2011 10:43:34 AM<br>Success<br>No array pairs are enabled. Click the Array Pairs tab and enable the array pairs to be used with SRM. | Edit Array Manager |
| 📰 Si <u>t</u> es  |                                                                                  |                                                                                                    |                    |
| 🕞 Array Managers  |                                                                                  |                                                                                                    |                    |
|                   |                                                                                  |                                                                                                    |                    |
| Protection Groups |                                                                                  |                                                                                                    |                    |
| Recovery Plans    |                                                                                  | <i>.ų</i>                                                                                                    |                    |

Figure 15. Array-Specific Information for Protected Site

9. Click the name of the recovery site folder to configure array managers at the recovery site.

#### 10. On the Recovery Site Array Managers summary page, click Add Array Manager.

The procedure for configuring these arrays is identical to the procedure for configuring the arrays at the protected site, described in Step 4 through Step 8. You will enter different information for IP addresses in this step, because you are adding the local array manager for the recovery site.

| 🕜 Add Array Manager - Si                                | te B                                                                                                    | × |
|---------------------------------------------------------|----------------------------------------------------------------------------------------------------|---|
|                                                         |                                                                                                    |   |
| Array Manager Informati                                 | on                                                                                                    | 1 |
| Specify a display nam                                   | e and an installed SRA for this array manager.                                                                       |   |
|                                                         |                                                                                                    |   |
| Display Name:                                           | FS-SiteB                                                                                                    |   |
|                                                         |                                                                                                    |   |
| SRA Type:                                               | FalconStor Storage Replication Adapter for VMware vCenter SRM                                                        |   |
|                                                         | N                                                                                                    |   |
|                                                         | 2                                                                                                    | 1 |
| Additional information abo<br>SRAs tab of the array mar | ut available Storage Replication Adapter (SRA) types and versions is available on the<br>nager folder for each site. |   |
|                                                         |                                                                                                    |   |
|                                                         |                                                                                                    |   |
|                                                         |                                                                                                    |   |
|                                                         |                                                                                                    |   |
|                                                         |                                                                                                    |   |
|                                                         |                                                                                                    |   |
|                                                         |                                                                                                    |   |
|                                                         |                                                                                                    |   |
|                                                         |                                                                                                    |   |
| 1                                                       |                                                                                                    | 1 |
|                                                         | ≤ Back Next ≥ Cancel                                                                                                 |   |
|                                                         |                                                                                                    | 1 |

Figure 16. Enter Array Manager Information for Recovery Site

#### 11. Click Finish.

The Array Managers screen should now show two site folders, each with an array configured.

| Array Managers           | Site A (Local)           |                                                                                                    |                   |
|--------------------------|--------------------------|----------------------------------------------------------------------------------------------------|-------------------|
| Name Status              | Summary SRAs Permissions |                                                                                                    |                   |
| 🔻 🧭 Site 💦(Local)        |                          |                                                                                                    |                   |
| 😝 FŠ-SiteA<br>🔻 🇭 Site B | Summary                  |                                                                                                    | Commands          |
| FS-SiteB                 | Site:                    | Site A (Local)                                                                                                    | Add Array Manager |
|                          | Loaded SRAs:             | FalconStor Storage Replication Adapter for VMware vCenter SRM 5.00 (Build 5010)<br>H3C Storage Replication Adapter for VMware vCenter SRM 5.00 (Build 5010)<br>Acer Storage Replication Adapter for VMware vCenter SRM 5.00 (Build 5010)<br>PROMISE Storage Replication Adapter for VMware vCenter SRM 5.00 (Build 5010) |                   |
|                          | SRA Status:              | ОК                                                                                                    |                   |
|                          | Array Managers:          | 1                                                                                                    |                   |
|                          |                          |                                                                                                    |                   |
|                          |                          |                                                                                                    |                   |
| I Sites                  |                          |                                                                                                    |                   |
| 👔 Array Managers         |                          |                                                                                                    |                   |
|                          |                          |                                                                                                    |                   |
| Protection Groups        |                          |                                                                                                    |                   |
| Recovery Plans           |                          |                                                                                                    |                   |

Figure 17. Arrays Configured for Both Protected and Recovery Sites

| Array Managers    | F5-SiteA                                                                                                    |                    |
|-------------------|----------------------------------------------------------------------------------------------------|--------------------|
| Name Status       | Summary Array Pairs Devices Permissions                                                                                                    |                    |
| V Site A (Local)  |                                                                                                    |                    |
| PS-SiteA          | Summary                                                                                                    | Commands           |
| PS-SteB           | Name:     FS-SteA       SRA:     FalconStor Storage Replication Adapter for VMware vCenter SRM       Version:     5.00 (Build 5010)       Address:     10.20.177.151       Ping Sent:     6/27/2011 10:43:34 AM       Ping Result:     Success       Discovered Array Pairs:     No array pairs are enabled. Click the Array Pairs tab and enable the array pairs to be used with SRM. | Edit Array Manager |
| 🛄 Si <u>t</u> es  |                                                                                                    |                    |
| Array Managers    |                                                                                                    |                    |
|                   |                                                                                                    |                    |
| Protection Groups |                                                                                                    |                    |
| Recovery Plans    |                                                                                                    |                    |

12. Click on a configured array on either the protected site or the recovery site.

Figure 18. Selecting an Array

13. Click on the **Array Pairs** tab in the context of this selected array manager. You should see the configured local array and the remote array in the main viewing pane.

| Array Managers     | EE Eited                        | non como momento momento momento momento momento m |                                | uconomenco nomencemen           |                                             |  |  |  |
|--------------------|---------------------------------|----------------------------------------------------|--------------------------------|---------------------------------|---------------------------------------------|--|--|--|
| Name Status        | Community Annual Dates          |                                                    |                                |                                 |                                             |  |  |  |
| 🔻 🧭 Site A (Local) | Sullinary Array Pairs Devices   | Permissions                                        |                                |                                 |                                             |  |  |  |
| FS-SiteA           | Refresh                         |                                                    |                                |                                 |                                             |  |  |  |
| 🔻 🧭 Site B         |                                 |                                                    |                                |                                 |                                             |  |  |  |
| FS-SiteB           | Discovered Array Pairs - FS-S   | iteA                                               |                                |                                 |                                             |  |  |  |
|                    | After an array manager has been | added for each site, click Enable to enabl         | e array pairs for use with SR№ | . You only need to enable the a | array pairs once, and this can be done from |  |  |  |
|                    | Local Array                     | Remote Array                                       | Remote Array Manager           | Status                          | Actions                                     |  |  |  |
|                    | TS04-FGW-01 (ID:xnzgmy7i        | . TS04-FGW-02 (ID:apdsvev0al1                      |                                | Disabled                        | Enable   Disable                            |  |  |  |
| Sites              |                                 |                                                    |                                |                                 |                                             |  |  |  |
| Array Managers     |                                 |                                                    |                                |                                 |                                             |  |  |  |
| Sphere Replication |                                 |                                                    |                                |                                 |                                             |  |  |  |
| Protection Groups  |                                 |                                                    |                                |                                 |                                             |  |  |  |
| Recovery Plans     |                                 |                                                    |                                | R                               |                                             |  |  |  |

Figure 19. Array Pairs

14. Click **Enable** on the right pane under the **Actions** column to enable pairing of the local and remote array managers.

| Array Managers                          | FS-SiteA                          |                                         |                                  |                                    |                                          |  |
|-----------------------------------------|-----------------------------------|-----------------------------------------|----------------------------------|------------------------------------|------------------------------------------|--|
| Name Status                             | Summary Array Pairs Devices       | Summary Array Pars Devices Permissions  |                                  |                                    |                                          |  |
| V Site A (Local)                        |                                   |                                         |                                  |                                    |                                          |  |
| FS-SIGRA                                | Refresh                           |                                         |                                  |                                    |                                          |  |
| FS-SiteB                                | Discovered Array Pairs - FS-Sib   | eA                                      |                                  |                                    |                                          |  |
|                                         | After an array manager has been a | dded for each site, click Enable to ena | ble array pairs for use with SRM | . You only need to enable the arra | ay pairs once, and this can be done from |  |
|                                         | Local Array                       | Remote Array                            | Remote Array Manager             | Status                             | Actions                                  |  |
|                                         | 1504-FGW-01 (ID:xnzgmy7i          | TS04-FGW-02 (ID:apdsvev0al1             | FS-SiteB                         | In progress                        | Enable   Disable                         |  |
| I Stee                                  |                                   |                                         |                                  |                                    |                                          |  |
| 20 Jucs                                 |                                   |                                         |                                  |                                    |                                          |  |
| Array managers                          |                                   |                                         |                                  |                                    |                                          |  |
| <u>→</u> <u>&gt;</u> Sphere Replication |                                   |                                         |                                  |                                    |                                          |  |
| Protection Groups                       |                                   |                                         |                                  |                                    |                                          |  |
| Recovery Plans                          |                                   |                                         |                                  |                                    |                                          |  |

Figure 20. Enabling Array Pairing

15. Once array pairing is complete, click the **Devices** tab to display the list of replicated datastore groups.

On the **Devices** tab, you can see which datastores the array manager is replicating, and the current state of replication for those devices. If the list of replicated datastores is not what you expected, you must correct it before continuing.

| Array Managers     | F5-SiteA                                                                                                    |
|--------------------|----------------------------------------------------------------------------------------------------|
| Name Status        | Summary Array Pars                                                                                                    |
| 🔻 🧭 Site A (Local) |                                                                                                    |
| FS-SiteA           | Province for Fachled Amoun Drive                                                                                                    |
| 🔻 🧭 Site B         | Devices for Enabled Array Pairs *                                                                                                    |
| 😝 FS-SiteB         | Local devices are shown here for each enabled array pair. Remote device information is only available when the remote site is connected. |
|                    | Devices for Array Pair: T504-FGW-01 (ID:xnzgmy7iniv7mprua3jtzg) - T504-FGW-02 (ID:apdsvev0al18l0o2wkskfa) 🛛 🔁 Refresh                    |
|                    | Local Array Manager: F5-SiteA                                                                                                    |
|                    | Local Array: T504-FGW-01 (ID:xnzgmy7iniv7mprua3)tzg)                                                                                     |
|                    | Remote Array Manager: F5-SiteB                                                                                                    |
|                    | Remote Array: T504-FGW-02 (ID:apdsvev0al1810o2wkskfa)                                                                                    |
|                    | Errors: None                                                                                                    |
|                    | Local Device Direction      Remote Device Datastore Protection Group Local Consistency Group                                             |
|                    | 👔 tm-pod07-fs1-150 🔹 TS04-FGW-01-tm-pod07-fs Local: [snap-6b785aa9-tm                                                                    |
|                    | 🚺 fgw01_150_02_repl 🔹 TS04-FGW-01-fgw01_150                                                                                              |
|                    | 👔 fgw01_150_01_repl 🔹 T504-FGW-01-fgw01_150                                                                                              |
|                    | 🚺 tm-pod07-fs1-150 🏟 T504-FGW-01-tm-pod07-fs Local: [tm-pod07-fs1-150-0                                                                  |
|                    |                                                                                                    |
|                    |                                                                                                    |
| 🔛 Si <u>t</u> es   |                                                                                                    |
| 📔 Array Managers   |                                                                                                    |
|                    |                                                                                                    |
| Protection Groups  |                                                                                                    |
| Recovery Plans     |                                                                                                    |

Figure 21. Devices for Array Pair - View from the Protected Site (Note the Direction of Replication Arrow)

| Array Managers     |        | FS-SiteB                  |                                                                                                    |                             |                            |                               |                         |  |
|--------------------|--------|---------------------------|----------------------------------------------------------------------------------------------------|-----------------------------|----------------------------|-------------------------------|-------------------------|--|
| Name               | Status | Summary Array Pairs D     | evices Permissi                                                                                                    | ions                        |                            |                               |                         |  |
| 🔻 🧭 Site A (Local) |        |                           | 、 <u> </u>                                                                                                    |                             |                            |                               |                         |  |
| FS-SiteA           |        | Devices for Enabled Ar    | ray Pairs                                                                                                    |                             |                            |                               |                         |  |
| V V Site B         |        | benees for Endbled fit    | a, r an s                                                                                                    |                             |                            |                               |                         |  |
| FS-SiteB           |        | Local devices are shown h | I or al devices are shown here for each enabled array hair. Remote device information is only available when the remote site is connected |                             |                            |                               |                         |  |
|                    |        |                           |                                                                                                    |                             | ,                          |                               |                         |  |
|                    |        | Devices for Array Pair:   | T504-FGW-02 (                                                                                                    | ID:apdsvev0al18l0o2wkskf    | a) - T504-FGW-01 (ID:xnzgm | y7iniy7mprua3jtzg) 🛛 🔁 Refres | h                       |  |
|                    |        | cocal Array Manager:      | FS-Site                                                                                                    | :B                          |                            |                               |                         |  |
|                    |        | Local Array:              | T504-F                                                                                                    | GW-02 (ID:apdsvev0al180o2w  | kskfa)                     |                               |                         |  |
|                    |        | Remote Array Manager:     | FS-Site                                                                                                    | A                           |                            |                               |                         |  |
|                    |        | Remote Array:             | T504-F                                                                                                    | GW-01 (ID:xnzgmy7iniv7mprua | 3jtzg)                     |                               |                         |  |
|                    |        | Errors:                   | None                                                                                                    |                             |                            |                               |                         |  |
|                    |        | Local Device              | Direction                                                                                                    | Remote Device               | Datastore                  | Protection Group              | Local Consistency Group |  |
|                    |        | TS04-FGW-01-tm            | 4                                                                                                    | tm-pod07-fs1-150-01-repl    | Remote: [snap-6b785aa9-t   |                               |                         |  |
|                    |        | TS04-FGW-01-fgw           | 4                                                                                                    | fgw01_150_01_repl           |                            |                               |                         |  |
|                    |        | TS04-FGW-01-tm            | 4                                                                                                    | tm-pod07-fs1-150-02-repl    | Remote: [tm-pod07-fs1-15   |                               |                         |  |
|                    |        | TS04-FGW-01-fgw           | 4                                                                                                    | fgw01_150_02_repl           |                            |                               |                         |  |
|                    |        |                           |                                                                                                    |                             |                            |                               |                         |  |
|                    |        |                           |                                                                                                    |                             |                            |                               |                         |  |
| Sites              |        |                           |                                                                                                    |                             |                            |                               |                         |  |
| 👔 Array Managers   |        |                           |                                                                                                    |                             |                            |                               |                         |  |
|                    |        |                           |                                                                                                    |                             |                            |                               |                         |  |
| Protection Groups  |        |                           |                                                                                                    |                             |                            |                               |                         |  |
| Recovery Plans     |        |                           |                                                                                                    |                             |                            |                               |                         |  |

Figure 22. Devices for Array Pair - View from the Recovery Site (Note the Direction of Replication Arrow)

#### Step 3: Set up inventory mapping

Inventory mappings establish recovery site defaults for the virtual machine folders, networks, and resource pools to which recovered virtual machines are assigned. You create these mappings at the protected site, and they apply to all virtual machines in all protection groups at that site.

Ensure that a placeholder datastore has been created at the recovery site in order to complete this step correctly. A placeholder datastore can contain shadow VMs for members of a protection group. The placeholder datastore should be accessible to all hosts in the recovery cluster. It should not be replicated and can be relatively small.

Inventory mappings are optional, but recommended. They provide a convenient way to specify how resources at the protected site are mapped to resources at the recovery site. These mappings are applied to all members of a protection group when the group is created, and can be reapplied as needed (for example, when new members are added). If you do not create them, you must specify mappings individually for each virtual machine that you add to a protection group. A virtual machine cannot be protected unless it has valid inventory mappings for networks, folders, and resource pools. In addition, you can specify a placeholder datastore at the recovery site that will hold shadow VMs that are used as placeholders for VMs that will be protected.

Do not specify resource mappings for resources that are not used by protected virtual machines.

#### Procedure

- 1. Open the vSphere Client and connect to the vCenter server at the protected site. Log in as a vSphere administrator.
- 2. Click the **Site Recovery** icon on the vSphere Client Home page.
- 3. In the **Sites** configuration area of the left-hand navigation pane, select the protected site and choose the **Resource Mappings** tab in the main viewing pane.

| Sites             | Site A (Local)                                                                                                    |                            |                           |  |  |  |
|-------------------|----------------------------------------------------------------------------------------------------|----------------------------|---------------------------|--|--|--|
| Name Status       | Summary Resource Mappings Folder Mappings Network Mappings Placeholder Datastores Alarms Permissions                              |                            |                           |  |  |  |
| Site A (Local)    | ~                                                                                                    |                            |                           |  |  |  |
| a see             | Map resources from Site A (Local) to resources at Si                                                                              | ite B.                     |                           |  |  |  |
|                   | Mappings specified here will be used to determine the resources for protected virtual machines when they are recovered to Site B. |                            |                           |  |  |  |
|                   | Protected Site Resource                                                                                                    | Recovery Site Resource     | Recovery Site Path        |  |  |  |
|                   | TM-POD07-VC01.tmsb.local                                                                                                    | 🛃 TM-POD07-VC02.tmsb.local | TM-POD07-VC02.tmsb.local/ |  |  |  |
|                   | Vancouver                                                                                                    |                            |                           |  |  |  |
|                   | 🖃 🏥 Gold                                                                                                    |                            |                           |  |  |  |
|                   | Protected Apps                                                                                                    |                            |                           |  |  |  |
|                   | Local Apps                                                                                                    |                            |                           |  |  |  |
|                   | i Local Misc                                                                                                    |                            |                           |  |  |  |
|                   |                                                                                                    |                            |                           |  |  |  |
|                   |                                                                                                    |                            |                           |  |  |  |
| 🕎 Sites           |                                                                                                    |                            |                           |  |  |  |
| Array Managers    |                                                                                                    |                            |                           |  |  |  |
|                   |                                                                                                    |                            |                           |  |  |  |
| Protection Groups |                                                                                                    |                            |                           |  |  |  |
| Recovery Plans    |                                                                                                    |                            |                           |  |  |  |

Figure 23. Configure Resource Mappings

The **Resource Mappings** page displays a tree of resource pools at the protected site and a corresponding tree of resources at the recovery site.

- 4. To configure mapping for a resource, click the resource in the **Protected Site Resources** column and click **Configure Mapping.**
- 5. Expand the top-level folder in the Configure Inventory Mapping window and navigate to the recovery site resource (network, resource pool, or folder) to which you want to map the protected site resource you selected in Step 4. Select the resource and click **OK**.

| 🛃 Mapping for Protected Apps          | ×                        |
|---------------------------------------|--------------------------|
|                                       |                          |
| Select a recovery site resource pool. |                          |
| TM-POD07-VC02.tmsb.local              |                          |
| Palo Alto                             |                          |
| Cocal Apps                            |                          |
| 🦲 Local Misc                          |                          |
| Recovery Apps                         |                          |
|                                       |                          |
|                                       |                          |
| 43                                    |                          |
|                                       |                          |
|                                       |                          |
|                                       |                          |
|                                       |                          |
|                                       |                          |
|                                       |                          |
|                                       |                          |
| New Resource Pool                     |                          |
| Help                                  | <u>QK</u> <u>C</u> ancel |

Figure 24. Choosing a Recovery Site Resource to Map to the "Protected Apps" Resource Pool from the Primary Site

The selected resource is displayed in the **Recovery Site Resources** column, and its path relative to the root of the recovery site vCenter server is displayed in the Recovery Site Path column.

| Sites                  |                                                                                                    | Site A (Local)                                                                                       |                            |                                            |  |  |  |  |  |
|------------------------|----------------------------------------------------------------------------------------------------|----------------------------------------------------------------------------------------------------|----------------------------|--------------------------------------------|--|--|--|--|--|
| Name                   | Status                                                                                                    | Summary Resource Mappings Folder Mappings Network Mappings Placeholder Datastores Alarms Permissions |                            |                                            |  |  |  |  |  |
| 🕎 Site A (Local)       |                                                                                                    |                                                                                                    |                            |                                            |  |  |  |  |  |
| 💹 Site B               | Map resources from Site A (Local) to resources at Site B. Mappings specified here will be used to determine the resources for protected virtual machines when they are recovered to Site B. |                                                                                                    |                            |                                            |  |  |  |  |  |
|                        |                                                                                                    | Configure Mapping X Remove Mapping 2 Refresh                                                         |                            |                                            |  |  |  |  |  |
|                        |                                                                                                    | Protected Site Resource                                                                              | Recovery Site Resource     | Recovery Site Path                         |  |  |  |  |  |
|                        |                                                                                                    | IM-POD07-VC01.tmsb.local                                                                             | 🛃 TM-POD07-VC02.tmsb.local | TM-POD07-VC02.tmsb.local/                  |  |  |  |  |  |
|                        |                                                                                                    | Vancouver                                                                                            |                            |                                            |  |  |  |  |  |
|                        |                                                                                                    | Gold                                                                                                 |                            |                                            |  |  |  |  |  |
|                        |                                                                                                    | Protected Apps                                                                                       | Recovery Apps              | TM-POD07-VC02.tmsb.local/Palo Alto/Silver/ |  |  |  |  |  |
|                        |                                                                                                    | Local Apps                                                                                           |                            |                                            |  |  |  |  |  |
|                        |                                                                                                    | i Local Misc                                                                                         |                            |                                            |  |  |  |  |  |
|                        |                                                                                                    |                                                                                                    |                            |                                            |  |  |  |  |  |
|                        |                                                                                                    |                                                                                                    |                            |                                            |  |  |  |  |  |
| 🕎 Si <u>t</u> es       |                                                                                                    |                                                                                                    |                            |                                            |  |  |  |  |  |
| Array <u>M</u> anagers |                                                                                                    |                                                                                                    | R                          |                                            |  |  |  |  |  |
|                        |                                                                                                    |                                                                                                    |                            |                                            |  |  |  |  |  |
| Protection Groups      |                                                                                                    |                                                                                                    |                            |                                            |  |  |  |  |  |
| 📑 Recovery Plans       |                                                                                                    |                                                                                                    |                            |                                            |  |  |  |  |  |

Figure 25. Inventory Mapping Interface After Mapping a Resource Pool

Ensure that you continue to configure all inventory mapping tabs as needed – resources, folders, networks, and a placeholder datastore mapping to hold shadow VMs at the recovery site.

| Sites                                                                                                    |        | Site A (Local)                                                                                       |                            |                           |  |  |
|----------------------------------------------------------------------------------------------------|--------|----------------------------------------------------------------------------------------------------|----------------------------|---------------------------|--|--|
| Name                                                                                                    | Status | Summary Resource Mannings Folder Mannings Network Mannings Placeholder Datastores Alarms Permissions |                            |                           |  |  |
| Site A (Local)                                                                                                    |        |                                                                                                    |                            |                           |  |  |
| See B  Map networks from Site A (Local) to networks at Site B.  Mappings specified here will be used to determine the networks for protected virtual machines when they are recovered to Site B.  Configure Mapping X Remove Mapping Z Refresh |        |                                                                                                    |                            | в.                        |  |  |
|                                                                                                    |        | Protected Site Resource                                                                              | Recovery Site Resource     | Recovery Site Path        |  |  |
|                                                                                                    |        | TM-POD07-VC01.tmsb.local                                                                             | 🐶 TM-POD07-VC02.tmsb.local | TM-POD07-VC02.tmsb.local/ |  |  |
|                                                                                                    |        | Production02     Or vcD Network                                                                      |                            |                           |  |  |
| 🔛 Sites                                                                                                    |        |                                                                                                    | 2                          |                           |  |  |
| Array <u>M</u> anagers                                                                                                    |        |                                                                                                    | 2                          |                           |  |  |
|                                                                                                    |        |                                                                                                    |                            |                           |  |  |
| Protection Groups                                                                                                    |        |                                                                                                    |                            |                           |  |  |
| Recovery Plans                                                                                                    |        |                                                                                                    |                            |                           |  |  |

Figure 26. Network Mapping

| d | 🛃 Mapping for Production02 🛛 🛛 🗙  |  |  |  |  |  |  |
|---|-----------------------------------|--|--|--|--|--|--|
|   |                                   |  |  |  |  |  |  |
|   | Select a network or dvPort group. |  |  |  |  |  |  |
|   | FI 🔁 TM-POD07-VC02.tmsb.local     |  |  |  |  |  |  |
|   | E Palo Alto                       |  |  |  |  |  |  |
|   | Production02                      |  |  |  |  |  |  |
|   |                                   |  |  |  |  |  |  |
|   |                                   |  |  |  |  |  |  |
|   |                                   |  |  |  |  |  |  |
|   |                                   |  |  |  |  |  |  |
|   |                                   |  |  |  |  |  |  |
|   |                                   |  |  |  |  |  |  |
|   |                                   |  |  |  |  |  |  |
|   |                                   |  |  |  |  |  |  |
|   |                                   |  |  |  |  |  |  |
|   |                                   |  |  |  |  |  |  |
|   |                                   |  |  |  |  |  |  |
|   |                                   |  |  |  |  |  |  |
|   |                                   |  |  |  |  |  |  |
|   |                                   |  |  |  |  |  |  |
|   | ·                                 |  |  |  |  |  |  |
|   | Help OK Cancel                    |  |  |  |  |  |  |

Figure 27. Selecting a Recovery-Site Network to Map

6. To undo an inventory mapping, select the row to be unconfigured and click **Remove Mapping.** 

#### Step 4: Set up protection group

SRM organizes virtual machines into protection groups based on the datastore group that they use. All virtual machines in a protection group store their files within the same datastore group, and all failover together.

#### Procedure

- 1. Open the vSphere Client and connect to the vCenter server at the protected site. Log in as a vSphere administrator.
- 2. Click the **Site Recovery** icon on the vSphere Client Home page.
- 3. Select the **Protection Groups** line in the navigation pane on the left side of the screen.

4. Select All Protection Groups in the left pane, and choose the **Summary** tab in the right pane.

| 5. | In the | Commands | box on th | e far right, c | click Create | Protection Group. |
|----|--------|----------|-----------|----------------|--------------|-------------------|
|----|--------|----------|-----------|----------------|--------------|-------------------|

| Protection Groups                                                                                                    |      | All Protection Groups       |                                       |  |  |  |
|----------------------------------------------------------------------------------------------------|------|-----------------------------|---------------------------------------|--|--|--|
| Name Status                                                                                                    |      | Summary Permissions         |                                       |  |  |  |
| Difference of the second second secon | 1" 1 |                             |                                       |  |  |  |
|                                                                                                    |      | Summary                     | Commands                              |  |  |  |
|                                                                                                    |      | Name: All Protection Groups | Create Protection Group<br>New Folder |  |  |  |
|                                                                                                    |      |                             |                                       |  |  |  |
|                                                                                                    |      |                             |                                       |  |  |  |
|                                                                                                    | Ľ    |                             |                                       |  |  |  |
|                                                                                                    |      |                             |                                       |  |  |  |
|                                                                                                    |      |                             |                                       |  |  |  |
|                                                                                                    |      |                             |                                       |  |  |  |
|                                                                                                    |      |                             |                                       |  |  |  |
| 🕎 Si <u>t</u> es                                                                                                    | 1    |                             |                                       |  |  |  |
| Array Managers                                                                                                    |      | Ν                           |                                       |  |  |  |
|                                                                                                    |      | м                           |                                       |  |  |  |
| Protection Groups                                                                                                    |      |                             |                                       |  |  |  |
| Recovery Plans                                                                                                    | 1    |                             |                                       |  |  |  |

Figure 28. Protection Groups Main Screen

6. On the **Create Protection Group** pop-up screen, select the protected site (Site A) and choose **Array based replication** for the Protection Group Type. The Array Pair section should populate with the datastore group that is replicated as configured earlier in the array pairing step. If nothing appears in the Array Pair section, please return to the Array Managers configuration and rectify any problems. If everything looks correct, click **Next.** 

| 🛃 Create Protection Group                                                                                          | ×                                                                                                    |  |  |  |  |
|----------------------------------------------------------------------------------------------------|----------------------------------------------------------------------------------------------------|--|--|--|--|
| Select Site and Protection Group Type<br>Select the protected site and replication type for this protection group. |                                                                                                    |  |  |  |  |
| Protected Site<br>Datastore Groups<br>Name and Description<br>Ready to Complete                                    | Protected Site          Site A (Local)         Site B         Protection Group Type         vSphere Replication (VR)         Array based replication (SAN)    Array Pair          Image: FS-SiteA         Image: TS04-FGW-01 (ID:xnzgmy7iniv7mprua3jtzg) paired with TS04-FG |  |  |  |  |
| Help                                                                                                    | ≤ Back Next ≥ Cancel                                                                                                    |  |  |  |  |

Figure 29. Creating a Protection Group

7. On the **Select One or More Datastore Groups** page of the Create Protection Group wizard, select one or more datastore groups from the list, and then click **Next.** 

| Create Protection Group                                                                                                    |                                                    | ×                            |  |  |  |  |
|----------------------------------------------------------------------------------------------------|----------------------------------------------------|------------------------------|--|--|--|--|
| Select One or More Datastore Groups:<br>Select datastore groups to use for this protection group. Datastore groups contain datastores which must be<br>recovered together. |                                                    |                              |  |  |  |  |
| Protected Site                                                                                                    | otected Site                                       |                              |  |  |  |  |
| Datastore Groups                                                                                                    |                                                    |                              |  |  |  |  |
| Name and Description                                                                                                    | Datastore Group 🗠 Status                           |                              |  |  |  |  |
| Ready to Complete                                                                                                    | 🔲 📑 tm-pod07-fs1-150-02-repl                       | T 😭 tm-pod07-fs1-150-02-repl |  |  |  |  |
|                                                                                                    | □ 🗊 tm-pod07-fs1-150-01-repl                       |                              |  |  |  |  |
|                                                                                                    | Virtual Machines on Selected Datastore Groups (0): |                              |  |  |  |  |
|                                                                                                    | Virtual Machines Datastore Status                  | -                            |  |  |  |  |
|                                                                                                    |                                                    |                              |  |  |  |  |
| Help                                                                                                    | <u>≤ Back</u> Next ≥ Cancel                        |                              |  |  |  |  |

Figure 30. Select a Datastore Group for the Protection Group Being Created

The datastore groups listed on this page are the ones that were discovered as replicated datastores when you configured the array managers. Each datastore in the list is replicated to the recovery site, and supports at least one virtual machine at the protected site. When you select a datastore group, the virtual machines that it supports are listed in the **VMs on the selected datastore group** field, and are automatically included in the protection group. You may select more than one datastore group to be part of the protection group. All VMs in all datastores selected will now be handled as one logical protection group with regards to recovery plans. In other words, if more than one datastore group is chosen, the VMs in this protection group will all be failed over together during execution of a recovery plan.

| 🚰 Create Protection Group 🛛 🛛 🔀                                                                                                    |                        |                            |                                        |  |  |  |
|----------------------------------------------------------------------------------------------------|------------------------|----------------------------|----------------------------------------|--|--|--|
| Select One or More Datastore Groups:<br>Select datastore groups to use for this protection group. Datastore groups contain datastores which must be<br>recovered together. |                        |                            |                                        |  |  |  |
| Protected Site Datastore Groups: Datastore Groups:                                                                                                    |                        |                            |                                        |  |  |  |
| Name and Description                                                                                                    | Datastore Gr           | roup                       | ∧ Status                               |  |  |  |
| Ready to Complete                                                                                                    | 🔲 📑 tm-pod07           | 7-fs1-150-02-repl          |                                        |  |  |  |
|                                                                                                    | 🔽 😭 tm-pod07           | 7-fs1-150-01-repl          | Will be added to this protection group |  |  |  |
|                                                                                                    | Virtual Machines on Se | elected Datastore Groups ( | (5):                                   |  |  |  |
|                                                                                                    | Virtual Machines       | Datastore                  | Status                                 |  |  |  |
|                                                                                                    | 🔂 ATestWK2             | tm-pod07-fs1-15            | Will be added to this protection group |  |  |  |
|                                                                                                    | 🔂 ATestWK3             | tm-pod07-fs1-15            | Will be added to this protection group |  |  |  |
|                                                                                                    | 骨 ATestWK4             | tm-pod07-fs1-15            | Will be added to this protection group |  |  |  |
|                                                                                                    | 🐴 ATestWK5             | tm-pod07-fs1-15            | Will be added to this protection group |  |  |  |
|                                                                                                    | 🐴 ATestWK1             | tm-pod07-fs1-15            | Will be added to this protection group |  |  |  |
|                                                                                                    |                        |                            |                                        |  |  |  |
| Help                                                                                                    |                        | <u> </u>                   | Back Next ≥ Cancel                     |  |  |  |

Figure 31. Selecting and Showing the VMs Contained in a Datastore Group Chosen for a Protection Group

8. Enter a name and description for the protection group and click **Next.**
| 🚱 Create Protection Group                                                       |                                                                                                    | ×     |
|---------------------------------------------------------------------------------|----------------------------------------------------------------------------------------------------|-------|
| Name and Description<br>Enter a name and descrip                                | tion for this protection group.                                                                                                    |       |
| Protected Site<br>Datastore Groups<br>Name and Description<br>Ready to Complete | Protection Group Mame:         Infrastructure Apps         Description:         Protection group that contains array-protected virtual machines that provide important infrastructure components. | ×     |
| Help                                                                            | <u>≤</u> Back Next ≥ C                                                                                                    | ancel |

Figure 32. Name and Description of Protection Group

9. Click **Finish** to create the protection group.

SRM creates a protection group that includes all of the virtual machines on the datastore you selected in Step 7. Placeholders are created and inventory mappings are applied for each member of the group. If any group member cannot be mapped to a folder, network, and resource pool on the recovery site, it is listed with a status of **Mapping Missing**, and no placeholder can be created for it.

| 🛃 Create Protection Group                   |                                       |                                    | ×            |
|---------------------------------------------|---------------------------------------|------------------------------------|--------------|
| Ready to Complete<br>Review the selected op | ptions and then click Finish to conti | inue.                              |              |
| Protected Site<br>Datastore Groups          | Options:                              |                                    |              |
| Name and Description                        | Property                              | Value                              | Status       |
| Ready to Complete                           | Protection Group Name:                | Infrastructure Apps                |              |
|                                             | Protection Group Type:                | Array Based Replication (SAN)      |              |
|                                             | Description:                          | Protection group that contains arr |              |
|                                             | Protected Site:                       | Site A (Local)                     |              |
|                                             | Array Pair:                           | TS04-FGW-01 (ID:xnzgmy7iniv7m      |              |
|                                             | Datastores:                           | tm-pod07-fs1-150-01-repl           | Will be adde |
|                                             | Total Virtual Machines:               | 5                                  |              |
|                                             |                                       |                                    |              |
|                                             |                                       |                                    |              |
|                                             |                                       |                                    | $\mathbf{k}$ |
|                                             |                                       |                                    | °            |
|                                             |                                       |                                    |              |
|                                             |                                       |                                    |              |
| Help                                        |                                       | <u>≤</u> Back <u>F</u> inish       | Cancel       |

Figure 33. Summary of the Protection Group Prior to Completion

10. After the protection group is created (this may take a few moments while protection is configured for the VMs), you may review the status of the protection group by clicking on the name of the protection group in the navigation pane on the left.

| Protection Groups                           |   | Infrastructure Apps                                                                                                    |                                            |
|---------------------------------------------|---|----------------------------------------------------------------------------------------------------|--------------------------------------------|
| Name Status                                 | ; | Summary Virtual Machines Permissions                                                                                                    |                                            |
| <ul> <li>Ø All Protection Groups</li> </ul> |   |                                                                                                    |                                            |
| Infrastructure Apps                         |   | Summary                                                                                                    | Commands                                   |
| ¢}                                          |   | Name:         Infrastructure Apps           Description:         Protection group that contains array-protected virtual machines that provide important infrastructure components. | Edit Protection Group<br>Configure All VMs |
|                                             |   | Protection Group Type: Array Based Replication (SAN)<br>Protected Site: Site A (Local)<br>Recovery Site: Site B<br>Status: V CK                                                    |                                            |
|                                             |   | Virtual Machines                                                                                                    |                                            |
|                                             |   | Total: 5<br>OK: 5                                                                                                    |                                            |
|                                             |   |                                                                                                    |                                            |
| r                                           |   |                                                                                                    |                                            |
| 🔛 Si <u>t</u> es                            |   |                                                                                                    |                                            |
| Array Managers                              |   |                                                                                                    |                                            |
|                                             |   |                                                                                                    |                                            |
| Protection Groups                           |   |                                                                                                    |                                            |
| Recovery Plans                              |   |                                                                                                    |                                            |

Figure 34. Overview of the Protection Group

You might also examine individual VMs within the protection group to look for the status of protection, missing mappings, or to manually configure the protection for one or all VMs in the protection group by clicking on the name of the protection group in the navigation pane, then selecting the **Virtual Machines** tab on the main pane on the right.

| Protection Groups                           | Infrastructure                       | Apps                 |                                  |                            |               |                  |
|---------------------------------------------|--------------------------------------|----------------------|----------------------------------|----------------------------|---------------|------------------|
| Name Status                                 | Summary Virtual Machines Permissions |                      |                                  |                            |               |                  |
| <ul> <li>Ø All Protection Groups</li> </ul> | 1                                    |                      |                                  |                            |               |                  |
| Infrastructure Apps                         | Sconfigure All                       | Configure Protection | store All 👜 Recreate Placeholder | Remove Protection CRefresh |               |                  |
|                                             | Virtual Machine                      | Protection Status    | Recovery Folder                  | Recovery Resource Pool     | Recovery Host | Recovery Network |
|                                             | ATestWK1                             | OK                   | Recovery Apps                    | Recovery Apps              | Silver        | Production02     |
|                                             | 🐴 ATestWK5                           | OK                   | Recovery Apps                    | Recovery Apps              | Silver        | Production02     |
|                                             | 🐴 ATestWK2                           | ОК                   | Recovery Apps                    | Recovery Apps              | Silver        | Production02     |
|                                             | 🚰 ATestWK4                           | OK                   | Recovery Apps                    | Recovery Apps              | Silver        | Production02     |
|                                             | 🚰 ATestWK3                           | ОК                   | Recovery Apps                    | Recovery Apps              | Silver        | Production02     |
|                                             |                                      |                      |                                  |                            |               |                  |
|                                             |                                      |                      |                                  |                            |               |                  |
|                                             |                                      |                      |                                  |                            |               |                  |
|                                             |                                      |                      |                                  |                            |               |                  |
|                                             |                                      |                      |                                  |                            |               |                  |
|                                             |                                      |                      |                                  |                            |               |                  |
|                                             |                                      |                      |                                  |                            |               |                  |
|                                             |                                      |                      |                                  |                            |               |                  |
|                                             |                                      |                      |                                  |                            |               |                  |
|                                             |                                      |                      |                                  |                            |               |                  |
|                                             |                                      |                      |                                  |                            |               |                  |
|                                             |                                      |                      | R.                               |                            |               |                  |
|                                             |                                      |                      |                                  |                            |               |                  |
|                                             |                                      |                      |                                  |                            |               |                  |
| 🕎 Si <u>t</u> es                            | 1                                    |                      |                                  |                            |               |                  |
| Array Managers                              |                                      |                      |                                  |                            |               |                  |
|                                             |                                      |                      |                                  |                            |               |                  |
| Protection Groups                           |                                      |                      |                                  |                            |               |                  |
| Recovery Plans                              |                                      |                      |                                  |                            |               |                  |

Figure 35. VM Status within a Protection Group

## Step 5: Set up recovery plan

A recovery plan controls the way in which virtual machines in a protection group are recovered. It is stored in the SRM database at the recovery site, and executed by the SRM Server at the recovery site.

A simple recovery plan assigns all virtual machines in a protection group to two networks on the recovery site – a recovery network, and a test network. The recovery network is used in an actual recovery. The test network is a special network that is used only for testing the recovery plan, and does not typically allow the recovered virtual machines to communicate on your corporate network or the Internet. SRM can create a test network that exists only on one ESX server for you, or you can create one yourself. SRM supports a recovery network that spans across the ESX servers at the recovery site (in other words, the vNetwork Distributed Switch, or vDS). In case your recovery plan calls for the need of the vDS, you can create the vDS yourself for testing and failover recovery purposes.

A simple recovery plan includes a number of prescribed steps that use default values to control how protection group members are migrated to the protected site. You can customize a recovery plan to change default values, add steps to the plan itself and to the recovery of individual virtual machines, suspend noncritical virtual machines at the recovery site to make resources available for recovered machines, and so on.

### Procedure

- 1. Open the vSphere Client and connect to the vCenter server at the recovery site. Log in as a vSphere administrator.
- 2. Click the **Site Recovery** icon on the vSphere Client Home page.
- 3. In the navigation pane on the left side of the SRM window, select the **Recovery Plans** item at the bottom, select **All Recovery Plans** in the top-left pane, click the **Summary** tab in the main navigation window, and click **Create Recovery Plan** in the **Commands** box on the right side of the screen.

| Recovery Plans     | A | ll Recovery Plans               |    |                      |
|--------------------|---|---------------------------------|----|----------------------|
| Name Status        | 1 | Summary All History Permissions |    |                      |
| All Recovery Plans | 1 |                                 |    |                      |
|                    |   | Summary                         | l  | Commands             |
|                    |   | Name: All Recovery Plans        |    | Create Recovery Plan |
|                    |   |                                 |    | New Folder           |
|                    |   |                                 |    |                      |
|                    |   |                                 |    |                      |
|                    |   |                                 |    |                      |
|                    |   |                                 |    |                      |
|                    |   |                                 | ļ. |                      |
|                    |   |                                 |    |                      |
|                    |   |                                 |    |                      |
|                    |   |                                 |    |                      |
|                    |   |                                 |    |                      |
|                    |   |                                 |    |                      |
|                    |   |                                 |    |                      |
|                    |   |                                 |    |                      |
|                    |   |                                 |    |                      |
|                    |   |                                 |    |                      |
| III Sites          |   |                                 |    |                      |
| Array Managers     |   |                                 |    |                      |
|                    |   |                                 |    |                      |
| Protection Groups  |   |                                 |    |                      |
| Recovery Plans     |   |                                 |    |                      |

Figure 36. Create a Recovery Plan

4. In the **Create Recovery Plan** wizard, choose a recovery site. Ensure that you are choosing the recovery site in this step (Site B), because this is asking to which site VMs will be failed over, not for the source of virtual machines.

| Create Recovery Plan                                                             |                                                      |                     | × |
|----------------------------------------------------------------------------------|------------------------------------------------------|---------------------|---|
| Recovery Site                                                                    |                                                      |                     |   |
| Select the site where th                                                         | e VMs in this plan will be recovered.                |                     |   |
| Recovery Site<br>Protection Groups<br>Test Networks<br>Name<br>Ready To Complete | Recovery Site          Site A (Local)         Site B |                     |   |
| Help                                                                             |                                                      | ≤Back Next ≥ Cancel |   |

Figure 37. Choosing a Recovery Site

5. On the **Select Protection Groups** page of the Create Recovery Plan wizard, select one or more protection groups for the plan to recover, and then click **Next**.

| 🛃 Create Recovery Plan  |                                   |       | ×                                            |
|-------------------------|-----------------------------------|-------|----------------------------------------------|
| Select Protection Group | s                                 |       |                                              |
| Select protection group | os to use for this recovery plan. |       |                                              |
|                         |                                   |       |                                              |
| Recovery Site           | Select Protection Groups:         |       |                                              |
| Protection Groups       | Protection Groups                 | Туре  | Description                                  |
| Test Networks           | 🔻 🧭 All Protection Groups         |       |                                              |
| Ready To Complete       | 🔽 🔍 Infrastructure Apps           | Array | Protection group that contains array-protect |
|                         |                                   |       |                                              |
|                         |                                   |       |                                              |
|                         |                                   |       |                                              |
|                         |                                   |       |                                              |
|                         |                                   |       |                                              |
|                         |                                   |       |                                              |
|                         |                                   |       |                                              |
|                         |                                   |       |                                              |
|                         |                                   |       |                                              |
|                         |                                   |       |                                              |
|                         |                                   |       |                                              |
|                         |                                   |       |                                              |
|                         |                                   |       |                                              |
|                         |                                   |       |                                              |
|                         |                                   |       |                                              |
|                         |                                   |       |                                              |
|                         |                                   |       |                                              |
| L                       |                                   |       |                                              |
| Help                    |                                   |       | Cancel                                       |

Figure 38. Select Protection Group for the Recovery Plan

6. On the **Test Networks** page of the Create Recovery Plan wizard, select a recovery site network to which recovered virtual machines will connect during recovery plan tests, and then click **Next**.

By default, the test network is specified as **Auto**, which will automatically create an isolated test network on each ESX server that is part of the test. If you would prefer to specify an existing recovery site network as the test network (for example, a vDS port group that spans across your recovery ESX servers, or an isolated VLAN), click **Auto** and select the network from the drop-down control.

| 🛃 Create Recovery Plan    |                              |                                        | ×                                        |
|---------------------------|------------------------------|----------------------------------------|------------------------------------------|
| Test Networks             |                              |                                        |                                          |
| Select the petworks       | to uce while running tests   | of this plan                           |                                          |
| Delect the networks (     | to use writte running tests  | or this plan.                          |                                          |
|                           |                              |                                        |                                          |
| Recovery Site             | For each network used        | by virtual machines in this plan, sele | ct a network to use while running tests. |
| Protection Groups         | during each test.            | nt the system to automatically create  | e a new isolated network environment     |
| Test Networks             |                              |                                        |                                          |
| Name<br>Doody To Complete | Datacenter                   | Recovery Network                       | Test Network                             |
| Ready to Complete         | Palo Alto                    | Production02                           | Auto                                     |
|                           |                              |                                        | Auto                                     |
|                           |                              |                                        | Production02                             |
|                           |                              |                                        |                                          |
|                           |                              |                                        |                                          |
|                           |                              |                                        |                                          |
|                           |                              |                                        |                                          |
|                           |                              |                                        |                                          |
|                           |                              |                                        |                                          |
|                           |                              |                                        |                                          |
|                           |                              |                                        |                                          |
|                           |                              |                                        |                                          |
|                           |                              |                                        |                                          |
|                           |                              |                                        |                                          |
|                           |                              |                                        |                                          |
|                           |                              |                                        |                                          |
|                           |                              |                                        |                                          |
|                           | ,<br>Hover over items in the | Test Network column to display cont    | trols for changing the test networks.    |
|                           |                              |                                        |                                          |
| J                         |                              |                                        |                                          |
| Help                      |                              |                                        | Back Next > Cancel                       |
|                           |                              |                                        |                                          |

Figure 39. Configure Test Network for Recovery Plan

- 7. Enter a name and description for the recovery plan and click **Next.**
- 8. Read the summary of the recovery plan in the Ready to Complete screen, and click **Finish** to create the recovery plan.

| 🛃 Create Recovery Plan |                                        | ×                                             |
|------------------------|----------------------------------------|-----------------------------------------------|
| Ready to Complete      |                                        |                                               |
| Review the selected    | options then click Finish to continue. |                                               |
|                        |                                        |                                               |
| Recovery Site          |                                        |                                               |
| Protection Groups      |                                        |                                               |
| Test Networks          | Property                               | Value                                         |
| Name                   | Name:                                  | Infastructure Recovery                        |
| Ready To Complete      | Description:                           | Recovery Plan that starts the necessary virtu |
|                        | Protected Site:                        | Site A (Local)                                |
|                        | Protection Groups:                     | Infrastructure Apps                           |
|                        |                                        |                                               |
|                        |                                        |                                               |
|                        |                                        |                                               |
|                        |                                        |                                               |
|                        |                                        |                                               |
|                        |                                        |                                               |
|                        |                                        |                                               |
|                        |                                        |                                               |
|                        |                                        |                                               |
|                        |                                        |                                               |
|                        |                                        |                                               |
|                        |                                        |                                               |
|                        |                                        |                                               |
|                        |                                        |                                               |
|                        |                                        |                                               |
|                        |                                        |                                               |
|                        |                                        |                                               |
| Help                   |                                        | <u>&lt;</u> Back Finish Cancel                |
|                        |                                        |                                               |

Figure 40. Finish Creation of the Recovery Plan

## **Step 6: Customize IP properties**

There are a number of ways to access IP customization for virtual machines within a recovery plan. The easiest way is to select the recovery plan in the navigation field on the left side of the screen, and in the main window, select the **Virtual Machines** tab. Choose the VM to customize, and click the **Configure Recovery** button.

1. You might also browse to the virtual machine to be customized from within the **Recovery Steps** tab of the recovery plan, right-click the VM, and choose **Configure.** 

| Infastructure Recovery                                                                        |                                |                       |                  |                  |
|-----------------------------------------------------------------------------------------------|--------------------------------|-----------------------|------------------|------------------|
| Summary Protection Groups Virtual Machines R                                                  | ecovery Steps History Permissi | ions                  | Cleanup Recovery | Reprotect Cancel |
| 🕞 Edit Plan 🛛 🔓 Export Steps 🖉 Add Step                                                       | 🗊 Edit Step 🛛 🔍 Delete Step    | 👘 Add Non-Critical VM |                  | View: Test Steps |
| Recovery Step                                                                                 | Status                         |                       | Step Started     | Step Completed   |
| <ul> <li>I. Synchronize Scorage</li> <li>I.1. Protection Group Infrastructure Apps</li> </ul> |                                |                       |                  |                  |
| 2. Restore hosts from standby                                                                 |                                |                       |                  |                  |
| <ul> <li>Gamma 4. Create Writeable Storage Snapshot</li> </ul>                                |                                |                       |                  |                  |
| 5. Power On Priority 1 VMs                                                                    |                                |                       |                  |                  |
| <ul> <li>6. Power On Priority 2 VMs</li> <li>7. Power On Priority 3 VMs</li> </ul>            |                                |                       |                  |                  |
| ► 🗿 7.1. ATestWK5                                                                             |                                |                       |                  |                  |
| Edit Recovery Plan                                                                            | 7                              |                       |                  |                  |
| Version Steps                                                                                 |                                |                       |                  |                  |
| 🖗 9. Power On Pri 🚲 Configure                                                                 |                                |                       |                  |                  |
| Priority                                                                                      | •                              |                       |                  |                  |
| Startup Action                                                                                | •                              |                       |                  |                  |
| Add Non-Critical VM                                                                           |                                |                       |                  |                  |

Figure 41. Right-Click the VM within a Recovery Plan to Access Its Configuration Properties

Regardless of the method chosen to access configuration, the same screen will pop up, showing recovery plan configuration information for this virtual machine.

| 🔗 ¥M Recovery Properti | es - ATestWK3    |     |                                   |                           | ×                  |
|------------------------|------------------|-----|-----------------------------------|---------------------------|--------------------|
| Property               | Summary          | Cha | nges to these properties will     | apply to this VM in all r | ecovery plans.     |
| IP Settings - NIC 1    |                  |     |                                   |                           |                    |
| Priority Group         | Priority Group 3 | IP  | Settings                          |                           |                    |
| VM Dependencies        | None             |     |                                   |                           |                    |
| Shutdown Action        | Guest Shutdown   |     | <u>C</u> ustomize IP settings dur | ing recovery              |                    |
| Startup Action         | Power On         |     | Protected Site: Site A (Lo        | ical)                     |                    |
| Pre-power On Steps     | None             |     | Recovery Site: Site B             |                           |                    |
| Post Power On Steps    | None             |     | ·                                 |                           |                    |
|                        |                  |     | Property                          | Protected Site            | Recovery Site      |
|                        |                  |     | IP Address                        |                           |                    |
|                        |                  |     | DHCP                              | No                        | No                 |
|                        |                  |     | Subnet Mask                       |                           |                    |
|                        |                  |     | Default Gateway                   |                           |                    |
|                        |                  |     | Alternate Gateway                 |                           |                    |
|                        |                  |     | DHCP for DNS                      | No                        | No                 |
|                        |                  |     | Preferred DNS Server              |                           |                    |
|                        |                  |     | Alternate DNS Server              |                           |                    |
|                        |                  |     | DNS Suffixes                      |                           |                    |
|                        |                  |     | WINS Server                       |                           |                    |
|                        |                  |     | WINS Server                       |                           |                    |
|                        |                  |     | $\searrow$                        |                           |                    |
|                        |                  |     |                                   |                           |                    |
|                        |                  |     |                                   |                           |                    |
|                        |                  |     |                                   |                           |                    |
|                        |                  |     |                                   | <b>C C D I</b>            |                    |
|                        |                  |     |                                   | Configure Protec          | Configure Recovery |
| 1                      |                  |     |                                   |                           |                    |
|                        |                  |     |                                   |                           |                    |
| Help                   |                  |     |                                   |                           | OK Cancel          |
|                        |                  |     |                                   |                           |                    |

Figure 42. Properties for Customization of the VM

SRM also provides a **batch IP customization tool**, dr-ip-customizer.exe. Using dr-ip-customizer enables a very rapid bulk import and changes IP information of many or all virtual machines. Refer to the *Site Recovery Manager Administration Guide* for information regarding dr-ip-customizer.

- 2. Select the **Customize IP settings during recovery** check to enable customization of network information, then click **Configure Recovery** to customize which IP addresses will be injected to the VM during execution of a recovery plan.
- 3. Enter all networking information for the virtual machine at the recovery site, including an update of the **DNS** tab and **WINS** tab, if required.

| Property            | 🗗 Configure Recovery Site IP Settings - NIC 1 📃 📃 | ×                         |
|---------------------|---------------------------------------------------|---------------------------|
| IP Settings - NIC 1 |                                                   | p.                        |
| Priority Group      |                                                   |                           |
| VM Dependencies     | Recovery Site IP Address                          |                           |
| Shutdown Action     | C Use DHCP to obtain an IP address automatically  |                           |
| Startup Action      |                                                   |                           |
| Pre-power On Steps  | <ul> <li>Use the following IP address:</li> </ul> |                           |
| Post Power On Steps | IP Address: 10 , 1 , 1 , 11                       | ivery Site                |
|                     | Subnet Mask: 255 , 255 , 254 , 0                  |                           |
|                     | Default Gateway: 10 , 1 , 1 , 253                 |                           |
|                     | Alternate Gateway: 10 , 1 , 2 , 253               |                           |
|                     | C Use the following IPv6 address:                 |                           |
|                     | IPv <u>6</u> Address:                             |                           |
|                     | Subnet Prefix Length: 0                           |                           |
|                     | Default Gateway:                                  |                           |
|                     | Alternate Gateway:                                |                           |
|                     |                                                   |                           |
|                     |                                                   |                           |
|                     |                                                   | onfigure <u>R</u> ecovery |
|                     | Help OK Caprel                                    | 1                         |
| Liele               |                                                   |                           |
|                     |                                                   |                           |

Figure 43. Configuring Recovery Site IP Information

4. Click **OK** once the IP information is updated. The networking information is updated for the recovery site. Click **OK** once you are satisfied that the network customization is correct.

| 🚱 VM Recovery Properti | es - ATestWK3    |    |                                           |                              | ×                               |  |  |  |
|------------------------|------------------|----|-------------------------------------------|------------------------------|---------------------------------|--|--|--|
| Property               | Summary          | Ch | anges to these properties will            | l apply to this VM in all re | ecovery plans.                  |  |  |  |
| IP Settings - NIC 1    | 10.1.1.11        |    |                                           |                              |                                 |  |  |  |
| Priority Group         | Priority Group 3 |    | IP Settings                               |                              |                                 |  |  |  |
| VM Dependencies        | None             |    | V. Customine ID cettings during recourses |                              |                                 |  |  |  |
| Shutdown Action        | Guest Shutdown   |    | I ⊆ustomize IP settings during recovery   |                              |                                 |  |  |  |
| Startup Action         | Power On         |    | Protected Site: Site A (Local)            |                              |                                 |  |  |  |
| Pre-power On Steps     | None             |    | Recovery Site: Site B                     |                              |                                 |  |  |  |
| Post Power On Steps    | None             |    | -                                         |                              |                                 |  |  |  |
|                        |                  |    | Property                                  | Protected Site               | Recovery Site                   |  |  |  |
|                        |                  |    | IP Address                                |                              | 10.1.1.11                       |  |  |  |
|                        |                  |    | DHCP                                      | No                           | No                              |  |  |  |
|                        |                  |    | Subnet Mask                               |                              | 255.255.254.0                   |  |  |  |
|                        |                  |    | Default Gateway                           |                              | 10.1.1.253                      |  |  |  |
|                        |                  |    | Alternate Gateway                         |                              | 10.1.2.253                      |  |  |  |
|                        |                  |    | DHCP for DNS                              | No                           | No                              |  |  |  |
|                        |                  |    | Preferred DNS Server                      |                              | 10.1.1.250                      |  |  |  |
|                        |                  |    | Alternate DNS Server                      |                              | 192.168.10.1                    |  |  |  |
|                        |                  |    | DNS Suffixes                              |                              | tmsb.local                      |  |  |  |
|                        |                  |    | WINS Server                               |                              |                                 |  |  |  |
|                        |                  |    | WINS Server                               |                              |                                 |  |  |  |
|                        |                  |    |                                           |                              |                                 |  |  |  |
|                        |                  |    |                                           |                              |                                 |  |  |  |
|                        |                  |    |                                           |                              |                                 |  |  |  |
|                        |                  |    |                                           |                              |                                 |  |  |  |
|                        |                  |    | 1                                         |                              |                                 |  |  |  |
|                        |                  |    |                                           | Configure Protec             | tion Configure <u>R</u> ecovery |  |  |  |
|                        |                  |    |                                           |                              |                                 |  |  |  |
|                        |                  |    | k                                         |                              |                                 |  |  |  |
| Help                   |                  |    |                                           |                              | OK Cancel                       |  |  |  |

Figure 44. Network Recovery Properties

Custom network information can be configured for both the protected and recovery sites. This may be of use if reprotection and automated failback will be used (both of which are only applicable to array-based replication). Feel free to enter IP information for both sites. On a large scale, the command-line interface tool dr-ip-customizer will be of much greater importance for populating mass changes to IP information in VM configurations, but is out of the scope of this evaluation.

## Step 7: Configure priority groups and dependencies

SRM includes the ability to set priorities for virtual machines within a recovery plan, as well as the ability of dependencies to set policies around startup sequences for VMs or sets of VMs. Priority groups will dictate which VMs in a recovery plan will start at which stage of the recovery plan. VMs in priority group 1 will all start in parallel (unless restricted by a dependency), and only after all VMs in priority group 1 have started, will VMs in priority group 2 start, and so forth, until priority group 5 is complete. Dependencies may also be set for VMs within a priority group that will enable the administrator to dictate (as a property of a VM itself) which VMs must be running prior to attempting to start the VM with the dependency. This enables multitier applications to have a controlled start sequence.

1. To set virtual machines as part of a specific priority group, click the VM within a recovery plan and click **Configure Recovery,** as though selecting custom IP addressing. Once the properties pop-up menu is open, click on **Priority Group.** 

| 🛃 VM Recovery Propertie                                                                                                    | es - ATestWK3                                                                                          | ×                                                                                                    |
|----------------------------------------------------------------------------------------------------|----------------------------------------------------------------------------------------------------|----------------------------------------------------------------------------------------------------|
| Property<br>IP Settings - NIC 1                                                                                                    | Summary<br>10.1.1.11                                                                                   | Changes to these properties will apply to this VM in all recovery plans.                                                                                                    |
| IP Settings - NIC 1<br>Priority Group<br>VM Dependencies<br>Shutdown Action<br>Startup Action<br>Pre-power On Steps<br>Post Power On Steps | Ionnary<br>10.1.1.11<br>Priority Group 3<br>None<br>Guest Shutdown<br>Power On<br>None<br>None<br>None | Changes to these properties will apply to this VM in all recovery plans.          Priority Group         Select a priority group for this VM.         Priority Group 1 (will be started first)         Priority Group 2         Priority Group 3         Priority Group 4         Priority Group 5 (will be started last)    All virtual machines within a priority group will be started before proceeding to the next priority group. The startup order of virtual machines within a priority group may be specified by adding VM dependencies. The virtual machines within a priority group will start in parallel, unless ordered by VM dependencies. |
| Help                                                                                                    |                                                                                                    | OK Cancel                                                                                                    |

Figure 45. Setting a VM's Priority Group

- 2. Select a priority group for the virtual machine's start sequence. Note the new priority group for the virtual machine. The priority group for a VM might also be configured by right-clicking the VM within the recovery plan and setting it directly.
- To set a dependency for a virtual machine, click on the VM Dependencies line within the VM Recovery Properties window. Next, click Add.. to add a new virtual machine that must be running before this VM will attempt to power on as part of the recovery process.

| 🛃 VM Recovery Propert | ies - ATestWK3   |                                                                                                    | × |  |  |  |
|-----------------------|------------------|----------------------------------------------------------------------------------------------------|---|--|--|--|
| Property              | Summary          | Changes to these properties will apply to this VM in all recovery plans.                                                                                                    |   |  |  |  |
| IP Settings - NIC 1   | 10.1.1.11        |                                                                                                    |   |  |  |  |
| Priority Group        | Priority Group 3 | VM Dependencies                                                                                                    | 1 |  |  |  |
| VM Dependencies       | None             | Start the following VMs before this VM                                                                                                    |   |  |  |  |
| Shutdown Action       | Guest Shutdown   | Start the rollowing VMs before this VM.                                                                                                    |   |  |  |  |
| Startup Action        | Power On         | Virtual Machine Status Priority Group Protection Group                                                                                                    |   |  |  |  |
| Pre-power On Steps    | None             |                                                                                                    |   |  |  |  |
| Post Power On Steps   | None             | VM dependencies are ignored if the VMs are not in the same priority group.         If VM depencies fail, a warning will be displayed, but the recovery plan will continue.         Add       Remove |   |  |  |  |
| Help                  |                  | OK Cancel                                                                                                    |   |  |  |  |

Figure 46. VM Dependency Settings

4. Select a VM to add as a dependency.

NOTE: The virtual machine being added as a dependency must be a member of the same priority group as the VM whose properties you are editing, or the dependency will be ignored.

| 🛃 VM Recovery Properti                    | es - ATestWK3                                                                                                    |                                                                | ×                                               |
|-------------------------------------------|----------------------------------------------------------------------------------------------------|----------------------------------------------------------------|-------------------------------------------------|
| Property                                  | Summary                                                                                                    | Changes to these properties will apply to this VM in all recov | verv plans.                                     |
| IP Settings - NIC 1                       | 10.1.1.11                                                                                                    |                                                                | ,                                               |
| Priority Group                            | Priority Group 3                                                                                                    | VM Dependencies                                                |                                                 |
| VM Dependencies                           | None                                                                                                    |                                                                | al l                                            |
| Shutdown Action                           | Gue: Add VM Dependen                                                                                                    | cy - ATestWK3 X                                                | J                                               |
| Startup Action                            | Power Select a VM to add as a                                                                                                    | a dependency for this VM.                                      | Froup Protection Group                          |
| Pre-power On Steps<br>Post Power On Steps | None<br>None<br>None<br>None<br>None<br>All Protection<br>All Arest<br>All Arest<br>All All Arest<br>All All Arest<br>All All Arest<br>All All Arest<br>All All Arest<br>All All Arest<br>All All All All All All All All All All | Groups<br>ture Apps<br>WK5<br>WK1<br>WK2<br>WK4<br>Add Cancel  | s priority group.<br>covery plan will continue. |
| l                                         |                                                                                                    | Add Remove                                                     |                                                 |
| Help                                      |                                                                                                    |                                                                | OK Cancel                                       |

Figure 47. Adding a VM as a Dependency for the Current VM

5. After selecting an appropriate VM to act as a parent for dependency, review the dependencies, then click **OK** to continue.

| 🛃 VM Recovery Propertie | es - ATestWK3    |                                                               |                                                       |                                      | ×                                   |  |
|-------------------------|------------------|---------------------------------------------------------------|-------------------------------------------------------|--------------------------------------|-------------------------------------|--|
| Property                | Summary          | Changes to these propertie                                    | s will apply to this VM in                            | all recovery pla                     | ns.                                 |  |
| IP Settings - NIC 1     | 10.1.1.11        |                                                               |                                                       |                                      |                                     |  |
| Priority Group          | Priority Group 3 | VM Dependencies                                               |                                                       |                                      |                                     |  |
| VM Dependencies         | 1                | Charles the Collection (1886) In Court Shire (188             |                                                       |                                      |                                     |  |
| Shutdown Action         | Guest Shutdown   | Start the following VMs before this VM.                       |                                                       |                                      |                                     |  |
| Startup Action          | Power On         | Virtual Machine                                               | Status                                                | Priority Group                       | Protection Group                    |  |
| Pre-power On Steps      | None             | ATestWK4                                                      | ОК                                                    | 3                                    | Infrastructure Apps                 |  |
| Post Power On Steps     | None             |                                                               |                                                       |                                      |                                     |  |
|                         |                  |                                                               |                                                       |                                      |                                     |  |
|                         |                  |                                                               |                                                       | L.                                   |                                     |  |
|                         |                  | VM dependencies are igno<br>If VM depencies fail, a wa<br>Add | red if the VMs are not i<br>ning will be displayed, l | n the same prior<br>but the recovery | ity group.<br>/ plan will continue. |  |
| Help                    |                  |                                                               |                                                       |                                      | OK Cancel                           |  |

Figure 48. VM with a Dependency That Has Been Set

## Step 8: Run test recovery

SRM enables you to **test** a recovery plan by simulating a failover of virtual machines from the protected site to the recovery site. The benefit of using SRM to run a failover simulation against a recovery plan is that it allows you to confirm that the recovery plan has been set up correctly for the protected virtual machines. You will be able to confirm that the protected virtual machines start up in the correct order, taking into account the various application service dependencies for the protected virtual machines in your environment.

When you select the option to **test** a recovery plan via SRM, the simulated failover is executed in an isolated environment. This environment includes network and storage infrastructure at the recovery site that is isolated from the protected site (production environment), which ensures that the protected virtual machines at the protected site are not subject to any kind of service interruption during the testing of the recovery plan. SRM will also create a test report that can be used to demonstrate your level of preparedness to the business or individual business units whose services are being protected by SRM, as well as to the auditors and compliance officers, if required.

The simulated failover is completed by resetting the environment so that it is ready for the next event. This could be another simulated failover, or an actual failover for a scheduled BC/DR test, or in response to an event that resulted in the business declaring a disaster.

#### Procedure

- 1. Open the vSphere Client and connect to the vCenter server at the recovery site. Log in as a user who has permission to test a recovery plan.
- 2. Click the **Site Recovery** icon on the vSphere Client Home page.
- In the Recovery Plan section of the navigation screen on the left, select the recovery plan that you want to test. On the main viewing pane, select the Recovery Steps tab, and ensure that the View drop-down menu is set to show Test Steps.
- 4. Ensure that the test steps indicate the correct sequence and any priority groups that have been set.

| Recovery Plans                         | Infastructure Recovery                                                                                                    |
|----------------------------------------|----------------------------------------------------------------------------------------------------|
| Name Status                            | Summary Protection Groups Virtual Machines Recovery Steps History Permissions                                                                                                    |
| <ul> <li>All Recovery Plans</li> </ul> |                                                                                                    |
| Infastructure Recovery                 | Test Cleanup Recovery Reprotect Cancel                                                                                                    |
|                                        |                                                                                                    |
|                                        | 🕞 Edit Plan 👔 Export Steps 🦉 Add Step 🖉 Edit Step 🖉 Delete Step 🛗 Add Non-Critical VM View: Test Steps 💌                                                                                                    |
|                                        | Recovery Step Status Step Started Step Completed                                                                                                    |
|                                        | I I. Synchronize Storage                                                                                                    |
|                                        | 2. Restore hosts from standby                                                                                                    |
|                                        | (m) 3. Suspend Non-critical Wirs at Recovery Site                                                                                                    |
|                                        | Get 4. Create writebaie Sorage Shapshot     Sorage Shapshot     Sorage Shapshot   |
|                                        | Convertight and the second second secon |
|                                        | P 20 OL PLESKERAL                                                                                                    |
|                                        | R 61. ATechW2                                                                                                    |
|                                        | V 7, Power On Priority 3 VMs                                                                                                    |
|                                        | ▶ 🔂 7.1. ATest₩K5                                                                                                    |
|                                        | 7.2. ATestWK3                                                                                                    |
|                                        | 🕨 📴 7.3. ATestWK4                                                                                                    |
|                                        | 🚧 8. Power On Priority 4 VMs                                                                                                    |
|                                        | 🏱 9. Power On Priority 5 VMs                                                                                                    |
|                                        |                                                                                                    |
|                                        |                                                                                                    |
| III Sites                              |                                                                                                    |
| Array Managers                         |                                                                                                    |
| Anay Managers                          |                                                                                                    |
| P y>pnere Replication                  |                                                                                                    |
| Protection Groups                      |                                                                                                    |
| Recovery Plans                         |                                                                                                    |

Figure 49. Preparing to Test a Recovery Plan

5. In the Commands area of the Summary window, click the text labeled **Test.** The **Test** pop-up wizard will open, and prompt you to choose whether you wish to replicate recent changes to the recovery site or not. You may optionally check this box depending on how active the systems are that you are testing. When ready, click **Next** to proceed with the test.

| 🛃 Test - Infa               | structure Recovery                                                                              |                                          | ×                     |  |  |  |
|-----------------------------|-------------------------------------------------------------------------------------------------|------------------------------------------|-----------------------|--|--|--|
| Test Confirma               | ation                                                                                           |                                          |                       |  |  |  |
|                             | Running this plan in test mode will recover the VMs in a test environment on the recovery site. |                                          |                       |  |  |  |
|                             | Protected Site:                                                                                 | Site A (Local)                           |                       |  |  |  |
|                             | Recovery Site:                                                                                  | Site B                                   |                       |  |  |  |
|                             | Site Connection:                                                                                | Connected                                |                       |  |  |  |
|                             | Number of VMs:                                                                                  | 5                                        |                       |  |  |  |
|                             |                                                                                                 |                                          |                       |  |  |  |
|                             |                                                                                                 |                                          | R                     |  |  |  |
|                             |                                                                                                 |                                          |                       |  |  |  |
|                             |                                                                                                 |                                          |                       |  |  |  |
| CStorage Optio              | ons                                                                                             |                                          |                       |  |  |  |
| Specify whe<br>only availab | ther to replicate recent changes to th<br>le if the sites are connected.                        | e recovery site. This process may take s | everal minutes and is |  |  |  |
| 🗹 Re                        | Replicate recent changes to recovery site                                                       |                                          |                       |  |  |  |
| Help                        | ]                                                                                               | < Back Next                              | t > Cancel            |  |  |  |

Figure 50. Recovery Plan Test Pop-up Screen

5. Review the options selected for the recovery plan test, and click **Start** to initiate the test of the recovery plan failover.

| Property         | Value                                                                     |
|------------------|---------------------------------------------------------------------------|
| Name:            | Infastructure Recovery                                                    |
| Description:     | Recovery Plan that starts the necessary virtual machines to provide infr. |
| Protected Site:  | Site A (Local)                                                            |
| Recovery Site:   | Site B                                                                    |
| Connection:      | Connected                                                                 |
| Number of VMs:   | 5                                                                         |
| Storage Options: | Replicate Recent Changes                                                  |
|                  |                                                                           |
|                  |                                                                           |

Figure 51. Click Start to Initiate Test Failover

While the simulated failover test is running, the status of each step that makes up the recovery plan can be monitored by going to the **Recovery Steps** tab in the vSphere Client. This will inform you what steps are currently running as well as what steps were completed.

| Recovery Plans                                                                                                    | Infastructure Recovery                                                                                                    |                                         |                       |                       |
|----------------------------------------------------------------------------------------------------|----------------------------------------------------------------------------------------------------|-----------------------------------------|-----------------------|-----------------------|
| Name Status                                                                                                    | Summary Protection Groups Virtual Machines Recovery Step                                                                                                    | s History Permissions                   |                       |                       |
| 🔻 🧭 All Recovery Plans                                                                                                    |                                                                                                    | \                                       |                       |                       |
| IIIII Infastructure Recovery Test In Progress                                                                                                    |                                                                                                    | Test                                    | Cleanup Recovery      | Reprotect Cancel      |
|                                                                                                    |                                                                                                    |                                         |                       |                       |
|                                                                                                    | 🕞 Edit Plan 🛛 📄 Export Steps 🖉 Add Step 🏾 🎉 Edit Step                                                                                                    | ) 🖳 Delete Step 🛛 🖓 Add Non-Critical VM |                       | View: Test Steps      |
|                                                                                                    | Recovery Step                                                                                                    | Status                                  | Step Started          | Step Completed        |
|                                                                                                    | <ul> <li>I. Synchronize Storage</li> </ul>                                                                                                    | Success                                 | 6/27/2011 11:01:25 AM | 6/27/2011 11:01:29 AM |
|                                                                                                    | 1.1. Protection Group Infrastructure Apps                                                                                                    | Success                                 | 6/27/2011 11:01:25 AM | 6/27/2011 11:01:29 AM |
|                                                                                                    | 2. Restore hosts from standby                                                                                                    | Success                                 | 6/27/2011 11:01:29 AM | 6/27/2011 11:01:29 AM |
|                                                                                                    | 3. Suspend Non-critical VMs at Recovery Site                                                                                                    |                                         |                       |                       |
|                                                                                                    | 👻 😡 4. Create Writeable Storage Snapshot                                                                                                    | Success                                 | 6/27/2011 11:01:29 AM | 6/27/2011 11:02:03 AM |
|                                                                                                    | 4.1. Protection Group Infrastructure Apps                                                                                                    | Success                                 | 6/27/2011 11:01:29 AM | 6/27/2011 11:02:03 AM |
|                                                                                                    | 👻 🏁 5. Power On Priority 1 VMs                                                                                                    | Running                                 | 6/27/2011 11:02:03 AM | 71%                   |
|                                                                                                    | 🚽 💼 5.1. ATestWK1                                                                                                    | Running                                 | 6/27/2011 11:02:03 AM | 71%                   |
|                                                                                                    | 5.1.1. Configure Storage                                                                                                    | Success                                 | 6/27/2011 11:02:03 AM | 6/27/2011 11:02:13 AM |
|                                                                                                    | 5.1.2. Power On                                                                                                    | Success                                 | 6/27/2011 11:02:18 AM | 6/27/2011 11:02:21 AM |
|                                                                                                    | 5.1.3. Wait for VMware Tools                                                                                                    | Running                                 | 6/27/2011 11:02:21 AM | 15%                   |
|                                                                                                    | We 6. Power On Priority 2 VMs     VMs     V     VMs     V     VMs     V     V |                                         |                       |                       |
|                                                                                                    | 🚽 🖶 6.1. ATestWK2                                                                                                    |                                         |                       |                       |
|                                                                                                    | 6.1.1. Configure Storage                                                                                                    | Success                                 | 6/27/2011 11:02:03 AM | 6/27/2011 11:02:13 AM |
|                                                                                                    | 6.1.2. Power On                                                                                                    |                                         |                       |                       |
|                                                                                                    | 6.1.3. Wait for VMware Tools                                                                                                    |                                         |                       |                       |
|                                                                                                    | 👻 🏁 7. Power On Priority 3 VMs                                                                                                    | Running                                 | 6/27/2011 11:02:03 AM | 8%                    |
| I Sites                                                                                                    | AT 7.1. ATestWK5                                                                                                    |                                         |                       |                       |
| Array Managers                                                                                                    | 7.2. ATestWK3                                                                                                    | Running                                 | 6/27/2011 11:02:03 AM | 25%                   |
| 🕂 vSphere Replication                                                                                                    | 7.3. ATestWK4                                                                                                    |                                         |                       |                       |
| Brotaction Crowns                                                                                                    | 🏁 8. Power On Priority 4 VMs                                                                                                    |                                         |                       | -                     |
| - International and the second second | 闷 9. Power On Priority 5 VMs                                                                                                    |                                         |                       |                       |
| Recovery Plans                                                                                                    |                                                                                                    |                                         |                       |                       |

Figure 52. Test Steps for Recovery

6. When the test recovery has finished powering on all of the protected virtual machines, it displays a message and requires confirmation before it can continue. Click **Continue** when you are ready for SRM to clean up and finish the test.

| Infastructure Recovery Summary Protection Groups Virtual Machines Recovery Step                                                                                                    | s History Permissions                                                                                                    |                                                                                                    |                                                                                                    |          |
|----------------------------------------------------------------------------------------------------|----------------------------------------------------------------------------------------------------|----------------------------------------------------------------------------------------------------|----------------------------------------------------------------------------------------------------|----------|
|                                                                                                    | Test                                                                                                    | Cleanup Recovery                                                                                                    | Reprotect Cancel                                                                                                    |          |
| Test Complete Test Complete The virtual machines have been recovered in a test environment at When you are ready to remove the test environment, run a Cleanu                                                                                                    | the recovery site. Review the plan history to view<br>p operation on this plan.                                                                                                    | any errors or warnings.                                                                                                    |                                                                                                    |          |
| Restanting Research Restances Restances                                                                                                    |                                                                                                    |                                                                                                    |                                                                                                    | _        |
| Calc Plan 🔄 Export Steps 🔤 Add Step 🔐 Edit Step                                                                                                    | 🖳 Delete Step 🛛 🛗 Add Non-Critical VM                                                                                                    |                                                                                                    | View: Test Steps                                                                                                    | ~        |
| Recovery Step                                                                                                    | Status                                                                                                    | Step Started                                                                                                    | View: Test Steps                                                                                                    | <b>-</b> |
| Recovery Step  I. Synchronize Storage                                                                                                    | Status Success                                                                                                    | Step Started<br>6/27/2011 11:01:25 AM                                                                                                    | View:         Test Steps           Step Completed         6/27/2011 11:01:29 AM                                                                                                    | <b>-</b> |
| Edit Plan     Export steps     Edit Step     Edit Step     Edit Ste | Status Success Success                                                                                                    | Step Started<br>6/27/2011 11:01:25 AM<br>6/27/2011 11:01:29 AM                                                                                                    | View:         Test Steps           Step Completed           6/27/2011 11:01:29 AM           6/27/2011 11:01:29 AM                                                                                                    |          |
| Recovery Step     Image: Add Step     Image: Cut Step       Image: Storage     Image: Cut Storage       Image: Cut Storage     Image: Cut Storage       Image: Cut Storage     Image                                                                                                    | Success                                                                                                    | Step Started           6/27/2011 11:01:25 AM           6/27/2011 11:01:29 AM                                                                                                    | View:         Test Steps           Step Completed         6/27/2011 11:01:29 AM           6/27/2011 11:01:29 AM         6/27/2011 11:01:29 AM                                                                                                    | <b>Y</b> |
| Recovery Step                                                                                                    | Success Success Success                                                                                                    | Step Started           6/27/2011 11:01:25 AM           6/27/2011 11:01:29 AM           6/27/2011 11:01:29 AM                                                                                                 | View:         Test Steps           Step Completed         6/27/2011 11:01:29 AM           6/27/2011 11:01:29 AM         6/27/2011 11:02:03 AM                                                                                                    | ×        |
| Recovery Step     Add Step     Lik your steps       1. Synchronize Storage       2. Restore hosts from standby       3. Suspend Non-critical VMs at Recovery Site       Image: Add Step       Image: Storage       5. Power On Priority 1 VMs                                                                                                    | Status Success Success Success Success Success                                                                                                    | Step Started           6/27/2011 11:01:25 AM           6/27/2011 11:01:29 AM           6/27/2011 11:01:29 AM           6/27/2011 11:01:29 AM                                                                 | View:         Test Steps           Step Completed         6/27/2011 11:01:29 AM           6/27/2011 11:01:29 AM         6/27/2011 11:02:03 AM           6/27/2011 11:02:03 AM         6/27/2011 11:04:26 AM                                                                                                    |          |
| Recovery Step     Add Step     Lit Synchronize Storage       2. Restore hosts from standby       3. Suspend Non-critical VMs at Recovery Site       4. Create Writeable Storage Snapshot       >       >       >       >       >       >       >       >       >       >       >       >       >       >       >       >       >       >       >       >       >       >       >       >       >       >       >       >       >       >       >       >       >       >       >       >       >       >       >       >       >       >       >       >       >       >       >       >       >       >       >       >       >       >       >       >       >       >                                                                                                    | Status Success Succes Success Success  | Step Started           6/27/2011 11:01:25 AM           6/27/2011 11:01:29 AM           6/27/2011 11:01:29 AM           6/27/2011 11:02:03 AM           6/27/2011 11:02:03 AM                                 | View:         Test Steps           Step Completed         6/27/2011 11:01:29 AM           6/27/2011 11:01:29 AM         6/27/2011 11:01:20 AM           6/27/2011 11:02:03 AM         6/27/2011 11:04:26 AM           6/27/2011 11:06:26 AM         6/27/2011 11:06:26 AM                                                               |          |
| Recovery Step       Add Step       Part Step         I. Synchronize Storage       I. Synchronize Storage         I. Synchronize Storage       I. Suspend Non-critical VMs at Recovery Site         I. So and the storage Storage Storage Storage       I. So and the storage Storage Storage         I. So and the storage Storage Storage                                                                                                    |                                                                                                    | Step Started           6/27/2011 11:01:25 AM           6/27/2011 11:01:29 AM           6/27/2011 11:01:29 AM           6/27/2011 11:02:03 AM           6/27/2011 11:02:03 AM           6/27/2011 11:02:03 AM | View: Test Steps<br>Step Completed<br>6/27/2011 11:01:29 AM<br>6/27/2011 11:01:29 AM<br>6/27/2011 11:02:03 AM<br>6/27/2011 11:06:26 AM<br>6/27/2011 11:06:26 AM<br>6/27/2011 11:06:26 AM                                                                                                    |          |
| Recovery Step     Image: Add Step     Image: Chick Strage       Image: Image:                                                      | Success Success Succes Succes | Step Started           6/27/2011 11:01:25 AM           6/27/2011 11:01:29 AM           6/27/2011 11:01:29 AM           6/27/2011 11:02:03 AM           6/27/2011 11:02:03 AM           6/27/2011 11:02:03 AM | View:         Test Steps           Step Completed         6/27/2011 11:01:29 AM           6/27/2011 11:01:29 AM         6/27/2011 11:01:29 AM           6/27/2011 11:02:03 AM         6/27/2011 11:06:26 AM           6/27/2011 11:06:26 AM         6/27/2011 11:06:26 AM           6/27/2011 11:09:47 AM         6/27/2011 11:09:47 AM |          |

Figure 53. Recovery Test Complete, Ready to Clean Up

To run an automated cleanup, click the **Cleanup** text button in the action field, review the cleanup actions, and click **Next.** Review the cleanup summary, and click **Start** to begin the cleanup process.

| 🛃 Cleanup - 1                                | Infastructure Recovery                                                                                                  | ×                                                                                                    |
|----------------------------------------------|----------------------------------------------------------------------------------------------------|----------------------------------------------------------------------------------------------------|
| Cleanup Conf                                 | irmation                                                                                                    |                                                                                                    |
|                                              | Running a cleanup operation on this<br>Ready state.                                                                     | plan will remove the test environment and reset the plan to the $\$                                                                   |
|                                              | Protected Site:                                                                                                    | Site A (Local)                                                                                                    |
|                                              | Recovery Site:                                                                                                    | Site B                                                                                                    |
|                                              | Site Connection:                                                                                                    | Connected                                                                                                    |
|                                              | Number of VMs:                                                                                                    | 5                                                                                                    |
|                                              |                                                                                                    |                                                                                                    |
| Cleanup Optio                                | ons                                                                                                    |                                                                                                    |
| If you are e<br>and return t<br>manually, ar | xperiencing errors during cleanup, yo<br>he plan to the Ready state. If you us<br>nd you should run another Test as soo | u may choose the Force Cleanup option to ignore all errors<br>e this option, you may need to clean up your storage<br>on as possible. |
| E Fa                                         | rce Cleanup                                                                                                    |                                                                                                    |
| Help                                         | ]                                                                                                    | Back Next ≥ Cancel                                                                                                    |

Figure 54. Ready to Execute Automated Cleanup

During cleanup, SRM powers down and unregisters the test virtual machines at the recovery site, and then registers the placeholders back.

| Recovery Plans                              | Infastructure Recovery                                  |                                       |                       |                       |
|---------------------------------------------|---------------------------------------------------------|---------------------------------------|-----------------------|-----------------------|
| Name Status                                 | Summary Protection Groups Virtual Machines Recovery Ste | ps History Permissions                |                       |                       |
| 🔻 🧭 All Recovery Plans                      |                                                         |                                       |                       |                       |
| IIIII Infastructure Recovery Cleanup In Pro |                                                         | Test                                  | Cleanup Recovery      | Reprotect Cancel      |
|                                             |                                                         |                                       | · · · ·               | ·                     |
|                                             | 📄 Edit Plan 📑 Export Steps 🖉 Add Step 🏼 🖉 Edit Step     | p 🌉 Delete Step 🛗 Add Non-Critical VM |                       | View: Cleanup Steps 💌 |
|                                             | Recovery Step                                           | Status                                | Step Started          | Step Completed        |
|                                             | I. Power Off Test VMs at Recovery Site                  | Success                               | 6/27/2011 11:10:14 AM | 6/27/2011 11:10:25 AM |
|                                             | <ul> <li>ATestWK5</li> </ul>                            | Success                               | 6/27/2011 11:10:14 AM | 6/27/2011 11:10:24 AM |
|                                             | <ul> <li>I.2. ATestWK1</li> </ul>                       | Success                               | 6/27/2011 11:10:14 AM | 6/27/2011 11:10:25 AM |
|                                             | <ul> <li>I.3. ATestWK2</li> </ul>                       | Success                               | 6/27/2011 11:10:14 AM | 6/27/2011 11:10:25 AM |
|                                             | 1.4. ATestWK3                                           | Success                               | 6/27/2011 11:10:14 AM | 6/27/2011 11:10:24 AM |
|                                             | <ul> <li>I.5. ATestWK4</li> </ul>                       | Success                               | 6/27/2011 11:10:14 AM | 6/27/2011 11:10:24 AM |
|                                             | 👘 2. Resume Non-critical VMs at Recovery Site           |                                       |                       |                       |
|                                             | 🔻 🚯 3. Discard Test Data and Reset Storage              | Running                               | 6/27/2011 11:10:25 AM | 40% 💶 🗆               |
|                                             | 3.1. Protection Group Infrastructure Apps               | Running                               | 6/27/2011 11:10:25 AM | 40%                   |
|                                             |                                                         |                                       |                       |                       |
|                                             |                                                         |                                       |                       |                       |
|                                             |                                                         |                                       |                       |                       |
|                                             |                                                         |                                       |                       |                       |
|                                             |                                                         |                                       |                       |                       |
|                                             |                                                         |                                       |                       |                       |
|                                             |                                                         |                                       |                       |                       |
|                                             |                                                         |                                       |                       |                       |
| Sites                                       |                                                         |                                       |                       |                       |
| Array Managers                              |                                                         |                                       |                       |                       |
|                                             |                                                         |                                       |                       |                       |
| Protection Groups                           |                                                         |                                       |                       |                       |
| Recovery Plans                              |                                                         |                                       |                       |                       |

Figure 55. Automated Cleanup

7. SRM provides an audit trail via a report that is generated automatically at the end of each SRM test or SRM recovery. The reports are accessible via the **History** tab at the top of the **Recovery Plans** menu.

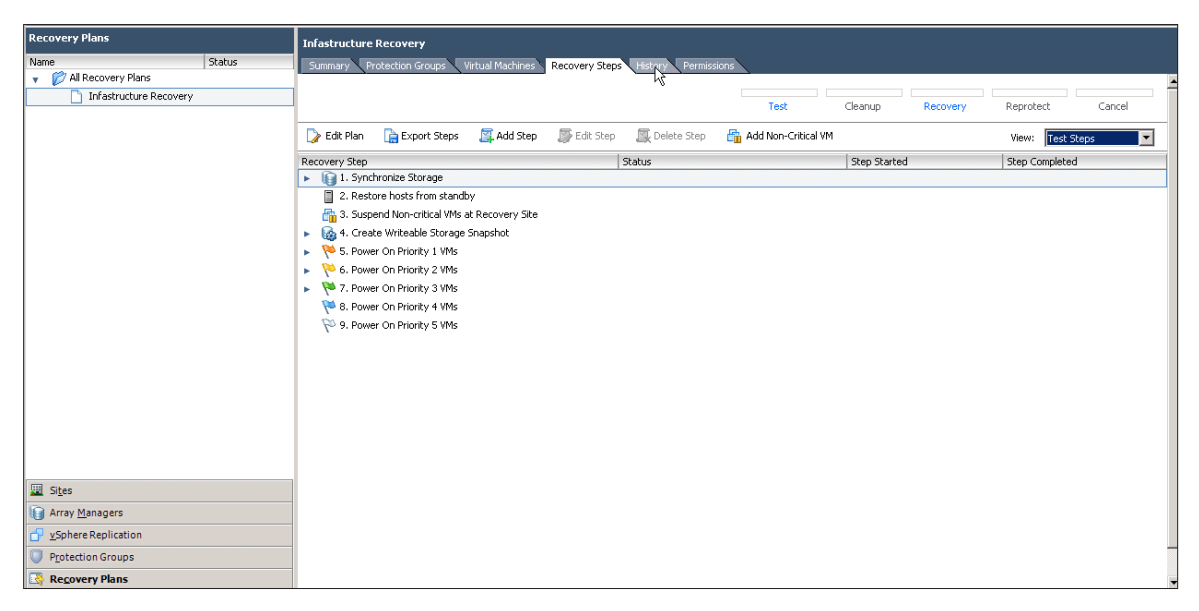

Figure 56. History Tab

Historical reports can be viewed by clicking the **View** link in the **Actions** column.

| 🍃 Edit Recovery Plan 📔 Test 🛛 Cleanup 🚦 | Recovery Reprote       | ct 🛛 🔀 Cancel    |              |                    |             |      |                       |          |           |             |
|-----------------------------------------|------------------------|------------------|--------------|--------------------|-------------|------|-----------------------|----------|-----------|-------------|
| Recovery Plans                          | Infastructure Recover  | ,                |              |                    |             |      |                       |          |           |             |
| Name Status                             | Summary Protection G   | roups Virtual Ma | thines Recov | very Steps History | Permissions |      |                       |          |           |             |
| 🔻 💋 All Recovery Plans                  |                        |                  |              |                    |             |      |                       |          |           |             |
| Infastructure Recovery                  | ]                      |                  |              |                    |             | Tech | Cleanum Pr            |          | Reprotect | Cancel      |
|                                         |                        |                  |              |                    |             | resc | Cibality K            | scovery  | Reprotect | Cancer      |
|                                         | Last Month 💌           | 5/27/2011        | 💌 to:        | 6/27/2011          | ▼ Upda      | te   |                       |          |           | Export List |
|                                         | Plan Name              | User             | Operation    | Result             |             |      | Date                  | Duration | Action    | 15          |
|                                         | Infastructure Recovery | TMSB\kwerneb     | Cleanup      | Success            |             |      | 6/27/2011 11:10:14 AM | 00:00:31 | View      | Export      |
|                                         | Infastructure Recovery | TMSB\kwerneb     | Test         | Success            |             |      | 6/27/2011 11:01:25 AM | 00:08:23 | View      | Export      |
| Citi Citac                              |                        |                  |              |                    |             | ß    |                       |          |           |             |
| Sites                                   |                        |                  |              |                    |             |      |                       |          |           |             |
| windy midnagers                         |                        |                  |              |                    |             |      |                       |          |           |             |
| Protection Groups                       |                        |                  |              |                    |             |      |                       |          |           |             |
| Recovery Plans                          |                        |                  |              |                    |             |      |                       |          |           |             |

Figure 57. History Tab and Actions Column, to View Reports

Clicking **View** on a history report will result in a browser window opening. It contains a log of the steps executed during the test, with the total time it took to execute the recovery plan and the time it took to execute each step in the recovery plan.

| E Recovery Plan History Report - Infastructure Recovery        |                                                                                                    | 🟠 • 🖻                | - 📑 🖶 - Page -                 | Safety 🕶 T      | rools + ( | 0- |
|----------------------------------------------------------------|----------------------------------------------------------------------------------------------------|----------------------|--------------------------------|-----------------|-----------|----|
| Recovery Plan History Report<br>VMware Site Recovery Manager 5 | .0                                                                                                    |                      |                                |                 |           | -  |
| Plan Summary                                                   |                                                                                                    |                      |                                |                 |           |    |
| Name:                                                          | Infastructure Recovery                                                                                 |                      |                                |                 |           |    |
| Description:                                                   | Recovery Plan that starts the necessary virtual machines to provide infrastructure services at the rec | covery siteKW D      | 6/27/11                        |                 |           |    |
| Protected Site:                                                | Site A                                                                                                 |                      |                                |                 |           |    |
| Recovery Site:                                                 | Site B                                                                                                 |                      |                                |                 |           | _  |
|                                                                |                                                                                                    |                      |                                |                 |           |    |
| Run Summary                                                    |                                                                                                    |                      |                                |                 |           |    |
| Operation:                                                     | Test                                                                                                   |                      |                                |                 |           |    |
| Storage Options:                                               | Synchronize storage when plan runs                                                                     |                      |                                |                 |           |    |
| Started By:                                                    | TMSB\kwerneburg                                                                                        | 6                    |                                |                 |           |    |
| Start Time:                                                    | 2011-06-27 18:01:25 (UTC 0)                                                                            |                      |                                |                 |           |    |
| End Time:                                                      | 2011-06-27 18:09:48 (UTC 0)                                                                            |                      |                                |                 |           |    |
| Elapsed Time:                                                  | 00:08:23                                                                                               |                      |                                |                 |           |    |
| Result:                                                        | Success                                                                                                |                      |                                |                 |           |    |
| Errors:                                                        | 0                                                                                                    |                      |                                |                 |           |    |
| Warnings:                                                      | 0                                                                                                    |                      |                                |                 |           |    |
|                                                                |                                                                                                    |                      |                                |                 |           | 1  |
| Recovery Step                                                  | Result Step S                                                                                          | Started              | Step Completed                 | Execu<br>Time   | tion      |    |
| 1. Synchronize Storage                                         | Success 2011-0<br>(UTC 0                                                                               | 06-27 18:01:25<br>D) | 2011-06-27 18:01:29<br>(UTC 0) | 00:00:          | 04        |    |
| 1.1. Protection Group Infrastructure Apps                      | Success 2011-0<br>(UTC 0                                                                               | 06-27 18:01:25<br>D) | 2011-06-27 18:01:29<br>(UTC 0) | 00:00:          | 04        |    |
| Device "TS04-FGW-01-tm-pod07-fs1-150-                          | D1-repl":                                                                                              |                      |                                |                 |           |    |
| Done                                                           |                                                                                                    | Computer   Protecte  | d Mode: Off                    | 14 <u>1</u> • • | 100%      | •  |

Figure 58. History Report Displayed in a Browser

# **Exercise 2. Deploying vSphere Replication**

vSphere Replication is a replication engine that is part of SRM 5.0 and requires ESXi 5.0 and later, giving an alternative means of protecting and replicating virtual machines between sites. It is entirely managed within the SRM interface after initial deployment and configuration, and integrates with storage array-based replication to provide full coverage of the virtual environment.

The assumption is that there are multiple databases for vSphere Replication already configured for use, one at each site. In this evaluation guide, we will be using Microsoft SQL Server as a database, and using native SQL authentication for access.

Workflow covered will be as follows:

- 1. Deploy vSphere Replication Management Servers (VRMS).
- 2. Configure VRMS.
- 3. Pair VRMS.
- 4. Deploy vSphere Replication Server (VRS).
- 5. Register VRS.
- 6. Configure virtual machines for protection with vSphere Replication.
- 7. Create a protection group using vSphere Replication-protected virtual machines.

## Step 1: Deploy vSphere Replication Management Server

The VRM servers act as a management framework for vSphere Replication, and therefore it is required that a VRM server be deployed and configured at both protected and recovery sites.

To deploy a VRMS:

- 1. Open the vSphere Client and connect to the vCenter server at the protected site.
- 2. Log in as a vSphere administrator.
- 3. Click the Site Recovery on the vSphere Client Home page under Solutions and Applications.
- Choose the menu item on the left navigation pane entitled vSphere Replication, and select the protected site (Site A). The Summary View panel should show no VRM servers, or status. Click on Deploy VRM Server in the actions list on the right.

| 🖸 🖸 internet in the Maximum Department of the Home Department of the Home Department of t | itions 👂 🏹 Site Recovery | M-POD07-VC01.tmsb.local                                                                                | Search                    | Inventory                 | Q |
|----------------------------------------------------------------------------------------------------|--------------------------|----------------------------------------------------------------------------------------------------|---------------------------|---------------------------|---|
|                                                                                                    |                          |                                                                                                    |                           |                           |   |
| vSphere Replication                                                                                                    | Site A (Local)           |                                                                                                    |                           |                           |   |
| Name Status                                                                                                    | Summary Virtual Machine  | s Datastore Mappings Permissions                                                                       |                           |                           |   |
| Site A (Local)                                                                                                    |                          |                                                                                                    |                           |                           |   |
| D Site B                                                                                                    | Summary                  |                                                                                                    |                           | Commands                  |   |
|                                                                                                    | VRM Server:              | No VRM Server Found                                                                                    |                           | Deploy VRM Server         |   |
|                                                                                                    | Version:                 |                                                                                                    |                           | Configure VRM Server      |   |
|                                                                                                    | Location:                | No. 75 additioned General                                                                              |                           | Configure VRMS Connection | n |
|                                                                                                    | Status:                  | No IF address round.<br>VRM and VR Servers must be installed and configured locally at both sites. For | complete instructions: VR | Deploy VR Server          |   |
|                                                                                                    |                          | Installation Guide.                                                                                    |                           | Register VR Server        |   |
|                                                                                                    |                          |                                                                                                    |                           | Break VRMS Connection     |   |
|                                                                                                    |                          |                                                                                                    |                           |                           | J |
|                                                                                                    |                          |                                                                                                    |                           |                           |   |
|                                                                                                    |                          |                                                                                                    |                           |                           |   |
|                                                                                                    |                          |                                                                                                    |                           |                           |   |
|                                                                                                    |                          |                                                                                                    |                           |                           |   |
|                                                                                                    |                          |                                                                                                    |                           |                           |   |
|                                                                                                    |                          |                                                                                                    |                           |                           |   |
|                                                                                                    |                          |                                                                                                    |                           |                           |   |
|                                                                                                    |                          |                                                                                                    |                           |                           |   |
|                                                                                                    |                          |                                                                                                    |                           |                           |   |
| Ites                                                                                                    |                          |                                                                                                    |                           |                           |   |
| Array Managers                                                                                                    |                          |                                                                                                    |                           |                           |   |
| 🗗 🖌 Sphere Replication                                                                                                    |                          |                                                                                                    |                           |                           |   |
| Protection Groups                                                                                                    |                          |                                                                                                    |                           |                           |   |
| Recovery Plans                                                                                                    |                          |                                                                                                    |                           |                           |   |

Figure 59. Summary Screen for vSphere Replication

5. Using the OVF wizard to deploy the appliance, click **Next** through the options until you can select a name and location in which to deploy the VRMS appliance. Ensure that at this point you are deploying to the primary protected site (Site A).

| 🚱 Deploy OVF Template                                                                                                    |                                                                                                    | _ 🗆 × |
|----------------------------------------------------------------------------------------------------|----------------------------------------------------------------------------------------------------|-------|
| Name and Location<br>Specify a name and location                                                                                                    | n for the deployed template                                                                                                    |       |
| Source<br>OVF Template Details<br>Name and Location<br>■ Host / Cluster<br>Resource Pool<br>Disk Format<br>Properties<br>Service Bindings<br>Ready to Complete | Name:<br>tm-pod07-rmsa.tmsb.local<br>The name can contain up to 80 characters and it must be unique within the inventory folder.<br>Inventory Location:<br>TM-POD07-VC01.tmsb.local<br>Vancouver<br>Discovered virtual machine<br>Local Apps<br>Docal Misc<br>Portected Apps<br>TM-POD07-VC02.tmsb.local |       |
| Help                                                                                                    | <u>≤</u> Back Next ≥                                                                                                    | ancel |

Figure 60. Name and Location for the VMRS at Site A

6. Choose appropriate hosts, clusters, resource pools, and disk locations, for the VRMS appliance, and ensure that all networking information is correctly populated. Take note of the **root password** you enter and ensure that it is recorded.

| 🛃 Deploy OVF Template                                                                                                    |                                                                                                    |
|----------------------------------------------------------------------------------------------------|----------------------------------------------------------------------------------------------------|
| <b>Properties</b><br>Customize the software so                                                                                                    | olution for this deployment.                                                                                                    |
| Source<br>OVF Template Details<br>Name and Location<br>Host / Cluster<br>Resource Pool<br>Storage<br>Disk Format<br>Network Mapping<br>Properties<br>Service Bindings<br>Ready to Complete | Password         The administrative password for the root account.         Enter password         #********         Confirm password         #********         Confirm password         #********         Default Gateway         Method for the soft of this VM. Leave blank if DHCP is desired.         [0.91.35.253         DNB         The domain name servers for this VM (comma separated). Leave blank if DHCP is desired.         [0.91.32.210, 10.91.32.211         Network 1 IP Address         The IP address for this interface. Leave blank if DHCP is desired.         [0.91.34.42         Network 1 Netmask         The netmask or prefix for this interface. Leave blank if DHCP is desired.         [255.255.254.0] |
| <u>H</u> elp                                                                                                    | Sack Next ≥Cancel                                                                                                    |

Figure 61. Network Details for VRMS

7. Select the correct vCenter Extension vService through the drop-down menu. If this is not available or shows an error, it usually indicates that the managed IP address of the vCenter server has not been set. See the knowledge base article http://kb.vmware.com/kb/1008030. Complete managed IP settings in both the protected and recovery site vCenter servers before continuing. If an error has been encountered, you will need to cancel VRMS deployment, fix the settings, and redeploy the VRMS.

| 🕝 Deploy OVF Template                                                                                                    |                                                                                                    |
|----------------------------------------------------------------------------------------------------|----------------------------------------------------------------------------------------------------|
| Configure Service Bindings<br>Which services should the o                                                                                                    | deployed OVF template bind to.                                                                                                    |
| Source<br>OVF Template Details<br>Name and Location<br>Host / Cluster<br>Resource Pool<br>Storage<br>Disk Format<br>Network Mapping<br>Properties<br>Service Bindings<br>Ready to Complete | vCenter Extension vService Dependency         This appliance requires a binding to the vCenter Extension vService, which allows it to register as a vCenter Extension at runtime.         Provider:       vCenter Extension vService         Image: ATTENTION: This virtual machine will gain unrestricted access to the vCenter server APIs. Make sure that the virtual machine is connected to a network where it can reach the URL 'https://10.91.32.27/vsm/extensionService'. |
| Help                                                                                                    | < Back Next > Cancel                                                                                                    |

Figure 62. vCenter Extension Service

8. When you are ready to complete the task, click **Finish** to deploy the VRMS appliance. A pop-up screen will show the state of deployment of the VRMS appliance, and will indicate when the deployment has been completed successfully.

| 🚱 Deploy O¥F Template                                                                                                    |                                                                                                    |                                                                                                    |
|----------------------------------------------------------------------------------------------------|----------------------------------------------------------------------------------------------------|----------------------------------------------------------------------------------------------------|
| <b>Ready to Complete</b><br>Are these the options yo                                                                                                    | ou want to use?                                                                                                    |                                                                                                    |
| Source<br>OVF Template Details<br>Name and Location<br>Host / Cluster<br>Resource Pool<br>Storage<br>Disk Format<br>Network Mapping<br>Properties<br>Service Bindings<br>Ready to Complete | When you click Finish, the deployment settings:<br>OVF file:<br>Download size:<br>Size on disk:<br>Name:<br>Folder:<br>Host/Cluster:<br>Resource Pool:<br>Datastore:<br>Disk provisioning:<br>Network Mapping:<br>Property:<br>Property:<br>Property:<br>Property:<br>Property:<br>vService Dependency: | http://tm-pod07-vc01.tmsb.local:80/com.vmware.vcDr/H<br>408.8 MB<br>12.0 GB<br>tm-pod07-rmsa.tmsb.local<br>Local Misc<br>Gold<br>Local Misc<br>tm-pod07-fs1-100-01-nr<br>Thick Provision Lazy Zeroed<br>"Network 1" to "Production02"<br>gateway = 10.91.35.253<br>DNS = 10.91.32.210, 10.91.32.211<br>ip0 = 10.91.34.42<br>netmask0 = 255.255.254.0<br>"vCenter Extension vService Dependency" bound to "vCen |
| Help                                                                                                    |                                                                                                    | < Back Finis Cancel                                                                                                    |

Figure 63. Click Finish When Ready

9. You will now need to deploy a VRMS appliance to the recovery site, following the same process as outlined above in steps 4 through 8. This time, however, please ensure that you are deploying the VRMS to the recovery site (Site B) instead of the protected site.

| 🖸 🔂 🏠 Home 🕨 📳 Solutions and Applica                                                               | ations 🔹 🔯 Site Recovery                                       | M-POD07-VC01.tmsb.local                                                                                                    | 🔊 🗸 Search Inve    | entory                                                                                                    | Q |
|----------------------------------------------------------------------------------------------------|----------------------------------------------------------------|----------------------------------------------------------------------------------------------------|--------------------|----------------------------------------------------------------------------------------------------|---|
|                                                                                                    |                                                                |                                                                                                    |                    |                                                                                                    |   |
| vSphere Replication                                                                                | Site B                                                         |                                                                                                    |                    |                                                                                                    |   |
| Name Status                                                                                        | Summary Virtual Machine                                        | s Datastore Mappings Permissions                                                                                                    |                    |                                                                                                    |   |
| Site A (Local)                                                                                     |                                                                |                                                                                                    |                    |                                                                                                    |   |
| Site B                                                                                             | Summary                                                        |                                                                                                    |                    | Commands                                                                                                    |   |
|                                                                                                    | VRM Server:<br>Version:<br>Location:<br>IP Address:<br>Status: | No VRM Server Found<br>No IP address found.<br>VRM and VR Servers must be installed and configured locally at both sites. For complet<br>Installation Guids. | e instructions: VR | Deploy VRM Server<br>Configure VRM Server<br>Configure VRMS Connection<br>Deploy VR Server<br>Register VR Server<br>Break VRMS Connection |   |
| Stes       Array Managers       > xSphere Replication       Protection Groups       Regovery Plans |                                                                |                                                                                                    |                    |                                                                                                    |   |

Figure 64. Deploying VRMS to the Recovery Site

10. When you are done, there should be a VRMS deployed to both protected and recovery sites. In the following example, the Site A VRMS is labeled tm-pod07-rmsa and the Site B VRMS is labeled tm-pod07-rmsb.

| 💽 💽 🏠 Home 🕨 🛃 Ir                                                                                                    | wentory 🕨 🛐 Hosts and Clusters                                                                                                    |                                                                                                    | 🚮 🔹 Search Inventory |
|----------------------------------------------------------------------------------------------------|----------------------------------------------------------------------------------------------------|----------------------------------------------------------------------------------------------------|----------------------|
| 🔳 II 🕟 🧐 🔯 🕼                                                                                                    | i 🌠 🖳 🕪 🗇 🕸                                                                                                    |                                                                                                    |                      |
| III - COOT - VCOL I.msb.local     III - COOT - VCOL I.msb.local     III - COOT - SCOL IIII     III - COOT - SCOL IIII     III - COOT - SCOL IIIII     IIII - COOT - SCOL IIIIIIIIIIIIIIIIIIIIIIIIIIIIIIIIIIII | Image: Construction         Image: Construction           Summary         Resource Allocation         Performance         Tasks & Events           Fender         Product:         VSphere Replication Management Server           Version:         1.0.0.01(.0.0.0 Build 434142)           Version:         VMovel SUSE Linux Enterprise 11 (64-bit)           VM Version:         7           CPU:         4096 MB           Memory:         4096 MB           VMvare Tools:         @ Running (3rd-party/Independent)           IP Addresses:         10.9.1.34.42           DNS Name:         localhost.localdom           EVC Mode:         Intel® "Westmere" Cen (Verom 3.2mm                                                                                                    | Alarma Console Permissions Maps Storage News Update Manager<br>Consumed Host CPU: 23 MHz<br>Consumed Host Memory: 739.00 MB<br>Active Guest Memory: 1925.00 MB<br>Active Guest Memory: 1925.00 MB<br>Refresh Storage Usage<br>Provisioned Storage: 16.04 GB<br>Used Storage: 16.04 GB<br>Used Storage Storage Status Drive Type<br>Wetwork Type Status Original Status Status Original Status Status Statu |                      |
| Sher<br>thr-pod07-esx03.th<br>thr-pod07-esx04.th<br>Local Mps<br>to-cold Apps<br>Local Mps<br>to-cold Mps<br>TestWK1<br>ATestWK2<br>ATestWK5                                                                  | State: Available Host: tm-pod07-esx02.tmsb.local Active Tasks: VSphere HA Protection: ③ N/A □ Commands Stut: Down Guest Superior Superior | VM Storage Profiles      WM Storage Profiles:      Profiles Compliance:                                                                                                    | _                    |

Figure 65. VRMS Appliances Deployed

# Step 2: Configuring VRMS appliances

In order to complete the configuration of the management framework, you must complete a few steps. The first step is the configuration of the appliance itself, done through the VM console. The second step is the configuration of the management framework, done through a Web browser interface to the appliances.

- 1. Open the vSphere Client and connect to the vCenter server at the protected site.
- 2. Log in as a vSphere administrator.
- 3. Click the **Hosts and Clusters** view, and browse to the VRMS appliance deployed to the protected site (Site A). Click **Open Console** to pop the console out of the appliance.

| 🛃 tm-pod07-rmsa.tmsb.local on tm-pod07-esx02.tmsb.local                   |                                                                          |
|---------------------------------------------------------------------------|--------------------------------------------------------------------------|
| File View VM                                                              |                                                                          |
|                                                                           |                                                                          |
| vSphere Replication Management<br>manage this VM browse to https://10.91. | Server (VRMS) - 1.0.0.0 Build 434142 To<br>34.42:8080/                   |
|                                                                           |                                                                          |
|                                                                           |                                                                          |
|                                                                           |                                                                          |
|                                                                           |                                                                          |
|                                                                           |                                                                          |
|                                                                           |                                                                          |
|                                                                           |                                                                          |
|                                                                           |                                                                          |
| <u>×Login</u><br>Configure Network<br>Set Timezone (Current:UTC)          | Use Arrow Keys to navigate<br>and <enter> to select your choice.</enter> |
| To release cursor, press CTRL + ALT                                       |                                                                          |

Figure 66. Configuring VRMS Appliance

4. Using the arrow keys, choose **Configure Network** and press **Enter** or **Return** on your keyboard.

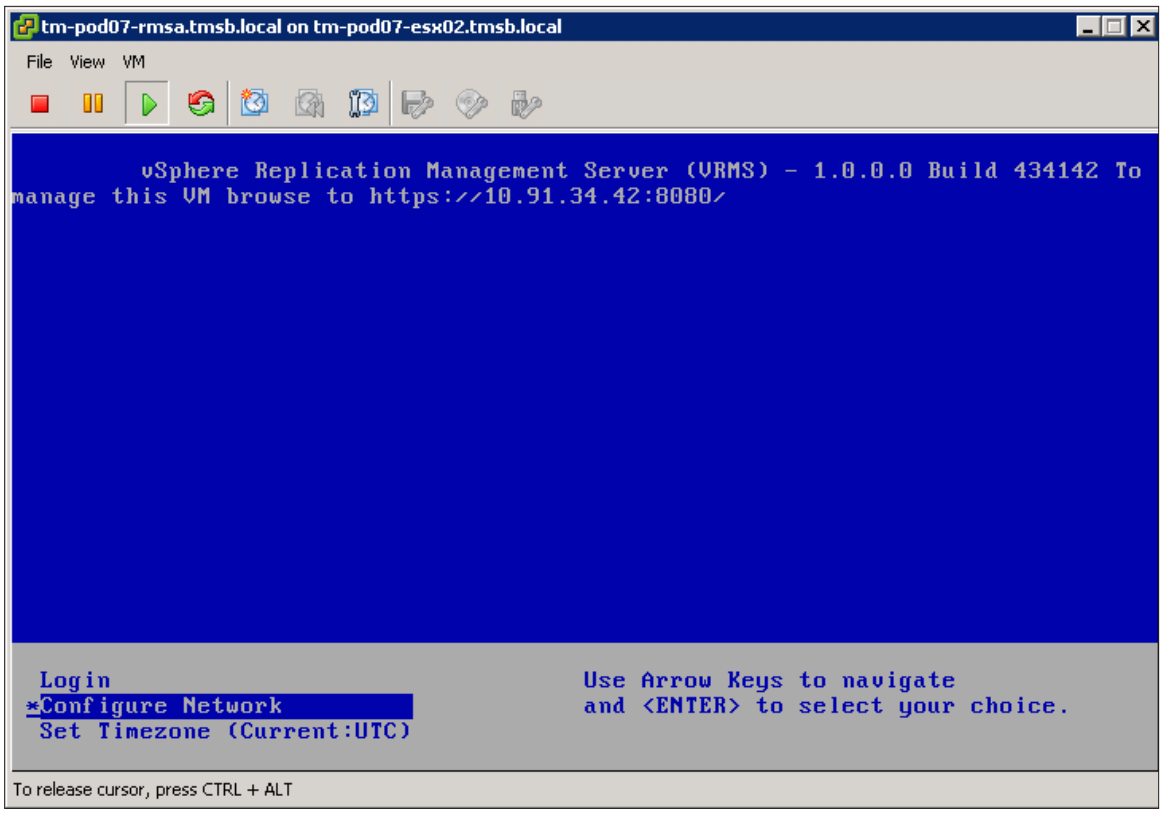

Figure 67. Configure the Network

- 5. At the login screen, type **0** (zero) to review the current network configuration. If the networking information is correct, return to the main menu.
- 6. Enter **3** (three) to change the host name. Make sure the host name you enter here is noted and recorded, and works correctly with forward, reverse, and fully qualified DNS searches.

| 🚰 tm-pod07-rmsa.tmsb.local on tm-pod07-esx02.tmsb.local                                                                  | _ 🗆 🗵   |
|----------------------------------------------------------------------------------------------------|---------|
| File View VM                                                                                                    |         |
|                                                                                                    |         |
| eth0 device: Intel Corporation 82545EM Gigabit Ethernet Controlle                                                        | r (Cop  |
| per) (rev 01)                                                                                                    |         |
| ethe device: Intel Corporation 82545£M Gigabit Ethernet Controlle                                                        | er (Cop |
| uami login: no process found                                                                                             |         |
| Network narameters successfully changed to requested values                                                              |         |
|                                                                                                    |         |
| Main Menu                                                                                                    |         |
|                                                                                                    |         |
| 0) Show Current Configuration (scroll with Shift-PgUp/PgDown)                                                            |         |
| 1) Exit this program                                                                                                    |         |
| Z) Default Gateway                                                                                                    |         |
|                                                                                                    |         |
| די אות<br>די אומים די אומים די אומים די אומים די אומים די אומים די אומים די אומים די אומים די אומים די אומים די אומים די |         |
| 6) IP Address Allocation for eth0                                                                                        |         |
| Enter a menu number [0]: 3                                                                                               |         |
| Nanning; if any of the intenfaces for this UM use DHCP                                                                   |         |
| the Hostname. DNS, and Gatewall narameters will be                                                                       |         |
| overwritten bu information from the DHCP server.                                                                         |         |
|                                                                                                    |         |
| Type Ctrl-C to go back to the Main Menu                                                                                  |         |
| New hostname [localhost.localdom]: tm-nod07-rmsa.tmsh.local                                                              |         |
|                                                                                                    |         |
| TO TOLOGOSE COLSON, MICSS CITYLITI MET                                                                                   |         |

Figure 68. Configuring the Host Name

7. Press 1 (one) to write changes and exit the interface. If necessary, at the main appliance menu, use the arrow keys to select **Set Timezone** to update the time zone of the appliance to your current geography.

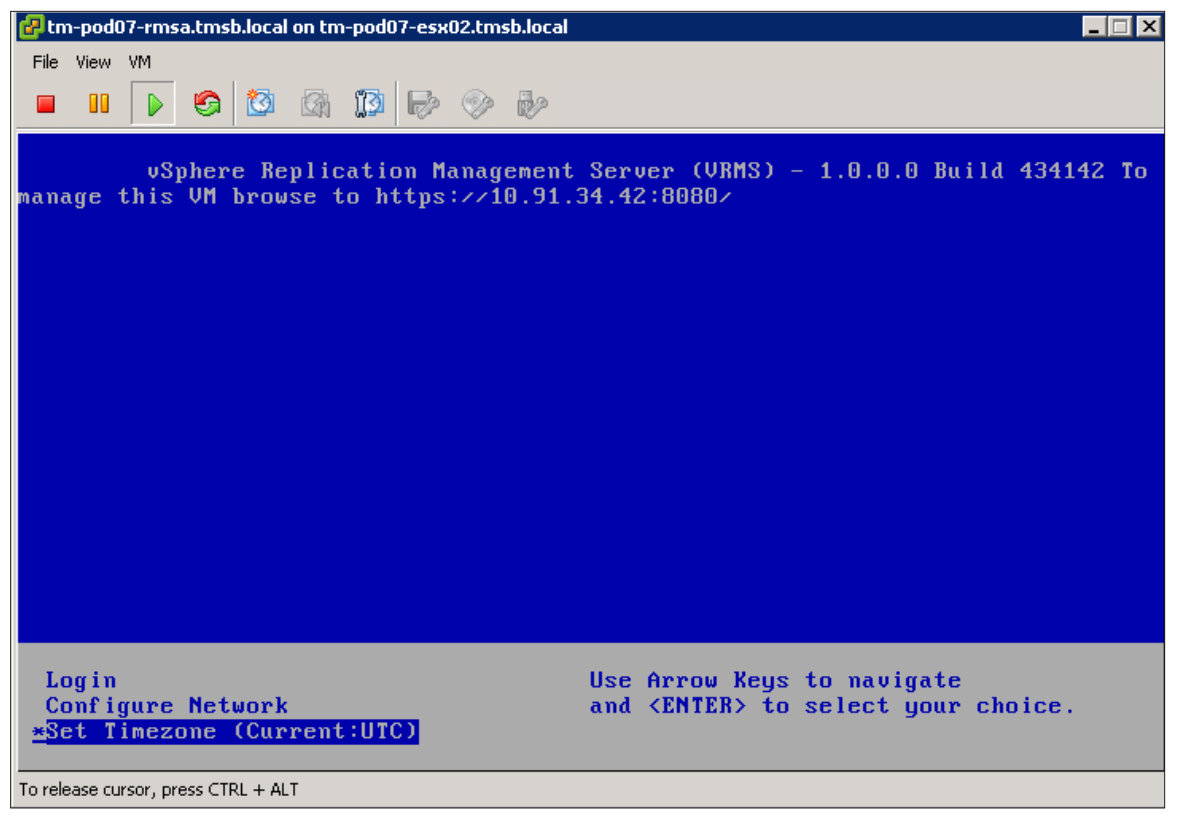

Figure 69. Configuring the Timezone

# Step 3: Configuring VRMS through Web management interface

After deployment and configuration of a VRMS appliance, configuration of the management itself will allow us to register the VRMS with the vCenter server and connect to the database previously configured for use with vSphere Replication.

To configure the VRMS, follow these steps:

- 1. Open the vSphere Client and connect to the vCenter server at the protected site.
- 2. Log in as a vSphere administrator.
- 3. Click the Site Recovery icon on the vSphere Client Home page under Solutions and Applications.
- 4. Choose the menu item on the left navigation pane entitled **vSphere Replication**, and select the protected site (Site A). Click on **Configure VRM Server** in the actions list on the right. This will launch a Web browser to the VRMS appliance for configuration.

| vSphere Replication    | Site A (Local)                                                                                                    |                                                                                                    |
|------------------------|----------------------------------------------------------------------------------------------------|----------------------------------------------------------------------------------------------------|
| Name Status            | Summary Virtual Machines Datastore Mappings Permissions                                                                                                    |                                                                                                    |
| 📁 Site A (Local)       |                                                                                                    |                                                                                                    |
| Site B                 | Summary                                                                                                    | Commands                                                                                                    |
|                        | VRM Server:       No VRM Server Found         Version:       Location:         IP Address!       No IP address found.         Status:       VRM and VR Server smust be installed and configured locally at both sites. For complete instructions: VR Installation Guide. | Deploy VRM Server<br>Configure VRM Sconection<br>Deploy VR Server<br>Register VR Server<br>Break VRMS Connection |
| Si <u>t</u> es         |                                                                                                    |                                                                                                    |
| Array Managers         |                                                                                                    |                                                                                                    |
| 宁 🗴 Sphere Replication |                                                                                                    |                                                                                                    |
| Protection Groups      |                                                                                                    |                                                                                                    |
| Recovery Plans         |                                                                                                    |                                                                                                    |

Figure 70. Configure the VRMS

5. Log in to the appliance using the user name **root** and the password you chose for the appliance in Step 1.

| 🖉 vSphere Replication Management S      | erver (VRMS) - Windows Internet Explorer |                     |                       |                               | _ 8 2                         |
|-----------------------------------------|------------------------------------------|---------------------|-----------------------|-------------------------------|-------------------------------|
| C                                       | 0/#core.Login                            |                     | 💌 😵 Certificate Error | 🗟 👉 🗙 🔎 Bing                  | <u>م</u>                      |
| 🔆 Favorites 🛛 🖕 🙋 Suggested Sites 🝷     | 🖉 Web Slice Gallery 👻                    |                     |                       |                               |                               |
| 🟉 vSphere Replication Management Server | (VRMS)                                   |                     |                       | 🟠 • 🖻 - 🖻 🖶                   | • Page • Safety • Tools • 🕢 • |
| ¢.                                      | 🛷 vSphere Replication Mana               | gement Server (VRMS | ;)                    |                               | -                             |
| l                                       | Login                                    |                     |                       |                               |                               |
|                                         |                                          |                     |                       |                               |                               |
|                                         |                                          |                     |                       |                               |                               |
|                                         |                                          | Jser name: root     |                       |                               |                               |
|                                         | ,                                        | Password:           |                       |                               |                               |
|                                         |                                          | Login               |                       |                               |                               |
|                                         |                                          | I                   |                       |                               |                               |
|                                         |                                          |                     |                       |                               |                               |
|                                         |                                          |                     |                       |                               |                               |
|                                         |                                          |                     |                       |                               |                               |
|                                         |                                          |                     |                       |                               |                               |
|                                         |                                          |                     |                       |                               |                               |
|                                         |                                          |                     |                       |                               |                               |
|                                         |                                          |                     |                       |                               |                               |
|                                         |                                          |                     |                       |                               |                               |
|                                         |                                          |                     |                       |                               |                               |
| -                                       |                                          |                     | Power                 | ed by Where Studio            |                               |
|                                         |                                          |                     | Power                 | eu by vinivare orddio         |                               |
| LIODE                                   |                                          |                     |                       | Internet L Protected Mode: On | 20 T 110% T                   |

Figure 71. Log in to VRMS Web Interface

- 000 vSphere Replication Management Server (VRMS) Application Home | Help | Logout user root VRM Network Update System Getting Started Configuration Security Getting Started with vSphere Replication Management (VRM) These links will help you configure your VRM appliance. **Protected Site Recovery Site** 1. Startup Configuration vCenter S Before starting up your VRM for the first time it needs to be configured. Configuration page 2. Change Appliance Credentials You may want to change the password of your VRM appliance or review the SSL certificate your VRM is using. Security page **Replication Between Sites** Before you can replicate between sites, you will need to deploy separate VRM Servers at each site and register them with your vSphere Servers. Powered by VMware Studio Figure 72. VRM Interface
- 6. Once logged in, within the **VRM** menu tab, choose the submenu tab labeled **Configuration**.

7. In this location, you will need to enter information regarding the database used for vSphere Replication, vCenter information, and credentials to access both. In this evaluation guide, we are assuming the use of Microsoft SQL Server and the use of SQL Native authentication, although your environment may differ in terms of details for configuration. Select **Manual configuration** for Configuration Mode, and enter relevant database information and authentication data. Choose the **IP address** from the drop-down menu for the current VRMS appliance, which you are currently using, and provide a unique **VRMS site name.**
| vSphere                       | Replication Management Server (VRMS)   |                                            |
|-------------------------------|----------------------------------------|--------------------------------------------|
| VRM Network                   | Update System                          | Application Home   Help   Logout user root |
| Getting Started Configu       | ration Security                        |                                            |
| Startup Configura             | tion                                   |                                            |
| Configuration Mode:           | • Manual configuration                 | Actions                                    |
|                               | C Configure from existing VRM database | Save and Restart Service                   |
|                               |                                        | Unregister from vCenter Se                 |
| DB Туре:                      | SQL Server                             |                                            |
| DB Host:                      | tm-pod07-sql01.tmsb.local              |                                            |
| DB Port:                      | 1433                                   | т                                          |
| DB Username:                  | hms                                    | -                                          |
| DB Password:                  | •••••                                  |                                            |
| DB Name:                      | vmware_hms                             |                                            |
| C Show DB URL                 |                                        |                                            |
| VRM Host:                     | 10.91.34.42 Browse                     |                                            |
| VRM Site Name:                | tm-pod07-rmsa.tmsb.local               | •                                          |
|                               |                                        |                                            |
|                               |                                        |                                            |
| VRM Service Stati             | us                                     |                                            |
| Start VRM service is <b>s</b> | topped                                 |                                            |
|                               |                                        | Powered by VMware Studio                   |

Figure 73. VRMS Configuration - First Screen

8. After configuring this information, scroll down and notice the vCenter configuration information that is necessary. It is very important that the vCenter Server Address field is correctly populated. If you have used IP addresses for all site pairing activities, continue to use IP addresses in this location. If your SRM sites were paired with host names or fully qualified domain names, it is important that you do the same at this location as you did when pairing the sites. VRMS requires naming consistency throughout the process in order to function correctly. Enter the vCenter Server Address for the site you are currently using, which should be the protected site (Site A) vCenter. Click on Generate and Install an SSL Certificate after all the information is filled out.

| ∞o <sup>O</sup> vSphere Re                                                                                                    | plication Managemen                                                                                                    | t Server (VRMS)                            |
|----------------------------------------------------------------------------------------------------|----------------------------------------------------------------------------------------------------|--------------------------------------------|
| VRM Network                                                                                                    | Update System                                                                                                    | Application Home   Help   Logout user root |
| Getting Started Configuratio                                                                                                    | n Security                                                                                                    |                                            |
| Startup Configuration                                                                                                    | n                                                                                                    |                                            |
|                                                                                                    |                                                                                                    | Actions                                    |
| vCenter Server Address:                                                                                                    | tm-pod07-vc01.tmsb.local                                                                                                    | Save and Restart Service                   |
| vCenter Server Port:                                                                                                    | 80                                                                                                    |                                            |
| vCenter Server Username:                                                                                                    | administrator                                                                                                    | Onregister nom voenter se                  |
| vCenter Server Password:                                                                                                    | •••••                                                                                                    |                                            |
| vCenter Server Admin Mail:                                                                                                    | adminid@tmsb.local                                                                                                    |                                            |
| SSL Certificate Policy Accept only SSL certificate (You must click the 'Save and Res Install a new SSL Certificate Generate a self-signed certifi VRM Service Status Start VRM service is stopped | es signed by a trusted Certificate Autho<br>start Service' button after changing this settin<br>g<br>icate Generate and Install | rity<br><sup>(1)</sup>                     |
|                                                                                                    |                                                                                                    | Powered by VMware Studio                   |
|                                                                                                    |                                                                                                    | r onoida by rimmare elable                 |

Figure 74. vCenter Configuration Information in VRMS

 When all the information is correctly filled in and the SSL Certificate is generated, click on the Save and Restart Service button. This will register the VRMS with vCenter and connect to the supplied database to run the initial configuration of vSphere Replication.

| ∞o <sup>®</sup> vSphere                   | Replication Management Server (VRMS)   |                                                        |
|-------------------------------------------|----------------------------------------|--------------------------------------------------------|
| VRM Network                               | Update System                          | Application Home   Help   Logout user root             |
| Getting Started Configu                   | ration Security                        |                                                        |
| Startup Configura<br>Self-signed certific | tion<br>ate installed successfully.    |                                                        |
| Configuration Mode:                       | • Manual configuration                 | Actions                                                |
|                                           | C Configure from existing VRM database | Save and Restart Service<br>Unregister from vCenter Se |
| DB Туре:                                  | SQL Server                             |                                                        |
| DB Host:                                  | tm-pod07-sql01.tmsb.local              |                                                        |
| DB Port:                                  | 1433                                   |                                                        |
| DB Username:                              | hms                                    |                                                        |
| DB Password:                              | ••••••                                 |                                                        |
| DB Name:                                  | vmware_hms                             |                                                        |
| C Show DB URL                             |                                        |                                                        |
| VRM Host:                                 | 10.91.34.42 Browse                     |                                                        |
| VRM Site Name:                            | tm-pod07-rmsa.tmsb.local               | <b>•</b>                                               |
| VRM Service State                         | US<br>topped                           |                                                        |
|                                           |                                        | Powered by VMware Studio                               |

Figure 75. Save and Restart Service

10. A pop-up dialogue box will ask you to confirm the vCenter SSL Certificate. Press Accept to continue.

| Confirm vCenter SS  | L Certificate                             |                                                      |
|---------------------|-------------------------------------------|------------------------------------------------------|
| Please confirm that | you trust this certificate                |                                                      |
| Issued To           |                                           |                                                      |
| Common Name         | TM-POD07-VC01.tmsb.local                  |                                                      |
| Organization        | VMware, Inc.                              |                                                      |
| Organizational Unit | VMware, Inc.                              |                                                      |
| Issued By           |                                           |                                                      |
| Common Name         | TM-POD07-VC01.tmsb.local                  |                                                      |
| Organization        | VMware, Inc.                              | 2                                                    |
| Organizational Unit | VMware, Inc.                              | · v                                                  |
| Validity            |                                           |                                                      |
| Issued On           | 25 Mar 2011 21:48:07 GMT                  |                                                      |
| Expires On          | 22 Mar 2021 21:48:07 GMT                  |                                                      |
| Validation problems | The certificate was not issued for u      | se with the given hostname: tm-pod07-vc01.tmsb.local |
| Fingerprints        |                                           |                                                      |
| SHA1 Thumbprint     | 23:55:9F:05:3B:4A:E0:C7:2D:95:F5:ED:9E:57 | 4F:4C:A8:44:4D:EA                                    |
|                     |                                           | Reject Accept                                        |

Figure 76. vCenter SSL Certificate

11. If VRMS has been successful communicating with vCenter and the database, it will return to the Configuration screen with a green message labeled **Successfully saved the startup configuration.** This may take a few minutes to return. Wait until a message is generated, whether it is the green success message or an error. If an error message is generated, re-examine both the database and vCenter information carefully and try again.

| ∞o <sup>®</sup> vSphere | Replication Management Server (VRMS)   |                                                        |
|-------------------------|----------------------------------------|--------------------------------------------------------|
| VRM Network             | Update System                          | Application Home   Help   Logout user roo              |
| Getting Started Configu | ration Security                        |                                                        |
| Startup Configura       | ation<br>I the startup configuration   |                                                        |
| Configuration Mode:     | • Manual configuration                 | Actions                                                |
|                         | C Configure from existing VRM database | Save and Restart Service<br>Unregister from vCenter Se |
| DB Type:                | SQL Server                             |                                                        |
| DB Host:                | tm-pod07-sql01.tmsb.local              | _                                                      |
| DB Port:                | 1433                                   |                                                        |
| DB Username:            | hms                                    |                                                        |
| DB Password:            | •••••                                  |                                                        |
| DB Name:                | vmware_hms                             |                                                        |
| C Show DB URL           |                                        |                                                        |
| VRM Host:               | 10.91.34.42 Browse                     |                                                        |
| VRM Site Name:          | tm-pod07-rmsa.tmsb.local               | •                                                      |
| VRM Service Stat        | us                                     |                                                        |
| Restart VRM service     | is running                             |                                                        |
|                         |                                        | Powered by VMware Studio                               |

#### Figure 77. Successful Configuration

12. You can now log out of the VRMS Web interface and return to the vSphere Client. You may expect to see a number of certificate security warnings that indicate secure connections are now being attempted between both vCenters and the VRMS appliances. This will occur once per session when opening the SRM interface. Choose to both **Install** the certificate and **Ignore** errors.

| s | ecurity Warning                                                                                                    |  |  |  |  |  |
|---|----------------------------------------------------------------------------------------------------|--|--|--|--|--|
|   | Certificate Warnings                                                                                                    |  |  |  |  |  |
|   | An untrusted SSL certificate is installed on "10.91.34.42" and secure communication cannot be guaranteed. Depending on your security policy, this issue might not represent a security concern.<br>You may need to install a trusted SSL certificate on your server to prevent this warning from appearing.                   |  |  |  |  |  |
|   | The certificate received from "10.91.34.42" was issued for "vSphere Replication Management<br>Server Default Certificate". Secure communication with "10.91.34.42" cannot be guaranteed.<br>Ensure that the fully-qualified domain name on the certificate matches the address of the server<br>you are trying to connect to. |  |  |  |  |  |
|   | Click Ignore to continue using the current SSL certificate.                                                                                                    |  |  |  |  |  |
|   | View Certificate                                                                                                    |  |  |  |  |  |
|   | ✓ Install this certificate and do not display any security warnings for "10.91.34.42".                                                                                                    |  |  |  |  |  |

Figure 78. SSL Certificate Warnings

## Step 4: Configure VRMS appliance and VRMS Web management for recovery site

1. Return to the vSphere Client in the **SRM** solution page, and repeat the configuration of the VRMS appliance at the **recovery site** and configuration of the Web management interface at the **recovery site**.

Remember, when configuring the VRMS at the recovery site, you will need to enter information specific to that site. Enter a unique VRMS database, the recovery site vCenter, and so on. Follow the preceding process outlined in both **Step 2: Configuring VRMS appliances** and **Step 3: Configuring VRMS through Web management interface,** while ensuring that you use correct site-specific information.

# Step 5: Configuring VRMS pairing connection

After both VRMS appliances are responding, they must be connected to one another in order to create the framework for replication. This step will configure the connection between VRMS servers.

To configure the VRMS connection, follow these steps:

- 1. Open the vSphere Client and connect to the vCenter server at the protected site.
- 2. Log in as a vSphere administrator.
- 3. Click the Site Recovery icon on the vSphere Client Home page under Solutions and Applications.
- 4. Choose the menu item on the left navigation pane entitled **vSphere Replication**, and select the protected site (Site A). Click **Configure VRMS Connection** in the actions list on the right.

| vSphere Replication       | Site A (Local)                                                                                                    |                                                                                                   |
|---------------------------|----------------------------------------------------------------------------------------------------|---------------------------------------------------------------------------------------------------|
| Name Status               | Summary Virtual Machines Datastore Mappings Permissions                                                                                                    |                                                                                                   |
| Site A (Local)            |                                                                                                    |                                                                                                   |
| V Skeb                    | Summary                                                                                                    | Commands                                                                                          |
|                           | VRM Server:         tm-pod07-msa.tmsb.local           Version:         1.0.0.0 (Build: 434142)           Location:         tm-pod07-msa.tmsb.local           IP Address:         10.9.13.442           Status:         VRM Servers are not pared | Deploy VRM Server<br>Configure VRM Server<br><u>Configure VRMS Connection</u><br>Deploy VR Solver |
|                           |                                                                                                    | Register VR Server<br>Break VRMS Connection                                                       |
|                           |                                                                                                    |                                                                                                   |
| Sites                     |                                                                                                    |                                                                                                   |
| Array Managers            |                                                                                                    |                                                                                                   |
| 🗗 🗴 ySphere Replication   |                                                                                                    |                                                                                                   |
| Protection Groups         |                                                                                                    |                                                                                                   |
| 🔄 Re <u>c</u> overy Plans |                                                                                                    |                                                                                                   |

Figure 79. Configure VMRS Connection

- 5. SRM will query if you want to configure the VRMS connection. Click Yes to continue.
- 6. SRM might issue a server certificate error. This is strictly because you did not use signed certificates earlier and is completely normal. Click **OK** to continue.

| 🕜 Validate vCenter Server Certificate                                                                              |           |
|----------------------------------------------------------------------------------------------------|-----------|
| The following problems occured during authentication:                                                              |           |
| Show Cer                                                                                                    | tificate  |
| Click OK to accept the certificate and continue connecting the click Cancel and change the connection information. | sites, or |
| ок                                                                                                    | Cancel    |

Figure 80. VMRS Certificate Errors

 SRM will prompt you for login credentials for the remote vCenter server. Provide your credentials, and click OK to continue. There might be another server certificate error as in Figure 80. For this error as well, press OK to continue.

| vSphere Replication    | Site A (Local)                                                                                                    |                                                                                                    |  |  |
|------------------------|----------------------------------------------------------------------------------------------------|----------------------------------------------------------------------------------------------------|--|--|
| Name Status            | Summary Virtual Machines Datastore Mappings Permissions                                                                                                    |                                                                                                    |  |  |
| Site A (Local)         |                                                                                                    |                                                                                                    |  |  |
| D Ske p                | Summary                                                                                                    | Commands                                                                                                    |  |  |
|                        | VRM Server: tm-pod07-msa.tmsb.local<br>Version: 1.0.0.0 (Build: 434142)<br>Location: tm-pod07-msa.tmsb.local<br>IP Address:<br>Status: Remote VCenter Server<br>Vcenter Server: tm-pod07-vct2.tmsb.local<br>User name: administrator<br>Password: ********<br>OK Cancel | Deploy VRM Server<br>Configure VRM Server<br>Configure VRMS Connection<br>Deploy VR Server<br>Register VR Server<br>Break VRMS Connection |  |  |
| 🕎 Si <u>t</u> es       |                                                                                                    |                                                                                                    |  |  |
| Array Managers         |                                                                                                    |                                                                                                    |  |  |
| 🗗 🖌 Sphere Replication |                                                                                                    |                                                                                                    |  |  |
| Protection Groups      |                                                                                                    |                                                                                                    |  |  |
| Recovery Plans         |                                                                                                    |                                                                                                    |  |  |

Figure 81. Credential Authorization Prompt

8. After a momentary delay while configuring communication between sites, a success message that configuration pairing succeeded should appear. Press **OK** to continue.

| Configure  | Configure VRMS connection 🛛 🔀          |  |  |  |  |
|------------|----------------------------------------|--|--|--|--|
| $\bigcirc$ | Configuring ¥RMS connection succeeded. |  |  |  |  |
|            | ОК                                     |  |  |  |  |

Figure 82. Successful Configuration

9. Both sites within the SRM vSphere Replication **Summary** screen should now show information about the VRM server, such as Location and IP Address. Importantly, **Status** should display **Connected** on both sites.

| vSphere Replication    | Site A (Local)                                                                                                    |                                                                                                    |                                                                                                    |
|------------------------|----------------------------------------------------------------------------------------------------|----------------------------------------------------------------------------------------------------|----------------------------------------------------------------------------------------------------|
| Name Status            | Summary Virtual Machines Data                                                                                                   |                                                                                                    |                                                                                                    |
| Site A (Local)         |                                                                                                    |                                                                                                    |                                                                                                    |
| 💋 Site B               | Summary                                                                                                    |                                                                                                    | Commands                                                                                                    |
|                        | VRM Server:<br>Version:<br>Location:<br>IP Address:<br>Status:<br>Status:<br>Status:<br>Site A (Local) as Source<br>Source VMs: | tm-pod07-msa.tmsb.local<br>1.0.0.0 (puid: 494142)<br>tm-pod07-msa.tmsb.local<br>10.01.3442<br>Connected | Deploy VRM Server<br>Configure VRM Server<br>Configure VRMS Connection<br>Deploy VR Server<br>Register VR Server<br>Break VRMS Connection |
|                        |                                                                                                    |                                                                                                    |                                                                                                    |
|                        | Site A (Local) as Target                                                                                                    |                                                                                                    |                                                                                                    |
|                        | Target VR Servers:                                                                                                    | 0                                                                                                    |                                                                                                    |
| I Sites                | rarget vms:                                                                                                    | 0                                                                                                    |                                                                                                    |
| Array Managers         |                                                                                                    |                                                                                                    |                                                                                                    |
| 🗗 🗴 Sphere Replication |                                                                                                    | )                                                                                                    |                                                                                                    |
| Protection Groups      |                                                                                                    |                                                                                                    |                                                                                                    |
| Recovery Plans         |                                                                                                    |                                                                                                    |                                                                                                    |

Figure 83. Connected Status - Site A

| vSphere Replication                     | s | Site B                                                         |                                                                                                    |   |                                                                                                    |
|-----------------------------------------|---|----------------------------------------------------------------|----------------------------------------------------------------------------------------------------|---|----------------------------------------------------------------------------------------------------|
| Name Status                             |   | Summary Virtual Machines Data                                  | astore Mappings Permissions                                                                             |   |                                                                                                    |
| Site A (Local)                          |   |                                                                |                                                                                                    |   |                                                                                                    |
| Site B                                  |   | Summary                                                        |                                                                                                    | Ì | Commands                                                                                                    |
|                                         |   | VRM Server:<br>Version:<br>Location:<br>IP Address:<br>Status: | tm-pod07-rmb.tmb.local<br>1.0.0.0 (Build: 434142)<br>tm-pod07-rmb.tmb.local<br>10.91.34.43<br>Connected | R | Deploy VRM Server<br>Configure VRM Server<br>Configure VRMS Connection<br>Deploy VR Server<br>Register VR Server<br>Break VRMS Connection |
|                                         |   | Site B as Source                                               |                                                                                                    |   |                                                                                                    |
|                                         |   | Source VMs:                                                    | 0                                                                                                    |   |                                                                                                    |
|                                         |   | Site B as Target                                               | 0                                                                                                    |   |                                                                                                    |
|                                         |   | Target VMs:                                                    | 0                                                                                                    |   |                                                                                                    |
| Sites Array Managers Sphere Replication |   |                                                                |                                                                                                    |   |                                                                                                    |
| Recovery Plans                          | - |                                                                |                                                                                                    |   |                                                                                                    |

Figure 84. Connected Status - Site B

# Step 6: Deploying a vSphere Replication Server (VRS)

The VRS acts as a recipient of changed blocks captured by vSphere Replication. The VRMS directs the VR agents on the ESXi hosts at the protected site (Site A) to pass changed blocks to the VRS that resides at the recovery site (Site B). Therefore, there is a requirement that at least one VRS must be deployed at the recovery site (Site B). If bidirectional protection using VR is required, there must be a VRS at the protected site (Site A) as well. For this evaluation, we will only deploy and register a single VRS at the recovery site.

To deploy a VRS, follow these steps:

- 1. Open the vSphere Client and connect to the vCenter server at the protected site.
- 2. Log in as a vSphere administrator.
- 3. Click the **Site Recovery icon** on the vSphere Client Home page under Solutions and Applications.
- 4. Choose the menu item on the left navigation pane entitled **vSphere Replication**, and select the protected site (Site A). Click **Deploy VR Server** in the actions list on the right. This will launch a deployment wizard.

| vSphere Replication                                                         | Site A (Local)                                                                                                    |                                                                                                    |
|-----------------------------------------------------------------------------|----------------------------------------------------------------------------------------------------|----------------------------------------------------------------------------------------------------|
| Name Status                                                                 | Summary Virtual Machines Datastore Mappings Permissions                                                                                                    |                                                                                                    |
| 📁 Site A (Local)                                                            |                                                                                                    |                                                                                                    |
| 📁 Site B                                                                    | Summary                                                                                                    | Commands                                                                                                    |
|                                                                             | VRM Server:     tm-pod07-mea.tmsb.local       Version:     1.0.0.0 (Build: 434142)       Location:     tm-pod07-mea.tmsb.local       IP Address:     10.91,34.42       Status:     Connected | Deploy VRM Server<br>Configure VRM Server<br>Configure VRMS Connection<br>Deploy VR Server<br>Register VR Server<br>Break VRMS Connection |
| Sites  Array Managers  Softere Replication  Potetion Groups  Regovery Plans | Site A (Local) as Target       Target VK Servers:     0       Target VMs:     0                                                                                                    |                                                                                                    |

Figure 85. Deploy VR Server

5. Follow the prompts to deploy the VR Server (VRS) at the **recovery site.** 

| 🛃 Deploy O¥F Template       |                                          |
|-----------------------------|------------------------------------------|
| Host / Cluster              |                                          |
| On which host or cluster do | ) you want to run the deployed template? |
|                             |                                          |
|                             |                                          |
| Source                      | 🖃 🔚 Palo Alto                            |
| OVF Template Details        | ily Silver                               |
| Name and Location           |                                          |
| Specific Host               |                                          |
| Resource Pool               |                                          |
| Disk Format                 |                                          |
| Properties                  |                                          |
| Ready to Complete           |                                          |
|                             | Ŋ.                                       |
|                             | 7                                        |
|                             |                                          |
|                             |                                          |
|                             |                                          |
|                             |                                          |
|                             |                                          |
|                             |                                          |
|                             |                                          |
|                             |                                          |
|                             |                                          |
|                             |                                          |
|                             |                                          |
|                             |                                          |
|                             |                                          |
|                             |                                          |
|                             |                                          |
|                             |                                          |
|                             |                                          |
| Help                        | Carel Neve Carel                         |
|                             | < back Nexc > Cancel                     |
|                             |                                          |

Figure 86. Deploying VRS at the Recovery Site (Site B)

6. Name the VRS appropriately and optionally deploy it into a specific folder and resource pool at the **recovery site.** 

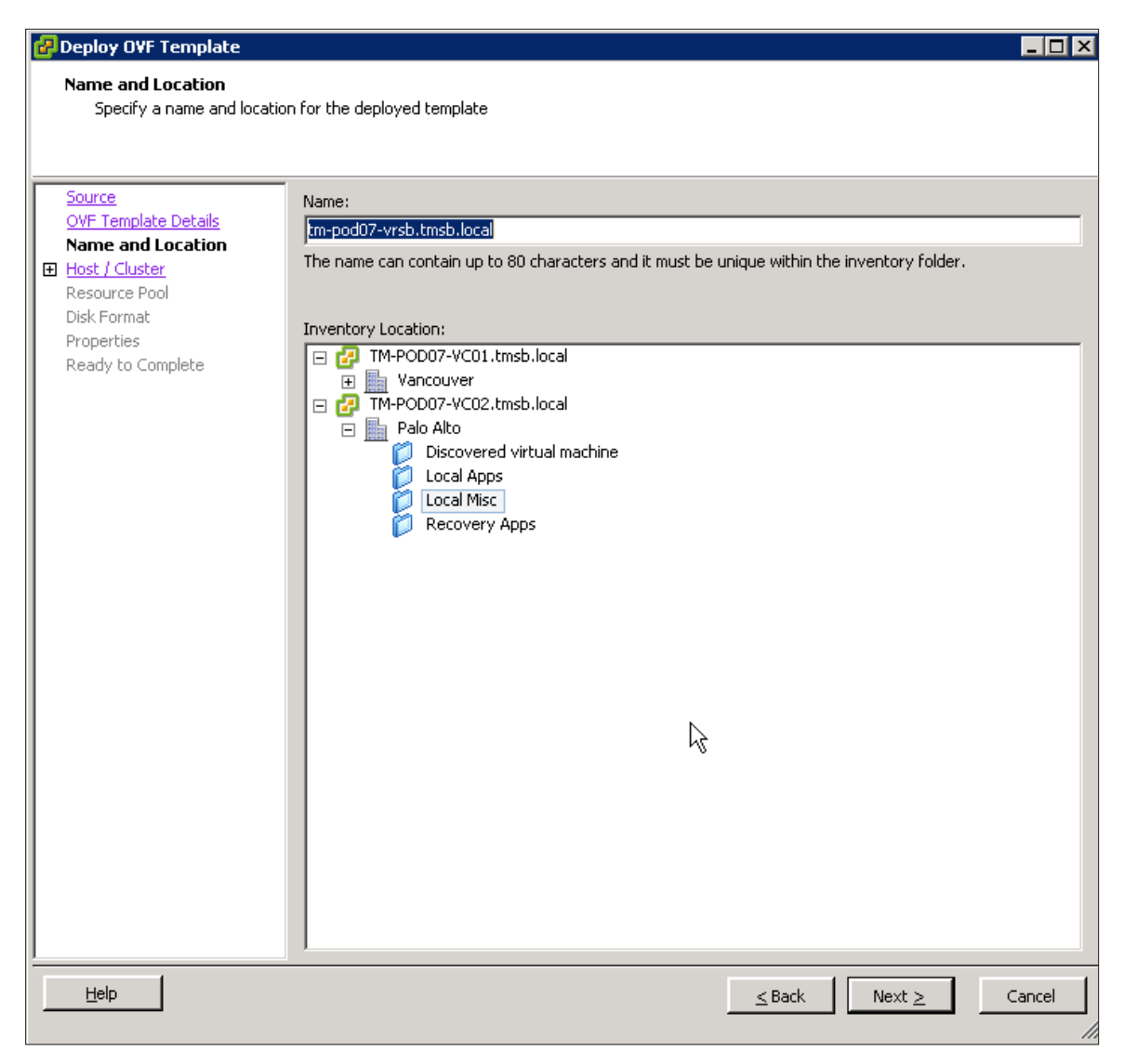

Figure 87. Name and Place for the VRS at the Recovery Site (Site B)

7. Ensure that the name and IP addresses given to the VRS appliance work correctly with forward, reverse, short and FQDN DNS lookups.

| 🚱 Deploy OVF Template                                                                                                    |                                                                                                    |
|----------------------------------------------------------------------------------------------------|----------------------------------------------------------------------------------------------------|
| Properties<br>Customize the software so                                                                                                    | lution for this deployment.                                                                                                    |
| Source<br>OVF Template Details<br>Name and Location<br>Host / Cluster<br>Resource Pool<br>Storage<br>Disk Format<br><b>Properties</b><br>Ready to Complete | Networking Properties         Default Gateway         The default gateway address for this VM. Leave blank if DHCP is desired.         10.91.35.253         DNS         The domain name servers for this VM (comma separated). Leave blank if DHCP is desired.         10.91.32.210, 10.91.32.211         Network 1 IP Address         The IP address for this interface. Leave blank if DHCP is desired.         10.91.34.45         Network 1 Netmask         The netmask or prefix for this interface. Leave blank if DHCP is desired.         255.255.254.0 |
| Help                                                                                                    | Cancel                                                                                                    |

Figure 88. Networking Information for VR Server

8. When all the information is complete and correct, click **Finish** to deploy the VR Server.

| Peploy OVF Template<br>Ready to Complete<br>Are these the options yo                                                                                | ou want to use?                                                                                                    |                                                                                                    |
|----------------------------------------------------------------------------------------------------|----------------------------------------------------------------------------------------------------|----------------------------------------------------------------------------------------------------|
| Source<br>OVF Template Details<br>Name and Location<br>Host / Cluster<br>Resource Pool<br>Storage<br>Disk Format<br>Properties<br>Ready to Complete | When you click Finish, the deploy<br>Deployment settings:<br>OVF file:<br>Download size:<br>Size on disk:<br>Name:<br>Folder:<br>Host/Cluster:<br>Resource Pool:<br>Datastore:<br>Disk provisioning:<br>Network Mapping:<br>Property:<br>Property:<br>Property:<br>Property:<br>Property:<br>Property: | ment task will be started.<br>http://tm-pod07-vc01.tmsb.local:80/com.vmware.vcDr/vr<br>333.2 MB<br>8.0 GB<br>tm-pod07-vrsb.tmsb.local<br>Local Misc<br>Silver<br>Local Misc<br>tm-pod07-ssd200-sp<br>Thick Provision Lazy Zeroed<br>"Network 1" to "Production02"<br>gateway = 10.91.35.253<br>DNS = 10.91.32.210, 10.91.32.211<br>ip0 = 10.91.34.45<br>netmask0 = 255.255.254.0 |
| Help                                                                                                    |                                                                                                    | < Back Finich Cancel                                                                                                    |

Figure 89. Deploy the VR Server After Reviewing All Information

## Step 7: Register a VR Server

To complete the process of deployment and configuration of vSphere Replication, you **must register the VRS** to the VRMS framework to list it as a valid destination for changed blocks.

To register the VRS, follow these steps:

- 1. Open the vSphere Client and connect to the vCenter server at the protected site.
- 2. Log in as a vSphere administrator.
- 3. Click the Site Recovery icon on the vSphere Client Home page under Solutions and Applications.
- 4. Choose the menu item on the left navigation pane entitled **vSphere Replication**, and select the **recovery site** (Site B). Click **Register VR Server** in the actions list on the right.

| vSphere Replication | Site B                                                  |                             |
|---------------------|---------------------------------------------------------|-----------------------------|
| Name Status         | Summary Virtual Machines Datastore Mappings Permissions |                             |
| Site R (Local)      |                                                         |                             |
| - Jaco              | Summary                                                 | Commands                    |
|                     | VRM Server: tm-pod07-rmsb.tmsb.local                    | Deploy VRM Server           |
|                     | Version: 1.0.0.0 (Build: 434142)                        | Configure VDM Server        |
|                     | Location: tm-pod07-rmsb.tmsb.local                      | Configure VKM Server        |
|                     | IP Address: 10.91.34.43                                 | Configure VKMS Confidential |
|                     | Status: Connected                                       | Deploy VR Server            |
|                     |                                                         | Register VR Server          |
|                     |                                                         | Break VRMS Connection       |
|                     |                                                         |                             |
|                     |                                                         |                             |
|                     | Site B as Source                                        |                             |
|                     | Source VMs: 0                                           |                             |
|                     |                                                         |                             |
|                     |                                                         |                             |
|                     |                                                         |                             |
|                     |                                                         |                             |
|                     | Site B as Target                                        |                             |
|                     | Target VR Servers: 0                                    |                             |
| E Sites             | Target VMs: 0                                           |                             |
|                     |                                                         |                             |
|                     |                                                         |                             |
| узрпеге керисатюп   |                                                         |                             |
| Protection Groups   |                                                         |                             |
| Recovery Plans      |                                                         |                             |

Figure 90. Register VR Server on the Recovery Site

5. The **Register VR Server pop-up screen** will show a tree of VMs available at the recovery site to register. Find the VR Server that was deployed in Step 6, select it and press **OK** to register the VRS.

| 🕝 Register VR Server                                                                                   | × |
|----------------------------------------------------------------------------------------------------|---|
| Select a VR Server to register.                                                                        | - |
| ECCALMISC<br>Therpod07-rmsb.tmsb.local<br>Therpod07-vdrb<br>Therpod07-vrsb.tmsb.local<br>Recovery Apps |   |
|                                                                                                    |   |
| Help QK Cancel                                                                                         |   |

Figure 91. Register VR Server Pop-up Screen

6. When a prompt appears verifying that you wish to register the selected VM as a VRS, ensure that you have chosen the correct VM, and press **Yes** to continue. You may see server certificate warning messages. If so, press **OK** to continue.

| 🚰 Register VR Server                                                                                                    | × |
|----------------------------------------------------------------------------------------------------|---|
| Select a VR Server to register.                                                                                                    |   |
| TM-POD07-VC02.tmsb.local  Palo Alto  Discovered virtual machine  Local Apps  Cocal Misc  Tm-pod07-rmsb.tmsb.local  Tm-pod07-vrsb.tmsb.local  Decistar VD. Server |   |
| Do you want to register tm-pod07-vrsb.tmsb.local as a VR Server?                                                                                                 |   |
| <u>Y</u> es                                                                                                    |   |
|                                                                                                    |   |
|                                                                                                    |   |
| <u>H</u> elp <u>OK</u> <u>Cancel</u>                                                                                                    |   |

Figure 92. Ensure That the Correct VM Is Selected

7. When the VRS is successfully registered, the following screen will notify you of success.

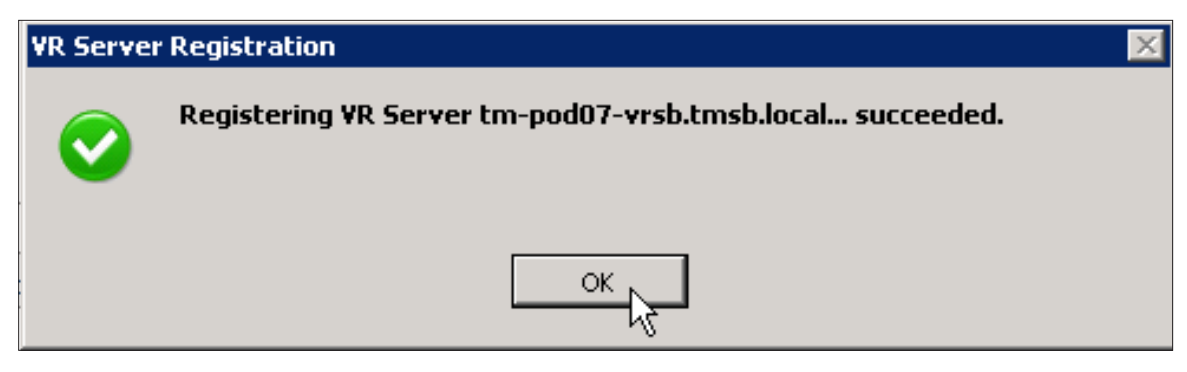

Figure 93. Successful Registration of the VRS

At this point, the newly registered VRS will appear in the **vSphere Replication navigation window** within the folder representing the recovery site (Site B). You might click the VRS to see where information will be populated once vSphere Replication is configured for virtual machines. The status should show **Connected** with zero virtual machines listed.

| vSphere Replication  | tm-pod07-vrsb.tmsb.local             |                     |
|----------------------|--------------------------------------|---------------------|
| Name Status          | Summary Virtual Machines Permissions |                     |
| 🃁 Site A (Local)     |                                      |                     |
| 🔻 🧭 Site B           | Summary                              | Commands            |
| tm-pod07-vrsb.tmsb.l | Source y                             | communics           |
| N N                  | Name: tm-pod07-vrsb.tmsb.local       | Configure VR Server |
| ~                    | Virtual Machines: 0                  | Register VR Server  |
|                      | Status: Connected                    |                     |
|                      |                                      |                     |
|                      |                                      |                     |
|                      |                                      |                     |
|                      |                                      |                     |
|                      |                                      |                     |
|                      |                                      |                     |
|                      |                                      |                     |
|                      |                                      |                     |
|                      |                                      |                     |
|                      |                                      |                     |
|                      |                                      |                     |
|                      |                                      |                     |
|                      |                                      |                     |
|                      |                                      |                     |
|                      |                                      |                     |
|                      |                                      |                     |
|                      |                                      |                     |
| M SILES              |                                      |                     |
| I Array Managers     |                                      |                     |
| Sphere Replication   |                                      |                     |
| Protection Groups    |                                      |                     |
| Recovery Plans       |                                      |                     |

Figure 94. The VRS Registered to Site B

This concludes the installation and configuration of vSphere Replication components. Replication and protection is now configured as a property of the virtual machines themselves.

## Step 8: Configuring protection for a vSphere Replication-protected VM

Once the vSphere Replication framework has been deployed and configured, virtual machines can now be set up for replication, and added to a protection group and recovery plan.

In order to configure protection for a VM using vSphere Replication, follow these steps:

- 1. Open the vSphere Client and connect to the vCenter server at the protected site.
- 2. Log in as a vSphere administrator.
- 3. Click the Hosts and Clusters icon on the vSphere Client Home page under Inventory.

4. Expand the list of virtual machines at the protected site (Site A) and select a virtual machine to be protected with vSphere Replication. Choose a VM that has been previously identified as one not residing on replicated storage and one that is not currently part of a protection group. Right-click the virtual machine and select **vSphere Replication** at the bottom of the pop-up screen.

| 💽 💽 🏠 Home 🕨                                                                                                    | 🖌 🚮 Inventory 🔹 🎁 Hosts and Clusters                                                                                                    |                                                     |
|----------------------------------------------------------------------------------------------------|----------------------------------------------------------------------------------------------------|-----------------------------------------------------|
| 🔲 II 🕟 🗐 🔯                                                                                                    | 1 GA 179 📴 🕞 🗇 🕪                                                                                                    |                                                     |
| TM-POD07-VC01.tmsb.loo<br>Gold<br>Tm-pod07-ess<br>Tm-pod07-ess<br>Tm-pod07-ess<br>Cocal Apps<br>Cocal Apps<br>Cocal Misc<br>Protected Ap<br>ATestWK<br>ATestWK<br>ATestWK<br>ATestWK<br>ATestWK<br>ATestWK<br>ATestWK<br>ATestWK<br>Tm-pod07-e<br>TM-POD07-VC02.tmsb.l<br>Tm-pod07-e<br>Tm-pod07-e<br>Cocal Apps<br>Tm-pod07-e<br>Cocal Apps<br>Cocal Apps<br>Cocal | Addition       VTestWK3         Summary       Resource Allocation       Performance       Task         x01.t       x02.t       General       General       General         Guest OS:       Microsoft Windows 7 (64-bit)       WM Version:       7         CPU:       1 vCPU       Memory:       2048 MB         Memory Overhead:       61.80 MB       WMware Tools:       Running (Current)         IP Addresses:       10.91.35.71       Power       plate         Guest       >       stmere" Gen. (Xec       n         Snapshot       >       n       esx02.tmsb.local         Migrate       Clone       Fault Tolerance       >         Migrate       >       Add Permission       Ctrl+P         Alarm       >       Report Performance       tatus         Rename       >       Completed | <s &="" a<br="" events="">View all<br/>on® 32nm</s> |
| Initiated VMware Tools in<br>Initiated VMware Tools in<br>Enable replication of virtu                                                                                                    | Open in New Window     Ctrl+Alt+N     Completed       Remove from Inventory     Completed                                                                                                    |                                                     |
| Tasks 🞯 Alarms                                                                                                    | Delete from Disk                                                                                                    |                                                     |

Figure 95. Selecting vSphere Replication for an Individual Virtual Machine

The vSphere Replication configuration item is available in many locations as a context-specific option when right-clicking a VM.

5. Click on vSphere Replication to bring up the Configure Replication menu for the selected virtual machine. You can set the recovery point objective (RPO) for the VM either by using a slider to range between 15 minutes and 24 hours, or by selecting the RPO by choosing drop-down items in the RPO window. Initially, choose a four-hour RPO for this VM.

You might also choose to use VSS quiescing for Microsoft Windows virtual machines to assist with application, OS, or file system quiescing. This feature will not be explored in this evaluation guide.

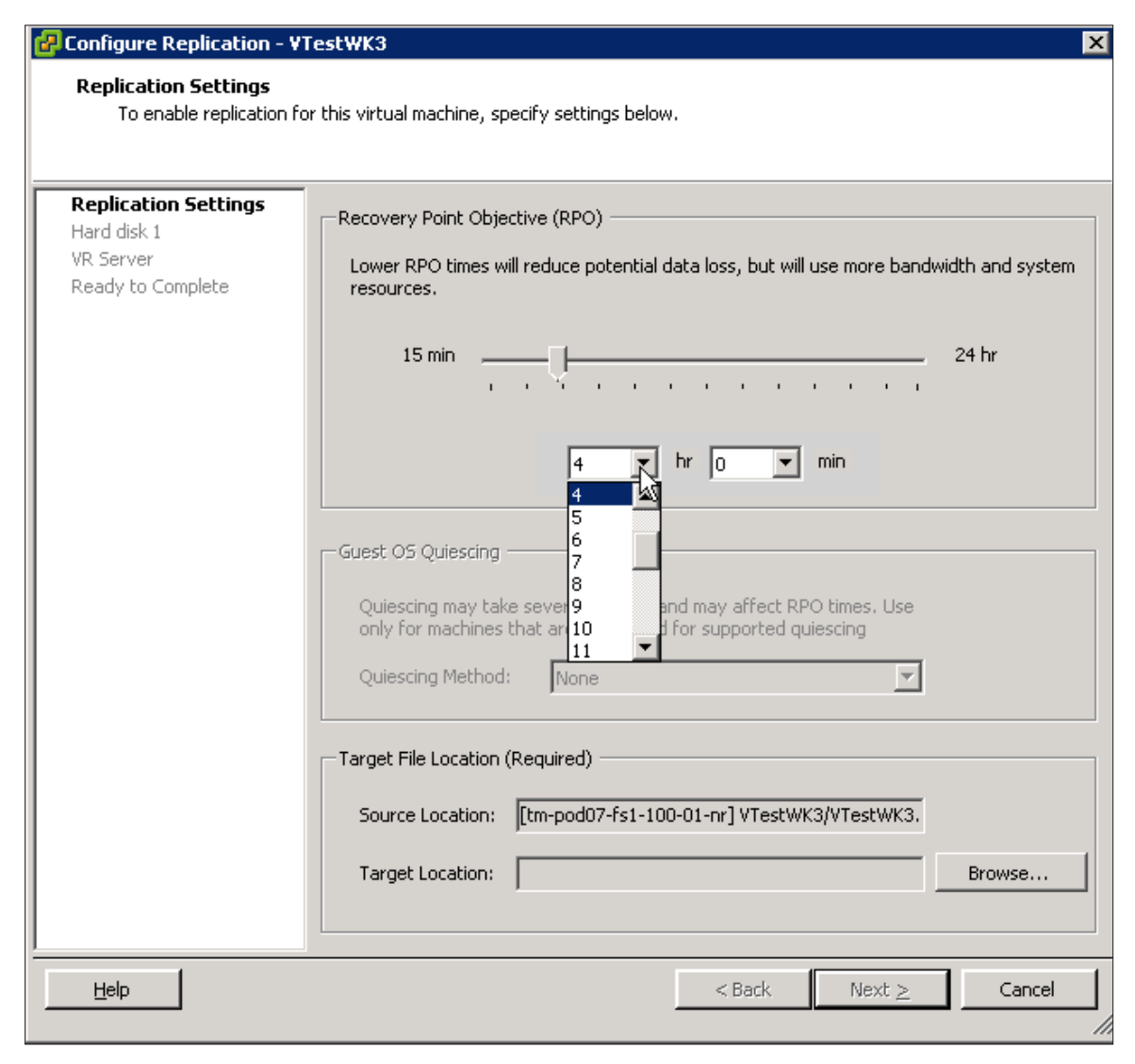

Figure 96. Choosing a Four-Hour RPO for the Protected VM

6. In the Target File Location window, click **Browse** to select a destination datastore at the **recovery site.** A pop-up window for the **Target VM Location** will open. Expand the available datastores at the **recovery site** and select a **nonreplicated** destination for the VM. This is the datastore to which the VM will be replicated.

| Configure Replication - ¥Test₩K3                                                                                                    | x          |
|----------------------------------------------------------------------------------------------------|------------|
| Replication Settings                                                                                                    |            |
| To enable replication for this virtual machine, specify settings below.                                                                                                    |            |
| Target VM Location      X                                                                                                    | <u>ال</u>  |
| Replicati       Hard disk       Select a datastore.                                                                                                    |            |
| WR Server<br>Ready to r       Image: TM-POD07-VC02.tmsb.local         Image: Paio Alto       Image: Project Project Pr | ind system |
| Specify datastore folder                                                                                                    |            |
| Help QK Cancel                                                                                                    | owse       |
| <u>H</u> elp ≤Back Next ≥                                                                                                    | Cancel     |

Figure 97. Choosing a Target VM Location at the Recovery Site (Site B)

| 🕜 Configure Replication - ¥                                           | TestWK3                                                                                                    |
|-----------------------------------------------------------------------|----------------------------------------------------------------------------------------------------|
| Replication Settings<br>To enable replication f                       | or this virtual machine, specify settings below.                                                                                                    |
| Replication Settings<br>Hard disk 1<br>VR Server<br>Ready to Complete | Recovery Point Objective (RPO)         Lower RPO times will reduce potential data loss, but will use more bandwidth and system resources.         15 min       24 hr         4       hr       min         Guest OS Quiescing       min         Quiescing may take several minutes and may affect RPO times. Use only for machines that are configured for supported quiescing       Use only for machines that are configured for supported quiescing         Quiescing Method:       None       Image: Target File Location (Required)         Source Location:       [tm-pod07-fs1-100-01-nr] VTestWK3/VTestWK3,       Browse |
| Help                                                                  | <u>≤ Back</u> Next ≥ Cancel                                                                                                    |

Figure 98. A Selected Datastore Has Been Chosen for the VM

7. Click Next. Note in the Hard Disk Options there is the option to enable or disable replication. With this mechanism, you may configure replication for a virtual machine but choose not to turn it on until, for example, a change window allows it. If the Target Disk File Location and Target Disk Type selections are correct, click Next. If there is more than one Virtual Machine Disk (VMDK) associated with this VM, there will be more screens similar to this one to allow you to make changes to the destination location, replication enablement, and disk type for each unique VMDK.

| 🚱 Configure Replication - V                                           | TestWK3                                                                                                    | × |
|-----------------------------------------------------------------------|----------------------------------------------------------------------------------------------------|---|
| Hard disk 1<br>To enable replication f                                | or this device, specify settings below.                                                                                                    |   |
| Replication Settings<br>Hard disk 1<br>VR Server<br>Ready to Complete | Disk Replication <ul> <li>Enable replication for this disk</li> <li>Disable replication for this disk</li> </ul> Target Disk File Location (Required) <ul> <li>Source Location:</li> <li>[tm-pod07-fs1-100-01-nr] VTestWK3/VTestWK3</li> <li>Target Location:</li> <li>[tm-pod07-fs2-100-01-nr] VTestWK3</li> <li>Browse</li> </ul> Target Disk Type         Source Disk Size:         30.12 GB           Source Disk Type:         Thin           Target Disk Type:         Thin |   |
| Help                                                                  | <u>≤ Back</u> Next ≥ Cancel                                                                                                    |   |

Figure 99. Hard Disk Configuration for a VMDK in a VM

8. Select the VR Server deployed and registered earlier as the target for VR copies.

| 🕜 Configure Replication - ¥Te                                                | stWK3                                                       |                           | ×      |
|------------------------------------------------------------------------------|-------------------------------------------------------------|---------------------------|--------|
| <b>VR Server</b><br>Select a target VR replica                               | tion server for this virtual machine.                       |                           |        |
| Replication Settings<br>Hard disk 1<br><b>VR Server</b><br>Ready to Complete | VR Server<br>• Auto-assign VR Server<br>• Specify VR Server |                           |        |
|                                                                              | Name                                                        | Number of Replicated VMs  |        |
|                                                                              | tro ped07 unch teach level                                  | number of Replicated with |        |
|                                                                              |                                                             |                           |        |
| Help                                                                         |                                                             | ≤ Back Next ≥             | Cancel |

Figure 100. Selecting the VR Server

9. Review the options selected, ensuring that both the target destination and the target VR Server are at the recovery site (Site B). Click **Finish** to configure replication for this VM.

| 🚱 Configure Replication -                                             | VTestWK3                                                                                                    | ×                                                                                                    |
|-----------------------------------------------------------------------|----------------------------------------------------------------------------------------------------|----------------------------------------------------------------------------------------------------|
| Ready to Complete<br>Review the following                             | information then click Finish to start rej                                                                                                    | plication.                                                                                                    |
| Replication Settings<br>Hard disk 1<br>VR Server<br>Ready to Complete | Options:<br>Property<br>Replication Settings<br>Target Location:<br>RPO:<br>Quiescing Method:<br>Hard disk 1<br>Replication:<br>Target Location:<br>Target Disk Type:<br>Initial Copy Found:<br>VR Server<br>VR Server: | Value [tm-pod07-fs2-100-01-nr] VTestWK3 4 Hours None Enabled [tm-pod07-fs2-100-01-nr] VTestWK3 Thin (Same as Source) No Auto-assign |
| Help                                                                  |                                                                                                    | <u>≤ Back</u> <u>Einish</u> Cancel                                                                                                  |

Figure 101. Final Review of VM Replication

Replication will now be configured for the VM and if it is successful the **Configuring Replication** pop-up screen will indicate success.

| 🛃 Configure Replication - V                 | 'TestWK3                          |                                  | ×     |
|---------------------------------------------|-----------------------------------|----------------------------------|-------|
| Ready to Complete<br>Review the following i | nformation then click Finish to : | start replication.               |       |
| Replication Settings<br>Hard disk 1         | Options:                          |                                  |       |
| VR Server<br>Readu to Complete              | Property                          | Value                            |       |
| Ready to complete                           | Replication Settings              |                                  |       |
|                                             | Target Location:                  | [tm-pod07-fs2-100-01-nr] VTestWK | 3     |
|                                             | RPO:                              | 4 Hours                          |       |
|                                             | Quiescing Method:                 | None                             |       |
|                                             | nfiguring ¥irtual Machine f       | or Replication succeeded.        | 3     |
| Help                                        |                                   | <u>≤</u> Back <u>F</u> inish Ca  | ancel |

Figure 102. Successful Configuration of vSphere Replication for a VM

10. To ensure that replication has begun for the selected VM, return to the vSphere Client home page and click the Site Recovery icon. Choose the vSphere Replication navigation line on the left panel, expand the folder for Site B and click the registered VRS. Click the Virtual Machines tab in the main panel and it will show the current status of replication for the VM configured for replication in the previous steps.

| vSphere Replication    | tm-pod07-vrsb.tmsb.local                                                                                                    |     |
|------------------------|----------------------------------------------------------------------------------------------------|-----|
| Name Status            | Summary Virtual Machines Permissions                                                                                                    |     |
| 🃁 Site A (Local)       |                                                                                                    |     |
| 🔻 🧭 Site B             |                                                                                                    | Т   |
| tm-pod07-vrsb.tmsb.l   | Source Site A (Local)                                                                                                    |     |
|                        | Target Site: Site B                                                                                                    |     |
|                        |                                                                                                    |     |
|                        |                                                                                                    | 1   |
|                        | 📴 Move to 🔯 Configure Replication 🕞 Resume Replication L 🔐 Pause Replication C 🖀 Hemove Replication 🖓 Synchronize Now 🚒 Refresh             |     |
|                        | Vehiul Machine Renkration Status Last Sure Connolet Last Sure Diration Last Sure Size RPD Target Location Protection Group Quescing Methods | e l |
|                        |                                                                                                    | 1   |
|                        | @ VTestWK2 I., 14%                                                                                                    | 1   |
|                        | @ VTestWK3 L. 1% 04:00 [tm-pod07-fs2-10                                                                                                    |     |
|                        |                                                                                                    |     |
|                        |                                                                                                    |     |
|                        |                                                                                                    |     |
| I Sites                | N                                                                                                    | -   |
| I Array Managers       | r2                                                                                                    |     |
| 🗗 🗴 Sphere Replication |                                                                                                    |     |
| Protection Groups      |                                                                                                    |     |
| Recovery Plans         | x[                                                                                                    | ŕ   |

Figure 103. Replication Status for VR-Protected VMs

It is recommended that you do not continue to the next exercise until replication of the protected VM is complete. This may take minutes, or hours, depending on the size of the VM and the network speed between sites. You may continue to create a protection group and recovery plan without errors, but if reconfiguration of vSphere Replication is necessary, it is a good idea to track the replication of the VM before continuing.

You may also repeat this process for more virtual machines, but for the purpose of this evaluation guide, we will assume no more than three VMs have been protected by vSphere Replication.

### Step 9: Creating a protection group for VR-protected VMs

After configuration of the protection of a virtual machine is complete, the next step is to create a unique **protection group** for vSphere Replication–protected VMs.

To create a protection group for VR-protected VMs, follow these steps:

- 1. Return to the Home page of the vSphere Client and select **Site Recovery** from the Solutions and Applications menu.
- 2. Choose the Protection Groups line from the left navigation panel, and select the All Protection Groups item.
- 3. On the far-right Commands window, click the Create Protection Group command.

| Protection Groups         |        | All Protection Groups       |                        |
|---------------------------|--------|-----------------------------|------------------------|
| Name                      | Status | Summary Permissions         |                        |
| 👻 🧭 All Protection Groups |        |                             |                        |
| Infrastructure Apps       |        | Summary                     | Commands               |
| Mail service              |        | Summa Y                     | commands               |
|                           |        | Name: All Protection Groups | Create Protectic Group |
|                           |        |                             | New Folder             |
|                           |        |                             |                        |
|                           |        |                             |                        |
|                           |        |                             |                        |
|                           |        |                             |                        |
|                           |        |                             |                        |
|                           |        |                             |                        |
|                           |        |                             |                        |
|                           |        |                             |                        |
|                           |        |                             |                        |
|                           |        |                             |                        |
| 🔛 Si <u>t</u> es          |        |                             |                        |
| Array Managers            |        |                             |                        |
|                           |        |                             |                        |
| Protection Groups         |        |                             |                        |
| Recovery Plans            |        |                             |                        |
|                           |        |                             |                        |

Figure 104. Create a Protection Group

- 4. Select **Site A** for the Protected Site.
- 5. Select **vSphere Replication** for the Protection Group Type.

| 🚱 Create Protection Group                                                                     | X                                                                                                    |
|-----------------------------------------------------------------------------------------------|----------------------------------------------------------------------------------------------------|
| Select Site and Protection<br>Select the protected site                                       | and replication type for this protection group.                                                                        |
| Protected Site<br><u>Virtual Machines</u><br><u>Name and Description</u><br>Ready to Complete | Protected Site  Site A (Local)  Site B  Protection Group Type  vSphere Replication (VR)  Array based replication (SAN) |
| Help                                                                                          | ≤Back Next ≥ Cancel                                                                                                    |

Figure 105. Creating a vSphere Replication Protection Group

6. Under Replicated Virtual Machines, choose one or more VMs that were chosen for vSphere Replication in the previous exercise. If no VMs are visible, then vSphere Replication was not configured correctly. If this is the case, return to the previous exercise and ensure that VMs were configured correctly. If VMs are available, choose as many VR-protected VMs as you wish for this protection group. Also note the status of the VMs being chosen. They may still be completing an initial full synchronization, or they may have completed synchronization if you chose to wait for successful replication in the previous exercise. You may choose to set up multiple different protection groups for VMs, for example, if they serve different business or service requirements and will be part of different recovery plans. Click **Next.** 

Figure 106. Selecting VR-Protected VMs for a Protection Group

7. Provide a meaningful name and description for the collection of VMs selected for this protection group.

| 🕝 Create Protection Group                                                       |                                                                                                    |   | ×        |
|---------------------------------------------------------------------------------|----------------------------------------------------------------------------------------------------|---|----------|
| Name and Description<br>Enter a name and descript                               | ion for this protection group.                                                                                   |   |          |
| Protected Site<br>Virtual Machines<br>Name and Description<br>Ready to Complete | Protection Group Name:<br>VR Protected systems  Description:  Windows 7 systems protected by vSphere Replication | I | <u>×</u> |
|                                                                                 |                                                                                                    |   |          |

#### Figure 107. Naming the Protection Group

8. Review the options and click **Finish** to complete the creation of the vSphere Replication protection group. This will return you to the **Protection Groups** menu in the SRM plug-in of the vSphere Client. You should see a new protection group populated in the left pane. Select this protection group and click the **Virtual Machines** tab in the main screen to see more detail about the VMs in this protection group. Take note of the **Protection Status** before continuing.

| Protection Groups         | VR Protected syste | ms                   |                 |                        |               |                  |
|---------------------------|--------------------|----------------------|-----------------|------------------------|---------------|------------------|
| Name Status               | Summary Virtual N  | Machines Permissions |                 |                        |               |                  |
| 🔻 🧭 All Protection Groups | Virtual Machine    | Protection Status    | Recovery Folder | Recovery Resource Pool | Recovery Host | Recovery Network |
| Infrastructure Apps       | TestWK1            | OK                   | Recovery Apps   | Recovery Apps          | Silver        | Production02     |
| Mail service              | VTestWK2           | OK                   | Recovery Apps   | Recovery Apps          | Silver        | Production02     |
| VR Protected systems      | VTestWK3           | ОК                   | Recovery Apps   | Recovery Apps          | Silver        | Production02     |
|                           |                    |                      |                 |                        |               |                  |
| 🛄 Si <u>t</u> es          |                    |                      |                 |                        |               |                  |
| Array Managers            |                    |                      |                 |                        |               | _                |
|                           |                    |                      |                 |                        |               |                  |
| Protection Groups         |                    |                      |                 |                        |               |                  |
| Recovery Plans            |                    |                      |                 |                        |               | -                |

Figure 108. VR-Protected Systems in the Newly Created Protection Group

# Step 10: Creating a recovery plan for VR-based protection groups

After creating the protection group, you can now create a VR-specific recovery plan. Although you are able to add vSphere Replication-based protection groups to existing recovery plans, or to add these PGs to recovery plans that also use array-based protection groups, this is **not recommended.** Protection and failover of the VMs will work correctly, but reprotection and automated failback of VR-protected VMs within these scenarios will not work. This will lead to errors when running the recovery plan for failback. For the purposes of this evaluation guide, we will create a separate recovery plan for vSphere Replication-based protection groups.

To create a recovery plan, follow the steps listed earlier in this guide, and select the newly created protection group.

| 🛃 Create Recovery Plan |                          |           | ×                                           |
|------------------------|--------------------------|-----------|---------------------------------------------|
| Select Protection Grou | DS                       |           |                                             |
| Select protection arou |                          |           |                                             |
| Soloci protoction gro  |                          |           |                                             |
| Deserve Cha            | Salash Brahashing Graves |           |                                             |
| Protection Groups      | Detection Groups:        | Tune      | Description                                 |
| Test Networks          | All Protection Groups    | Туре      | Description                                 |
| Name                   | VR Protected systems     | VR        | Windows 7 systems protected by vSphere      |
| Ready To Complete      |                          | Array     | Zimbra mail server protection group         |
|                        |                          | Array     | Protection group that contains array-protec |
|                        |                          | nin ayını |                                             |
|                        |                          |           |                                             |
|                        |                          |           |                                             |
|                        |                          |           |                                             |
|                        |                          |           |                                             |
|                        |                          |           |                                             |
|                        |                          |           |                                             |
|                        |                          |           |                                             |
|                        |                          |           |                                             |
|                        |                          |           |                                             |
|                        |                          |           | $\mathbf{k}$                                |
|                        |                          |           |                                             |
|                        |                          |           |                                             |
|                        |                          |           |                                             |
|                        |                          |           |                                             |
|                        |                          |           |                                             |
| Help                   |                          |           | < Back Next > Cancel                        |
|                        |                          |           |                                             |

Figure 109. Create a New Recovery Plan, Selecting the Protection Group Created in This Exercise

This concludes the deployment and configuration of vSphere Replication. At this point, you have accomplished the five following tasks: deployed and configured the management framework for VR; deployed and registered the VRS appliance that receives replication; configured VMs for protection and replication with VR; created a protection group; and created a recovery plan for vSphere Replication–protected virtual machines.

# Exercise 3. Configuring Site Recovery Manager Alarms

Awareness of the SRM alarms is an important part of understanding how SRM works across the protected and recovery sites. During the SRM product evaluation, it is recommended that, wherever possible and without impact to your production environment, you create failures or conditions in the protected and recovery site that will result in the generation of SRM alarms. The generation of these SRM alarms will serve as validation that SRM is monitoring both the protected and recovery sites correctly.

Each SRM server monitors the CPU utilization, disk space, and memory consumption of the guest on which it is running, and also maintains a heartbeat with its peer SRM server. vCenter events are sent if any of these measures falls outside of the configured bounds.

SRM supports the configuration of event-triggered alarms so that you can associate a notification action with any given SRM alarm event. These alarms are configured via the SRM UI.

SRM supports the following alarm notification actions:

- Send a notification email to a specific email address.
- Send a notification trap to vCenter trap receivers.
- Run a script on the vCenter server.

Refer to the chapter "Customizing Site Recovery Manager" in the *Site Recovery Manager Administration Guide* that details how to set up the preceding alarm actions listed.

Failure of either site generates the following events that can be associated with vCenter alarms:

- Problems with the local site (for example, resource constraints)
- · Problems with remote site (for example, inability to ping a remote site that may indicate a disaster)
- Remote site failure, which is reflected in the SRM alarm events and will not automatically trigger a recovery this must be initiated manually

SRM is configured to raise vCenter events for the following conditions:

- Disk space is low.
- CPU use exceeds limit.
- Memory is low.

As a starting point during the SRM evaluation, it is recommended that you complete the action setup for the following SRM alarm events listed for the protected and recovery sites. You should be able to trigger these events in your environment without impacting your production environment. The goal is that you can see firsthand how SRM responds and notifies you when you are subjected to one of the failure events listed.

#### Recommended alarms are as follows:

- VM Discovered A virtual machine has been discovered on replicated storage.
- VM Not Protected One or more devices that contain virtual machines must be configured for protection within SRM.
- Recovery Plan Prompt Display A prompt that requires an answer has been displayed during the execution of a recovery plan.
- Remote Site Down The remote site has stopped responding.
- Recovery Plan Destroyed A recovery plan has been deleted.
- Recovery Plan Started/Recovery Plan Execute Test Begin A notification of the start of a recovery plan or test of a recovery plan has been sent.

As you become more familiar with SRM and its associated workflows that allow you to **Test** your recovery plans as well as **Run** your recovery plan, which results in the failover of services from your protected site to your recovery site, it is recommended that you work through the list of **SRM alarm events.** These can be accessed via the **Alarms** tab, as depicted in Figure 110, and can enable the appropriate notification **Actions** for any additional SRM alarm event that you deem important for your environment.

# **Configure Site Recovery Manager Alarms**

| SRM<br>Alarms | Configure action for an SRM alarm | Configure action for Remote Site Down alarm<br>1. Configure alarm action to send out<br>notification email. | 10 minutes |
|---------------|-----------------------------------|----------------------------------------------------------------------------------------------------|------------|
|               |                                   |                                                                                                    |            |

# Step 1: Configure alarm action to send out notification email

## Procedure

- 1. Open the vSphere Client and connect to the vCenter server at the recovery site. Log in as a vSphere administrator.
- 2. Click the **Site Recovery** icon on the vSphere Client Home page.
- 3. In the main window, click the **Alarms** tab to display the list of SRM alarms.

| - |
|---|
|   |
|   |
|   |
| _ |
|   |
|   |
|   |
|   |
|   |
|   |
|   |
|   |
|   |
|   |
|   |
|   |
|   |
|   |
|   |
|   |
| - |
|   |

Figure 110. Site Recovery Manager Alarms Tab

4. Right-click Remote Site Down and click Edit Settings.

| 🛃 Edit Alarm       | ×                                         |
|--------------------|-------------------------------------------|
| General Actions    |                                           |
| Triggering Event:  | Remote Site Down                          |
| Event Description: | Remote Site Recovery Manager site is down |
| Enable this alarm  |                                           |
| Help               | OK Cancel                                 |

Figure 111. Edit Settings for "Remote Site Down" Alarm

5. In the Edit Settings dialog box, click the Actions tab. In the Actions window, click **Add** to add an action.

| æ | Edit Alarm      |       |     | ×              |
|---|-----------------|-------|-----|----------------|
| Ĺ | General Actions |       |     |                |
|   | Action          | Value |     |                |
|   |                 | R     |     |                |
|   |                 |       |     |                |
|   |                 |       | Add | <u>R</u> emove |
|   | Help            |       | ОК  | Cancel         |

Figure 112. Add Action for "Remote Site Down" Alarm

Use the default action **Send a notification email** and type an email address in the Value column. (To change this action, click it and select a different action from the drop-down box.)

NOTE: In order for SRM alarm actions to send an SNMP trap or to send an email, the vCenter server must be configured correctly. To configure mail and SNMP settings in vCenter, appropriately configure mail servers and trap destination in vCenter Server Settings on the Home/Administration screen in your vSphere Client.
| 2 | 🛃 Edit Alarm 🛛 🔀 |                     |        |  |  |
|---|------------------|---------------------|--------|--|--|
| j | General Actions  |                     |        |  |  |
|   | Action           | Value               |        |  |  |
|   | Send Email       | srmadmin@vmware.com | ]      |  |  |
|   |                  |                     |        |  |  |
|   |                  |                     |        |  |  |
|   |                  |                     |        |  |  |
|   |                  |                     |        |  |  |
|   |                  |                     |        |  |  |
|   |                  |                     |        |  |  |
|   |                  |                     |        |  |  |
|   |                  |                     |        |  |  |
|   |                  |                     |        |  |  |
|   |                  |                     |        |  |  |
|   |                  |                     |        |  |  |
|   |                  |                     |        |  |  |
|   |                  |                     | B      |  |  |
|   |                  | Add                 | Kemove |  |  |
|   | Help             | ОК                  | Cancel |  |  |

Figure 113. Select Action for "Remote Site Down" Alarm

# Exercise 4. Running a Recovery Plan

SRM enables you to **Run** a recovery plan that will result in the actual failover of virtual machines from the protected site. Similar to test recovery, failover operations are triggered via a button in the SRM UI on the recovery site. The failover process via SRM is rapid, repeatable, reliable, manageable, and auditable.

| Recovery Plans         | Infastructure Recovery                                                                                                    |
|------------------------|----------------------------------------------------------------------------------------------------|
| Name Status            | Summary Protection Groups Virtual Machines Recovery Steps History Permissions                                                                                                    |
| V All Recovery Plans   |                                                                                                    |
| Infastructure Recovery | Test Cleanup Recovery Reprotect Cancel                                                                                                    |
|                        | 🕞 Edit Plan 🚡 Export Steps 🖉 Add Step 🚿 Edit Step 🖉 Delete Step 🚡 Add Non-Gritical VM View: Recovery Steps 🔀                                                                                                    |
|                        | Recovery Step Status Step Started Step Conference Step Conference Step Confere |
|                        | King 1. Pre-synchronize Storage Recovery Steps                                                                                                    |
|                        | A Shutdown VMs at Protected Site                                                                                                    |
|                        | 🚯 3. Resume VMs Suspended by Previous Recovery                                                                                                    |
|                        | 4. Restore hosts from standby                                                                                                    |
|                        | Kg S. Prepare Protected Site VMs for Migration                                                                                                    |
|                        | Igi 6. Synchronize Storage                                                                                                    |
|                        | T. Suspend Non-critical VMs at Recovery Site                                                                                                    |
|                        | King 8. Change Recovery Site Storage to Writeable                                                                                                    |
|                        | Yes 9, Power On Priority 1 VMs                                                                                                    |
|                        | 10. Power On Priority 2 VMs                                                                                                    |
|                        | Yei II. Power On Priority 3 VMs                                                                                                    |
|                        | P 12, Power On Priority 4 VMs                                                                                                    |
|                        | 13. Power On Priority 5 VMs                                                                                                    |
|                        |                                                                                                    |
|                        |                                                                                                    |
|                        |                                                                                                    |
| Sites                  |                                                                                                    |
| Array Managers         |                                                                                                    |
|                        |                                                                                                    |
| Protection Groups      |                                                                                                    |
| 🐴 Recovery Plans       |                                                                                                    |

Figure 114. Trigger Failover

This example will show you how to work through an actual failover leveraging the SRM **Run a recovery** plan option.

#### Step 1: Execute failover

In Figure 114, the Site Recovery Manager UI lists the recovery plan Infrastructure Recovery that was created in Section 1.

 After selecting Recovery Steps in the View drop-down box (instead of Test Steps or other options), there are two ways to initiate the actual failover. You can either click the red Recovery button with the white arrow on the menu bar at the top of the pane or click the blue Recovery text shown as an optional command above the recovery plan steps.

The **Recovery** dialog box represented by Figure 115 warns you that you are about to run the recovery plan, which will result in changes to the protected virtual machines and the infrastructure of both the protected and recovery site datacenters.

- Click the selector check box to confirm that you understand the implications of running your recovery plan. You might choose to run the recovery plan as either a planned migration (which will halt in case of errors) or as a disaster recovery, which will not stop if errors are encountered.
- 3. For the purposes of this guide, select **disaster recovery** and then click **Next** to start the failover of protected virtual machines from the protected site to the recovery site.

The **Recovery** dialog box also provides a summary of the **Recovery Plan Information.** This includes the recovery plan that is going to be run, the names of the protected and recovery sites, the number of protected virtual machines that will be failed over, and a connectivity status from the recovery site back to the protected site.

4. When satisfied that the information is complete, click **Start** to begin execution of the recovery plan.

| Name Status            | _                                     | Recovery - Infastructure Recovery                                                                                                    | K                           |
|------------------------|---------------------------------------|----------------------------------------------------------------------------------------------------|-----------------------------|
| All Recovery Plans     | Summ                                  | Recovery Confirmation                                                                                                    |                             |
| Infastructure Recovery |                                       | Running this plan in recovery mode will attempt to shut down the VMs at the protected site and recover the VMs at the recovery site.                                           | p Recovery Reprotect Cancel |
|                        | D E                                   | Protected Site: Site A (Local)                                                                                                    | View: Recovery Steps        |
|                        | Recove                                | Recovery Site: Site B                                                                                                    | Started Step Completed      |
|                        | v 🗑                                   | Site Connection: Connected                                                                                                    |                             |
|                        |                                       | Number of VMs: 5                                                                                                    |                             |
|                        | 🔻 🛱                                   |                                                                                                    |                             |
|                        |                                       | I understand that this process will permanently alter the virtual machines and infrastructure of<br>both the protected and recovery datacenters.                               |                             |
|                        | e e e e e e e e e e e e e e e e e e e | Å                                                                                                    |                             |
|                        |                                       |                                                                                                    | -                           |
|                        | - G                                   | Recovery Type                                                                                                    |                             |
|                        |                                       | Planned Migration                                                                                                    |                             |
|                        | v 🕼                                   | must be connected and storage replication must be available.)                                                                                                    |                             |
|                        | 1                                     | ① Disaster Recovery                                                                                                    |                             |
|                        | • 1                                   | Attempt to replicate recent changes to the recovery site, but otherwise use the most recent storage<br>synchronization data. Continue recovery even if errors are encountered. |                             |
|                        |                                       |                                                                                                    |                             |
|                        | v 63                                  | Help ≤Back Next ≥ Cancel                                                                                                    |                             |
| ftill Citage           | -                                     |                                                                                                    | 1                           |

Figure 115. Options for Running a Recovery Plan

While the failover is being executed, the status of each step that makes up the recovery plan can be monitored by going to the **Recovery Steps** tab of the SRM UI on the recovery site. The UI informs you which steps are currently **Running** as well as which steps were completed. There are some steps in a recovery plan that will only be executed during a simulated test. **Test only** identifies these steps under the **Mode** column. There are also some steps that will only be executed during an actual failover. These steps are identified by **Recovery only** under the **Mode** column.

| Recovery Plans                              | Infastructure Recovery                                 |                                            |                       |                       |
|---------------------------------------------|--------------------------------------------------------|--------------------------------------------|-----------------------|-----------------------|
| Name Status                                 | Summary Protection Groups Virtual Machines Recovery St | eps History Permissions                    |                       |                       |
| 🔻 🧭 All Recovery Plans                      |                                                        |                                            |                       |                       |
| IIIII Infastructure Recovery Recovery In Pr |                                                        | Tech                                       | Cleanup Recovery      | Reprotect Cancel      |
|                                             |                                                        | 102                                        | cidanap nocorory      |                       |
|                                             | 🕞 Edit Plan 🛛 📄 Export Steps 🖉 Add Step 🏾 🎉 Edit Ste   | ep 🛛 🧸 Delete Step 🛛 🖓 Add Non-Critical VN | 1                     | View: Recovery Steps  |
|                                             | Recovery Step                                          | Status                                     | Step Started          | Step Completed        |
|                                             | <ul> <li>I. Pre-synchronize Storage</li> </ul>         | Success                                    | 6/27/2011 11:53:56 AM | 6/27/2011 11:54:33 AM |
|                                             | 1.1. Protection Group Infrastructure Apps              | Success                                    | 6/27/2011 11:53:56 AM | 6/27/2011 11:54:33 AM |
|                                             | <ul> <li>C. Shutdown VMs at Protected Site</li> </ul>  | Success                                    | 6/27/2011 11:54:33 AM | 6/27/2011 11:55:13 AM |
|                                             | 🚰 2.1. Shutdown Priority 5 VMs                         |                                            |                       |                       |
|                                             | 音 2.2. Shutdown Priority 4 VMs                         |                                            |                       |                       |
|                                             | 🕨 🚰 2.3. Shutdown Priority 3 VMs                       | Success                                    | 6/27/2011 11:54:33 AM | 6/27/2011 11:54:53 AM |
|                                             | 2.4. Shutdown Priority 2 VMs                           | Success                                    | 6/27/2011 11:54:53 AM | 6/27/2011 11:55:03 AM |
|                                             | 🕨 🚰 2.5. Shutdown Priority 1 VMs                       | Success                                    | 6/27/2011 11:55:03 AM | 6/27/2011 11:55:13 AM |
|                                             | 3. Resume VMs Suspended by Previous Recovery           |                                            |                       |                       |
|                                             | 4. Restore hosts from standby                          | Success                                    | 6/27/2011 11:55:13 AM | 6/27/2011 11:55:13 AM |
|                                             | 👻 🌆 5. Prepare Protected Site VMs for Migration        | Running                                    | 6/27/2011 11:55:13 AM | 86%                   |
|                                             | 👻 🔍 5.1. Protection Group Infrastructure Apps          | Running                                    | 6/27/2011 11:55:13 AM | 86%                   |
|                                             | 5.1.1. Prepare VMs for Migration                       | Success                                    | 6/27/2011 11:55:13 AM | 6/27/2011 11:55:21 AM |
|                                             | 5.1.1.1. ATestWK5                                      | Success                                    | 6/27/2011 11:55:13 AM | 6/27/2011 11:55:18 AM |
|                                             | 5.1.1.2. ATestWK1                                      | Success                                    | 6/27/2011 11:55:13 AM | 6/27/2011 11:55:21 AM |
|                                             | 5.1.1.3. ATestWK2                                      | Success                                    | 6/27/2011 11:55:13 AM | 6/27/2011 11:55:21 AM |
|                                             | 5.1.1.4. ATestWK3                                      | Success                                    | 6/27/2011 11:55:13 AM | 6/27/2011 11:55:18 AM |
| I Sites                                     | 5.1.1.5. ATestWK4                                      | Success                                    | 6/27/2011 11:55:13 AM | 6/27/2011 11:55:18 AM |
| Array Managers                              | 5.1.2. Change Storage to Read-only                     | Running                                    | 6/27/2011 11:55:13 AM | 73%                   |
|                                             | 🔻 👔 6. Synchronize Storage                             |                                            |                       |                       |
| Protection Groups                           | 6.1. Protection Group Infrastructure Apps              |                                            |                       |                       |
| Pecovery Plans                              | 7. Suspend Non-critical VMs at Recovery Site           |                                            |                       |                       |
| Recovery Plans                              | 📔 🕨 🙀 8. Change Recovery Site Storage to Writeable     |                                            |                       | _                     |

Figure 116. A Running Recovery Plan

While a recovery is running, you can track the status from multiple locations. Figure 116 shows the detailed **Recovery Steps** interface. From the **Summary** screen you can also see the current status of a recovery plan, as well as historical information.

| Recovery Plans         |                 | Complete array        |                                                          |               |             |                  |          |
|------------------------|-----------------|-----------------------|----------------------------------------------------------|---------------|-------------|------------------|----------|
| Name                   | Status          | Summary Protection Gr | oups Virtual Machines Recovery Steps History Permissions |               |             |                  |          |
| 🔻 🧭 All Recovery Plans |                 |                       |                                                          |               |             |                  |          |
| IIII Complete array    | Recovery In     |                       |                                                          | Tesh Cleanur  | Deservery 1 | Describert       | Canada . |
| 🚸 Complete site        | Direction Error |                       |                                                          | Test. Cleanut | Recovery    | Reprotect        | Larica   |
| Infastructure          | Protection Gr   | Status                |                                                          |               |             | Virtual Machines |          |
| Mail service           | Protection Gr   |                       |                                                          |               |             |                  |          |
| Workstations           |                 | Plan Status:          | IIII Recovery In Progress                                |               |             |                  |          |
|                        |                 | Recovery Step:        | Power On Priority 3 VMs                                  |               |             |                  |          |
|                        |                 | Protected Site:       | Site A (Local)                                           |               |             |                  |          |
|                        |                 | Recovery Site:        | Site B                                                   |               |             | 1.1              |          |
|                        |                 | Connection:           | Connected                                                |               |             |                  |          |
|                        |                 | 1                     |                                                          |               |             | Not Started      | 0        |
|                        |                 | Summary               |                                                          |               |             | In Progress      | 6        |
|                        |                 | Plan Name:            | Complete array                                           |               |             | Success          | 2        |
|                        |                 | Description:          | All array recovery plans and protection groups           |               |             | Warning          | 0        |
|                        |                 |                       |                                                          |               |             | Error            | 0        |
|                        |                 | Last Run Date:        | 7/13/2011 2:15 PM                                        |               |             |                  |          |
| Sites                  |                 | Last Run User:        | TMSB\/kwerneburg                                         |               |             |                  |          |
| Array Managers         |                 | Last Run Type:        | Reprotect                                                |               |             |                  |          |
| Sphere Replication     |                 | Last Run Time:        | 0 hrs, 1 min, 49 sec                                     |               |             |                  |          |
| Protection Groups      |                 | Last Run Result:      | Success                                                  |               |             |                  |          |
| Recovery Plans         |                 |                       |                                                          |               | ]           |                  |          |

Figure 117. A Running Recovery Plan Seen from the Summary Screen

Once all the protected virtual machines have been failed over and reported as powered on, you are ready to start validating that all application services restarted cleanly at the recovery site. Once you have completed the validation of the failed over application services at the recovery site, you are now in a position to report the successful failover to the business and enable the respective business users to access the application services, which are now being hosted on the recovery site.

| Recovery Plans                         | Infastructure Recovery                                                                                                    |                                                                                                    |
|----------------------------------------|----------------------------------------------------------------------------------------------------|----------------------------------------------------------------------------------------------------|
| Name Status                            | Summary Protection Groups Virtual Machines Recovery Steps History Permissions                                                                                                    |                                                                                                    |
| 🔻 🧭 All Recovery Plans                 |                                                                                                    |                                                                                                    |
| Infastructure Recovery Recovery Comp   | Test Cleanup Recovery                                                                                                    | Reprotect Cancel                                                                                                    |
| ● Infastructure Recovery Recovery Comp | Test     Cleanup     Recovery       Recovery Complete     Recovery     Recovery Complete       Recovery Complete     Recovery Complete       The recovery has completed. Please review the plan history to view any errors or warnings. You may now press Reprotect to configure protection in the rr       The recovery mode to failback the vitual machines to the original site, you must first run the plan in reprotect mode, then once protection is configured in reverse, you recovery mode to failback the vitual machines to the original site.       Image: Recovery Step     Status       Status     Step Sæted       Image: Recovery Step     Status       Image: Recovery Step     Status       Image: Recovery Step                                                                                                    | Reprotect         Cancel           everse direction. Note that if mounay run the plan in mounay run the plan in mounay run th |
|                                        | Image: Transmission of the second second | 6/27/2011 11:56:41 AM                                                                                                    |
|                                        | ▶ 🏁 9. Power On Priority 1 VMs Success 6/27/2011 11:56:41 AM                                                                                                    | 6/27/2011 11:58:27 AM                                                                                                    |
|                                        | ▶ 🏁 10. Power On Priority 2 VMs Success 6/27/2011 11:56:41 AM                                                                                                    | 6/27/2011 11:59:47 AM                                                                                                    |
|                                        | W 11. Power On Priority 3 VMs Success 6/27/2011 11:56:41 AM                                                                                                    | 6/27/2011 12:02:37 PM                                                                                                    |
| 🔛 Si <u>t</u> es                       | 12. Power On Priority 4 VMs                                                                                                    |                                                                                                    |
| Array Managers                         | (~ 13. Fower of Friding 5 with                                                                                                    |                                                                                                    |
|                                        |                                                                                                    |                                                                                                    |
| Protection Groups                      | A                                                                                                    | -                                                                                                    |
| Recovery Plans                         | v                                                                                                    | •                                                                                                    |

Figure 118. Recovery Complete

SRM automatically generates a report for each recovery plan execution. In this instance, the report is for an SRM **Run** operation against the recovery plan that was selected.

5. The report is accessible via the **History** tab and can be viewed by clicking the **View** link under the **Actions** column.

| Recovery Plans                                                                                     | Infastructure Recovery                                                                                                    |
|----------------------------------------------------------------------------------------------------|----------------------------------------------------------------------------------------------------|
| Name Status                                                                                        | Summary Protection Groups Virtual Machines Recovery Steps History Permissions                                                                                                    |
| 🔻 🧭 All Recovery Plans                                                                             |                                                                                                    |
| Infastructure Recovery Recovery Comp                                                               | Test Cleanin Recovery Reported Cancel                                                                                                    |
|                                                                                                    | Test     Cleanup     Recovery     Reprotect     Cancel       Recovery Complete     Recovery Complete     Recovery Complete     Recovery Complete       The recovery has completed. Please review the plan history to view any errors or warnings. You may now press Reprotect to configure or protection in the reverse direction. Note that if you is to failback the virtual machines to the original site, you must first run the plan in reprotect mode, then once protection is configure of neverse, you may run the plan in recovery mode with a failback the virtual machines to the original site.     Image: Complete in reprotect mode, then once protection is configured in reverse, you may run the plan in recovery mode with a failback the virtual machines to the original site.     Image: Complete in reprotect mode, then once protection is configured in reverse, you may run the plan in recovery mode with a failback the virtual machines to the original site.     Image: Complete in recovery in the plan in recovery index in the plan in recovery index in the plan in the plan in recovery index in the plan in recovery index in the plan in recovery index in the plan in recovery index in the plan in the plan in recovery index in the plan in the plan in recovery index in |
| Sites       Array Managers       2 Sphere Replication       Protection Groups       Recovery Plans |                                                                                                    |

Figure 119. History Report for Recovery Plan

The steps to failback services from the recovery site back to the protected site once the disaster event is over are outlined in the next exercise.

The following is a recap of the high-level tasks executed by SRM when performing a failover of virtual machines from the protected site to the recovery site via the **Run a recovery plan** option. SRM automates many of the tasks required at the time of failover. With the push of one button, SRM does the following:

- Powers down the protected virtual machines if there is connectivity between sites and they are online.
- Suspends data replication and Read/Write enables the replica datastores.
- Rescans the ESX servers at the recovery site.
- Registers the replicated protected virtual machines.
- Suspends nonessential virtual machines at the recovery site if specified to free up resources for the protected virtual machines being failed over.
- Completes power-up of replicated protected virtual machines in accordance with the recovery plan.

### **Exercise 5. Automating Failback**

Following a DR event or a planned migration, it may be beneficial or necessary to ensure that the environment is once again protected and replicated back to the initial primary site (Site A). This ensures that the environment is protected against any further unrecoverable service interruptions, and it also enables an automated failback to the primary site. SRM can be configured so that, with the use of a single button, the entire environment that has been recovered can be reprotected again back to the initial site.

Automatic reprotection of the environment is only supported for protection groups that are using array-based replication, because the reprotect process must use a Storage Replication Adapter (SRA) to reverse replication of an array.

#### Step 1: Reprotect the environment

To automatically reprotect an environment, as follows, you must be looking at the context of a **completed recovery plan:** 

- 1. Open the vSphere Client and connect to the vCenter server at the protected site.
- 2. Log in as a vSphere administrator.
- 3. Click the Site Recovery icon on the vSphere Client Home page under Solutions and Applications.
- 4. Navigate to a recovery plan that has completed successfully by clicking **Recovery Plans** in the left pane, and selecting the recovery plan that has completed a successful failover. If you are continuing from the previous exercise, you should already be on this window.
- 5. Click the blue **Reprotect** button in the top task bar or click the blue **Reprotect** text in the available actions listed above the recovery plan.

| Recovery Plans                       | Infastructure Recovery                                                                                                    |                                                                                                    |
|--------------------------------------|----------------------------------------------------------------------------------------------------|----------------------------------------------------------------------------------------------------|
| Name Status                          | Summary Protection Groups Virtual Machines Recovery Steps History Permissions                                                                                                    |                                                                                                    |
| 🔻 🧭 All Recovery Plans               |                                                                                                    |                                                                                                    |
| Infastructure Recovery Recovery Comp | Test                                                                                                    | Cleanup Recovery Reprotect Cancel                                                                                                    |
|                                      |                                                                                                    |                                                                                                    |
|                                      | Recovery Complete                                                                                                    |                                                                                                    |
|                                      | Recovery Complete                                                                                                    |                                                                                                    |
|                                      | The recovery has completed. Please review the plan history to view any errors or warnings. You may now press Repro<br>you plan to failback the virtual machines to the original site, you must first run the plan in reprotect mode, then once p                                                                                                    | rotect to configure protection in the reverse direction. Note that if <u>reverse</u><br>rotection is configured in reverse, you may run the plan in |
|                                      | recovery mode to failback the virtual machines to the original site.                                                                                                    |                                                                                                    |
|                                      |                                                                                                    |                                                                                                    |
|                                      | 🍃 Edit Plan 🛛 🔓 Export Steps 🖉 Add Step 🖉 Edit Step 🖉 Delete Step 🖓 Add Non-Critical VM                                                                                                    | View: Recovery Steps                                                                                                    |
|                                      | Recovery Step Status                                                                                                    | Step Started Step Completed                                                                                                    |
|                                      | Gig 1. Pre-synchronize Storage     Success                                                                                                    | 6/27/2011 11:53:56 AM 6/27/2011 11:54:33 AM                                                                                                    |
|                                      | <ul> <li>Figure 2. Shutdown VMs at Protected Site</li> <li>Success</li> </ul>                                                                                                    | 6/27/2011 11:54:33 AM 6/27/2011 11:55:13 AM                                                                                                    |
|                                      | 3. Resume VMs Suspended by Previous Recovery                                                                                                    |                                                                                                    |
|                                      | 4. Restore hosts from standby Success                                                                                                    | 6/27/2011 11:55:13 AM 6/27/2011 11:55:13 AM                                                                                                    |
|                                      | Kap 5. Prepare Protected Site VMs for Migration     Success                                                                                                    | 6/27/2011 11:55:13 AM 6/27/2011 11:55:25 AM                                                                                                    |
|                                      | Get Success                                                                                                    | 6/27/2011 11:55:25 AM 6/27/2011 11:56:02 AM                                                                                                    |
|                                      | T. Suspend Non-critical VMs at Recovery Site                                                                                                    |                                                                                                    |
|                                      | Government of the second second | 6/27/2011 11:56:02 AM 6/27/2011 11:56:41 AM                                                                                                    |
|                                      | Very Success     Success     Success                                                                                                    | 6/27/2011 11:56:41 AM 6/27/2011 11:58:27 AM                                                                                                    |
|                                      | V TO, Power on Priority 2 Wis     Success                                                                                                    | 6/27/2011 11:56:41 AM 6/27/2011 11:59:37 AM                                                                                                    |
|                                      | V 12. Power On Priority 4 VMs                                                                                                    | 0/27/201111:00:11 00:11 00:01 12:02:07:11                                                                                                    |
| STES                                 | 13. Power On Priority 5 VMs                                                                                                    |                                                                                                    |
| Array Managers                       |                                                                                                    |                                                                                                    |
|                                      |                                                                                                    |                                                                                                    |
| Protection Groups                    |                                                                                                    |                                                                                                    |
| Recovery Plans                       |                                                                                                    | <u>-</u>                                                                                                    |

Figure 120. Automated Reprotect

- 6. Click the acknowledgement check box, indicating that you understand the operation cannot be undone, and click **Next.**
- 7. Review the summary information regarding the reprotect action and, if satisfied that the options are correct, click **Start** to initiate the reprotect of the environment.

| Recovery Plans               |                 | Infastructure Recovery                 |                         |                                       |                       |                       |
|------------------------------|-----------------|----------------------------------------|-------------------------|---------------------------------------|-----------------------|-----------------------|
| Name                         | Status          | Summary Protection Groups Virtual      | Machines Recovery Steps | History Permissions                   |                       |                       |
| 🔻 🥟 All Recovery Plans       |                 |                                        |                         | lest                                  | Cleanup Recovery      | Reprotect Canter      |
| IIIII Infastructure Recovery | Reprotect In Pr | 🕞 Edit Plan 📄 Export Steps 🖉           | Add Step 🛛 🍃 Edit Step  | 🖳 Delete Step 🛛 👫 Add Non-Critical VM |                       | View: Reprotect Steps |
|                              |                 | Recovery Step                          |                         | Status                                | Step Started          | Step Completed        |
|                              |                 | 🔻 🔯 1. Configure Storage to Reverse D  | Direction               | Success                               | 6/27/2011 12:04:46 PM | 6/27/2011 12:05:01 PM |
|                              |                 | 1.1. Protection Group Infrastr         | ucture Apps             | Success                               | 6/27/2011 12:04:46 PM | 6/27/2011 12:05:01 PM |
|                              |                 | 👻 🍓 2. Configure Protection to Reverse | e Direction             | Success                               | 6/27/2011 12:05:01 PM | 6/27/2011 12:05:09 PM |
|                              |                 | 👻 🔍 2.1. Protection Group Infrastr     | ucture Apps             | Success                               | 6/27/2011 12:05:01 PM | 6/27/2011 12:05:09 PM |
|                              |                 | 2.1.1. Configure Protection            | on :                    | Success                               | 6/27/2011 12:05:01 PM | 6/27/2011 12:05:09 PM |
|                              |                 | 👻 👘 2.1.2. Configure VMs Prot          | tection :               | Success                               | 6/27/2011 12:05:08 PM | 6/27/2011 12:05:09 PM |
|                              |                 | 2.1.2.1. ATestWK5                      | :                       | Success                               | 6/27/2011 12:05:09 PM | 6/27/2011 12:05:09 PM |
|                              |                 | 🛅 2.1.2.2. ATestWK1                    |                         | Success                               | 6/27/2011 12:05:09 PM | 6/27/2011 12:05:09 PM |
|                              |                 | 🔂 2.1.2.3. ATestWK2                    | :                       | Success                               | 6/27/2011 12:05:09 PM | 6/27/2011 12:05:09 PM |
|                              |                 | 🛅 2.1.2.4. ATestWK3                    | :                       | Success                               | 6/27/2011 12:05:08 PM | 6/27/2011 12:05:08 PM |
|                              |                 | 🔂 2.1.2.5. ATestWK4                    | :                       | Success                               | 6/27/2011 12:05:09 PM | 6/27/2011 12:05:09 PM |
|                              |                 | 🔻 🚯 3. Cleanup Storage                 | :                       | Success                               | 6/27/2011 12:05:09 PM | 6/27/2011 12:05:21 PM |
|                              |                 | 3.1. Protection Group Infrastr         | ucture Apps             | Success                               | 6/27/2011 12:05:09 PM | 6/27/2011 12:05:21 PM |
|                              |                 | 🔻 👔 4. Synchronize Storage             |                         | Running                               | 6/27/2011 12:05:21 PM | 14%                   |
|                              |                 | 4.1. Protection Group Infrastr         | ucture Apps I           | Running                               | 6/27/2011 12:05:21 PM | 14%                   |
|                              |                 |                                        |                         |                                       |                       |                       |
| 🕎 Si <u>t</u> es             |                 |                                        | R                       |                                       |                       |                       |
| Array Managers               |                 |                                        |                         |                                       |                       |                       |
|                              |                 |                                        |                         |                                       |                       |                       |
| Protection Groups            |                 |                                        |                         |                                       |                       |                       |
| Recovery Plans               |                 |                                        |                         |                                       |                       | 3                     |

Figure 121. Reprotect in Progress

The reprotect action will use the SRAs to communicate with the arrays that are associated with the protection groups used by the recovery plan to first ensure that replication can be established in the "reverse" direction – from Site B to Site A. Once this is established, it will direct the array to replicate the protection group, and ensure that protection for all VMs in the recovery plan can be configured. If protection can be established, data is now synchronized between Site B and Site A to ensure that the environment is now protected again and ready for an automated failback to the initial primary site.

Reprotecting the environment will ensure that the now active readable/writable VMs at Site B are replicated, and it will also create **shadow VMs** for the replicas of these systems that are now held at Site A. If you look through your VM inventory at both sites, you will see the unique lightning bolt icons representing the placeholder shadow VMs at Site A and the active VMs themselves at Site B. If the location of these objects looks incorrect, you may have to revisit the inventory mappings used early in the guide to ensure that VMs and shadow VMs are being positioned in the correct location of inventory.

#### Step 2: Failback to the original site

Failback in SRM is the process of reprotecting the environment, and executing the same recovery plan that was used for initial failover to ensure that the same steps as used in a failover are run, but in the opposite direction.

Once virtual machines have been successfully recovered by SRM, the next step will at some point in time be a failback, to return the environment to its primary site of operations, or to distribute workloads between sites.

The failback scenario covered as part of this evaluation will involve failing back to a site that is still in a good state after the DR event (in other words, the same equipment and configuration that was failed over from has remained). If you suffer a total site loss of the site you failed over from, then additional steps must obviously be followed before you can failback, as you must do to recreate the environment at the lost site before commencing any failback. If the equipment is completely replaced, a reprotect and failback will not be an option, because the array pairs will have changed and the protection groups must be recreated. For the evaluation guide, we will assume that the same gear is in place.

A summary of the workflow is as follows:

- 1. The failover recovery plan from Site A (protected site) to Site B (recovery site) is run.
- 2. Virtual machines in the recovery plan Infrastructure Recovery are successfully failed over to Site B.

- 3. Virtual machines in the recovery plan are now powered on and running successfully at Site B.
- 4. **Reprotect** has been run and the environment is now protected once more back to Site A, and the direction of replication reversed successfully.
- 5. A test of the recovery plan that was used to failover is run.
- 6. The recovery plan is executed as a full Recovery.

It is as simple to execute a failback as it is to run the initial recovery. Presuming the reprotect worked correctly, you can proceed to run the same recovery plan once again, ensuring that you are using **test** mode, to determine if an automated failback will run correctly.

After running the test, clean up the environment and run the recovery plan. In this situation, you may wish to run in **planned migration** mode, because a failback usually indicates a controlled environment that is not as constrained by RTO and is more focused on data consistency and predictability.

When running the recovery plan for failback, take note of the **Protected Site** and **Recovery Site** in the summary of information before clicking **Start.** It should reflect the appropriate sites, with **protected** reflecting your **Site B** and **recovery** reflecting your **Site A**.

| ecovery - Infastructu     | re Recovery                                                              |
|---------------------------|--------------------------------------------------------------------------|
| view the following inform | ation before starting this operation.                                    |
| Property                  | Value                                                                    |
| Name:                     | Infastructure Recovery                                                   |
| Description:              | Recovery Plan that starts the necessary virtual machines to provide infr |
| Protected Site:           | Site B                                                                   |
| Recovery Site:            | Site A (Local)                                                           |
| Connection:               | Connected                                                                |
| Number of VMs:            | 5                                                                        |
| RecoveryType:             | Disaster Recovery                                                        |
|                           |                                                                          |
|                           |                                                                          |
|                           |                                                                          |
|                           |                                                                          |
|                           |                                                                          |
|                           |                                                                          |
|                           |                                                                          |
|                           |                                                                          |
|                           |                                                                          |
|                           |                                                                          |
| Help                      | ≤Back ¶*grt Cance                                                        |
|                           |                                                                          |

Figure 122. Failback Is No More Than a Failover from Site B to Site A

When executing the failback of the recovery plan, it will only have the virtual machines and other information that were in the recovery plan for initial failover. If VMs have been added to the recovery site **after** failover, but **before** failback, they will not be automatically represented in the failback. If the environment has changed dramatically during the failed-over state, ensure that recovery plans are updated to reflect the new environment.

| Recovery Plans                              | Infastructure Recovery                                                                  |                       |                       |
|---------------------------------------------|-----------------------------------------------------------------------------------------|-----------------------|-----------------------|
| Name Status                                 | Summary Protection Groups Virtual Machines Recovery Steps History Permissions           |                       |                       |
| <ul> <li>Ø All Recovery Plans</li> </ul>    |                                                                                         |                       | -                     |
| IIIII Infastructure Recovery Recovery In Pr | Tech                                                                                    | Cleanun Recovery      | Reprotect Cancel      |
|                                             |                                                                                         | ciounap nocorony      |                       |
|                                             | 📄 Edit Plan 🛛 📄 Export Steps 🖉 Add Step 🖉 Edit Step 🖉 Delete Step 🆓 Add Non-Critical VM |                       | View: Recovery Steps  |
|                                             | Recovery Step Status                                                                    | Step Started          | Step Completed        |
|                                             | 🔻 👔 1. Pre-synchronize Storage Success                                                  | 6/27/2011 12:07:13 PM | 6/27/2011 12:07:50 PM |
|                                             | 1.1. Protection Group Infrastructure Apps Success                                       | 6/27/2011 12:07:13 PM | 6/27/2011 12:07:50 PM |
|                                             | 🕞 🚰 2. Shutdown VMs at Protected Site Success                                           | 6/27/2011 12:07:50 PM | 6/27/2011 12:08:37 PM |
|                                             | 3. Resume VMs Suspended by Previous Recovery                                            |                       |                       |
|                                             | 4. Restore hosts from standby Success                                                   | 6/27/2011 12:08:38 PM | 6/27/2011 12:08:38 PM |
|                                             | 🔻 🍇 5. Prepare Protected Site VMs for Migration Success                                 | 6/27/2011 12:08:38 PM | 6/27/2011 12:08:52 PM |
|                                             | <ul> <li>S.1. Protection Group Infrastructure Apps</li> <li>Success</li> </ul>          | 6/27/2011 12:08:38 PM | 6/27/2011 12:08:52 PM |
|                                             | 🔻 🙀 6. Synchronize Storage Success                                                      | 6/27/2011 12:08:52 PM | 6/27/2011 12:09:29 PM |
|                                             | 6.1. Protection Group Infrastructure Apps Success                                       | 6/27/2011 12:08:52 PM | 6/27/2011 12:09:29 PM |
|                                             | 7. Suspend Non-critical VMs at Recovery Site                                            |                       |                       |
|                                             | 🔻 🦗 8. Change Recovery Site Storage to Writeable 💦 Running                              | 6/27/2011 12:09:29 PM | 33% 💶 🗌               |
|                                             | 8.1. Protection Group Infrastructure Apps Running                                       | 6/27/2011 12:09:29 PM | 33% 💶 🗌               |
|                                             | 👻 🏁 9. Power On Priority 1 VMs                                                          |                       |                       |
|                                             | 9.1. ATestWK1                                                                           |                       |                       |
|                                             | 🔻 💛 10. Power On Priority 2 VMs                                                         |                       |                       |
|                                             | I 10.1. ATestWK2                                                                        |                       |                       |
|                                             | 🔻 👎 11. Power On Priority 3 VMs                                                         |                       |                       |
| I Sites                                     | I1.1. ATestWK5                                                                          |                       |                       |
| Array Managers                              | 11.2. ATestWK3                                                                          |                       |                       |
|                                             | 11.3. ATestWK4                                                                          |                       |                       |
| Protection Groups                           | 12. Power On Priority 4 VMs                                                             |                       | -                     |
| Recovery Plans                              | 13. Power On Priority 5 VMs                                                             |                       | ,                     |

Figure 123. Failback Will Not Automatically Update Recovery Plans with VMs That Are Added to the Failover Site

At any time, you may wish to get a graphic reminder of the state of replication and learn what datastores are being protected to which site. This becomes especially important with regards to the process of reprotects and failbacks to ensure that data is being synchronized correctly. To ensure that the reprotect has successfully reversed the direction of replication and that a failback is going to be successful, you might choose to return to the **Array Managers** section of SRM and examine the direction of replication for each relevant device by clicking the appropriate **Array Manager** and selecting the **Devices** tab. Here, you can see in graphic detail the direction in which devices are replicating, and can ensure that the failover will be directed appropriately.

| Array Managers     | F5-SiteB                                                                                                    |  |  |  |  |  |
|--------------------|----------------------------------------------------------------------------------------------------|--|--|--|--|--|
| Name Status        | Summary Array Pairs Devices Permissions                                                                                                  |  |  |  |  |  |
| 🔻 🧭 Site A (Local) |                                                                                                    |  |  |  |  |  |
| FS-SiteA           | Devices for Enabled Array Pairs                                                                                                    |  |  |  |  |  |
| V Dite B           |                                                                                                    |  |  |  |  |  |
| FS-SiteB           | Local devices are shown here for each enabled array pair. Remote device information is only available when the remote site is connected. |  |  |  |  |  |
|                    |                                                                                                    |  |  |  |  |  |
|                    | Devices for Array Pair: TS04-FGW-02 (ID:apdsvev0al18l0o2wkskfa) - TS04-FGW-01 (ID:xnzgmy7iniv7mprua3jtzg) 🛛 🔁 Refresh                    |  |  |  |  |  |
|                    | Local Array Manager: F5-SiteB                                                                                                    |  |  |  |  |  |
|                    | Local Array: T504-FGW-02 (ID:apdsvev0al1800o2wkskfa)                                                                                     |  |  |  |  |  |
|                    | Remote Array Manager: FS-SiteA                                                                                                    |  |  |  |  |  |
|                    | Remote Array: T504-FGW-01 (ID:xnzgmy7iniv7mprua3)tzg)                                                                                    |  |  |  |  |  |
|                    | Errors: None                                                                                                    |  |  |  |  |  |
|                    |                                                                                                    |  |  |  |  |  |
|                    |                                                                                                    |  |  |  |  |  |
|                    | Local Device Direction / Remote Device Datastore Protection Group Local Consistency Group                                                |  |  |  |  |  |
|                    | T504+FGW-01-tm  Tm-pod07-fs1-150-02-repl Remote: [tm-pod07-fs1-15                                                                        |  |  |  |  |  |
|                    | U TS04+FGW-01-Fgw 4 Fgw01_150_01_repl                                                                                                    |  |  |  |  |  |
|                    | U TS04+FGW-01+FgW 4 Fgw01_150_02_repl                                                                                                    |  |  |  |  |  |
|                    | U ISU4+PGW-UI-tm V tm-podU/-rsi-ISU-UI-repi Local: [snap-43a9004e-tm Infrastructure Apps                                                 |  |  |  |  |  |
|                    |                                                                                                    |  |  |  |  |  |
|                    |                                                                                                    |  |  |  |  |  |
| I Sites            |                                                                                                    |  |  |  |  |  |
| 👔 Array Managers   |                                                                                                    |  |  |  |  |  |
| Sphere Replication |                                                                                                    |  |  |  |  |  |
| Protection Groups  |                                                                                                    |  |  |  |  |  |
| Recovery Plans     |                                                                                                    |  |  |  |  |  |

Figure 124. Device-Specific Replication Information

NOTE: Following a successful failback, you should **remember** to run **reprotect** once again to reverse the replication of the now failed-back environment. This will ensure that the environment is once more protected and ready for a failover. Consider a failover and failback a four-step process – failover, reprotect, failback, reprotect.

| Array Managers     | FS-SiteA                                                                                                    |
|--------------------|----------------------------------------------------------------------------------------------------|
| Name Status        | Summary Array Pars Devices Permissions                                                                                                    |
| 🔻 🧭 Site A (Local) |                                                                                                    |
| FS-SiteA           | Devices for Enabled Array Pairs                                                                                                    |
| F5-SiteB           | Local devices are shown here for each enabled array pair. Remote device information is only available when the remote site is connected.                                                                                                    |
|                    | Devices for Array Pair: T504-FGW-01 (ID:xnzgmy7iniv7mprua3jtzg) - T504-FGW-02 (ID:apdsvev0al18l0o2wkskfa) 🛛 🤁 Refresh                                                                                                    |
|                    | Local Array Manager: FS-SiteA                                                                                                    |
|                    | Local Array: ISU4-How-UI (ID:xn2gmy/niv/mprua/st2g)                                                                                                    |
|                    | Remote Array Manager: r5-sites T5-sites T5-sites |
|                    | Remote Array: ISUM-Terrors/C (LD:apds/vevual.buloz/wiskra)                                                                                                    |
|                    | Local Device Direction × Remote Device Datastore Protection Group Local Consistency Group                                                                                                    |
|                    | 🚺 tm-pod07-fs1-150 🍁 T504-FGW-01-tm-pod07-fs Local: [snap-7bde14c2-tm Infrastructure Apps                                                                                                    |
|                    | (i) fgw01_150_02_repl<br>↓ T504-FGW-01-fgw01_150                                                                                                    |
|                    | I fgw01_150_01_repl ↓ T504-FGW-01-fgw01_150                                                                                                    |
|                    | 🕼 tm-pod07-fs1-150 🔹 TS04-FGW-01-tm-pod07-fs Local: [tm-pod07-fs1-150-0                                                                                                    |
| [m #:              |                                                                                                    |
| Sites              |                                                                                                    |
| 🕞 Array Managers   |                                                                                                    |
| Sphere Replication |                                                                                                    |
| Protection Groups  |                                                                                                    |
| Recovery Plans     |                                                                                                    |

Figure 125. Ensure That You Reprotect After Failback and That Devices Are Protected Correctly Once More

## Summary

VMware vCenter Site Recovery Manager (SRM) leverages your vCenter and vSphere platform to improve disaster recovery in the following ways:

- **Rapid**—automating the disaster recovery process for your virtual machines by eliminating the complexities of traditional physical disaster recovery.
- **Reliable**—ensuring the proper execution of the recovery plan, enabling easier, more frequent tests in an isolated environment without impacting services in the protected site.
- Manageable—centrally managing recovery plans and making plans dynamic to match a dynamic virtualized environment.
- **Affordable**—utilizing appropriate replication technology for your needs, while safely increasing utilization of recovery site infrastructure and reducing management costs associated with DR practices.

Site Recovery Manager enables you to do the following:

- Expand disaster recovery protection—now any workload in a virtual machine can be protected with minimal incremental effort and cost.
- **Reduce time to recovery**—as soon as a disaster is declared, Site Recovery Manager allows for the recovery of protected virtual machines with a few mouse clicks to the designated recovery site.
- Increase reliability of recovery—replication of the system state ensures that your protected virtual machines have all they need to start up in the protected site. Hardware independence that is realized through your VMware Infrastructure eliminates failures due to different hardware.
- Enable easier and more frequent testing—Site Recovery Manager enables you to test your recovery plan in an isolated environment without impacting services in the protected site while using the actual failover sequence that will be executed during a real disaster.

Site Recovery Manager 5.0 provides additional features—vSphere Replication, automatic reprotection and failback, new means of handling dependencies and priorities, and a simpler user interface that you can leverage to extend your disaster recovery plan to cover even more of your business-continuity needs.

This guide provides you with step-by-step instructions on how to set up automated disaster recovery workflows using Site Recovery Manager, as well as information on other cutting-edge DR features in Site Recovery Manager. With Site Recovery Manager, you can design and implement a comprehensive disaster recovery plan for your virtual environment. After going through the evaluation exercises in this guide, you should be able to make the right choice to implement your disaster-recovery solutions in your virtual datacenter.

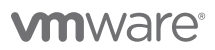

VMware, Inc. 3401 Hillview Avenue Palo Alto CA 94304 USA Tel 877-486-9273 Fax 650-427-5001 www.vmware.com

Copyright @ 2011 VMware, Inc. All rights reserved. This product is protected by U.S. and international copyright and intellectual property laws. VMware products are covered by one or more patents listed at http://www.mware.com/go/patents. VMware is a registered trademark of trademark of VMware, Inc. in the United States and/or other jurisdictions. All other marks and names mentioned herein may be trademarks of their respective companies. Item No: VMW-WP-vCNTR-SITE-RCVRY-MGR-USLET-101-WEB